# Blcorn 플랫폼 매뉴얼 (기본편)

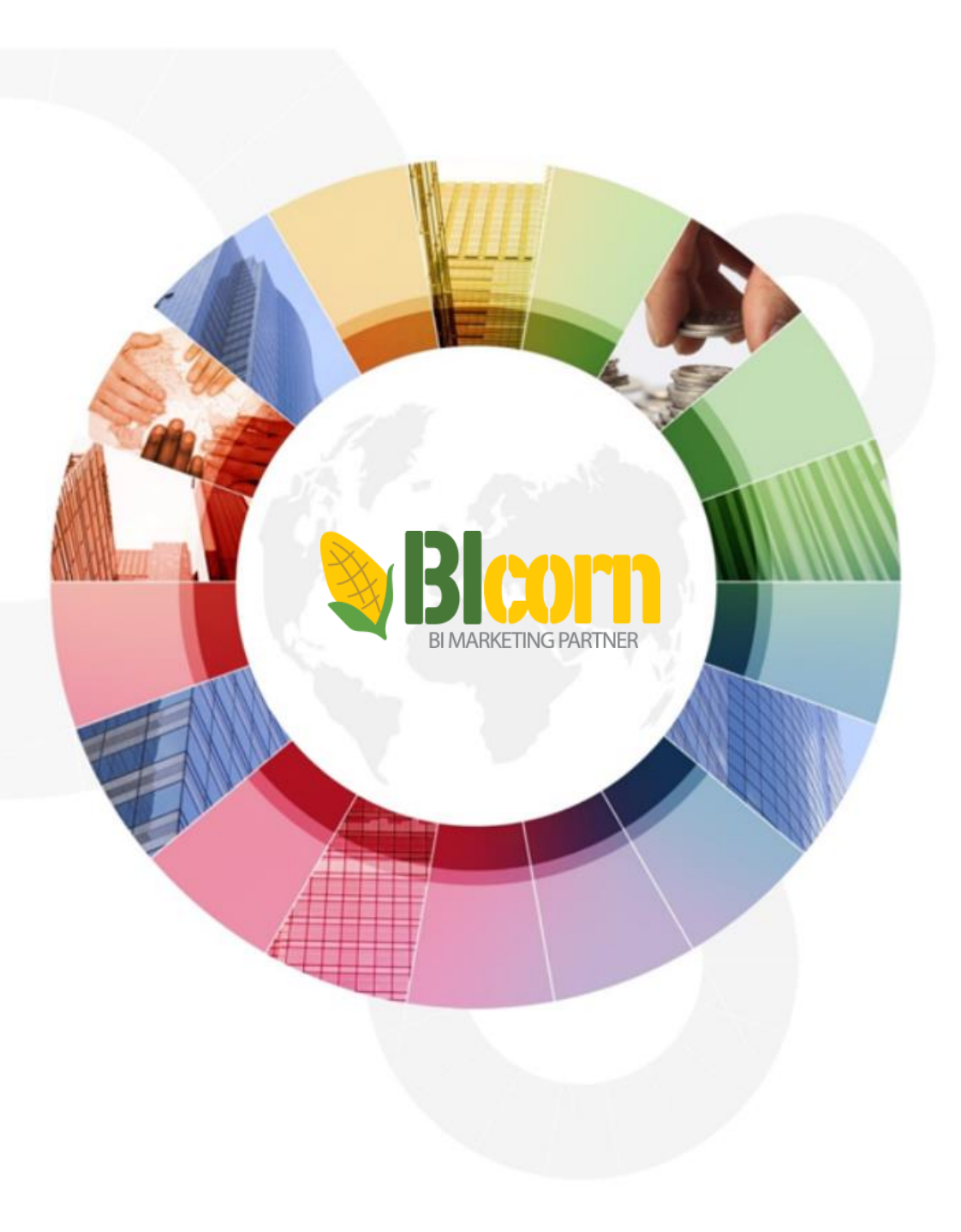

① Blcorn 플랫폼 계정 생성

Blcorn 홈페이지(https://bicorn.co.kr) 접속 후 회원가입 버튼을 클릭하여 회원가입 정보 입력 후 "Sign Up" 버튼 클릭 ◆ "이용약관", " 개인정보 취급 방침" 정보 읽은 후 Check 버튼을 Check 해야 됩니다. " ◆ "카카오톡 회원가입" 버튼을 클릭하여 카카오톡 로그인 정보로 회원가입 및 로그인을 쉽게 할 수 있습니다.

| s bicom.co.kr/index.php | ९ 🖈 😐 🕸 💈 🏮 🍇      |        |    | BICo                            | rn 😞                |
|-------------------------|--------------------|--------|----|---------------------------------|---------------------|
| <b>&amp;Bicom</b>       | 🛞 A 🕂              |        | "н | 즈니스 성장을 높이다 ! <mark>Bico</mark> | rn Bl, 당신의 인사이트 파트너 |
| ⊒ Category              | 클릭                 |        |    | 회원                              | 가입                  |
| Please                  | 프래포                |        |    | <b>●●●</b> ●<br>オオシ             | 톡 회원가입              |
| DICUTI                  | 2 것 급              |        |    | 이름/회사명                          |                     |
| 중소 제조기업 및 소상공인을         | f위한 멀티 쇼핑몰 통합 운영관리 |        |    | 아이디                             |                     |
| AI 기울 기만 사람             | '중와 바게닝 물댓놈        | N      |    | happirang                       |                     |
| 로그인 회                   | ·원가입 역모            | $\Box$ |    | 이메일                             |                     |
|                         | 클릭                 |        |    | 전화번호                            |                     |
| [Bloorn 호               | 페이지 하며1            |        |    |                                 |                     |
|                         | 페이지 되 년]           |        |    | SHOP ID(CAFE24 ID)              |                     |
|                         |                    |        |    | 카페24 쇼핑몰이 없을 경우, 비워             | 투세요.                |
|                         |                    |        |    | PASSWORD                        | CONFIRM PASSWORD    |
|                         |                    |        |    |                                 |                     |
|                         |                    |        | (  | 이용약관 와 개인정보취급방침                 | 확인하였습니다.            |
|                         |                    |        |    | Sign                            | ир                  |
|                         |                    |        |    | 로그인                             | 이동                  |

[회원 가입 화면]

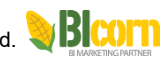

② Blcorn 플랫폼 로그인

Blcorn 홈페이지(https://bicorn.co.kr) 접속 후 로그인 버튼을 클릭하여 회원정보 정보 (ID, Password) 입력 후 "Sign In" 버튼 클릭 ◆ User ID, Password 정보를 잊어 버렸을 경우, "Forgot User? ", "Forgot Password ?" 클릭하면 메일로 계정정보를 얻을 수 있습니다. ◆ 카카오톡 회원가입" 버튼을 클릭하여 카카오톡 로그인 정보로 회원가입 및 로그인을 쉽게 할 수 있습니다.

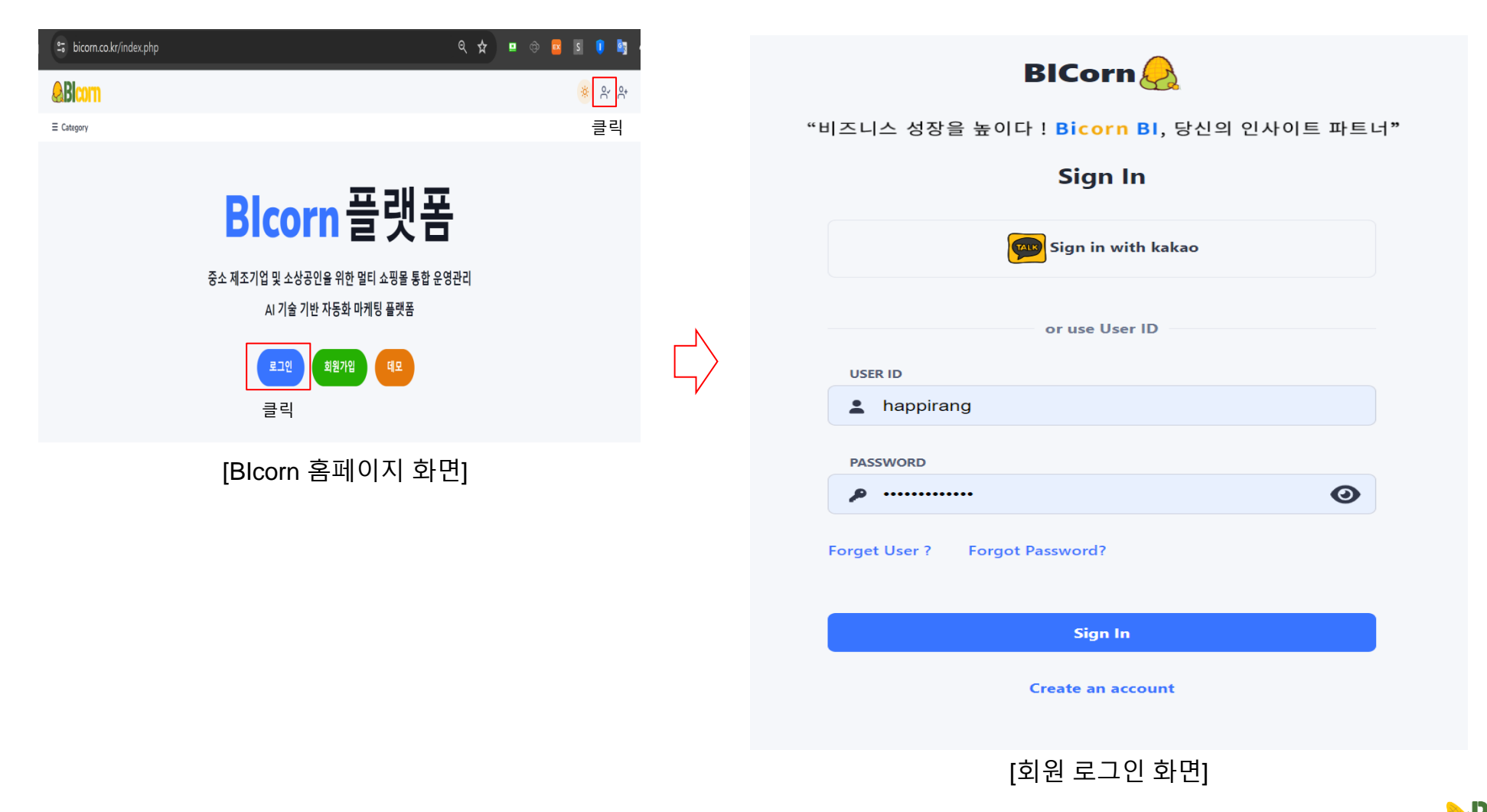

# ③ 카페24 쇼핑몰 앱 설치/권한 인증 획득 및 계정정보 수정

카페24 앱스토어에서 설치 가능하며 Blcorn 홈페이지(https://bicorn.co.kr)에서 "환경설정" 메뉴 → " 앱설치 및 인증획득" 도 가능합니다. ◆ "앱설치 및 인증획득" : Blcorn 앱 설치 및 권한(쇼핑몰 접근) 인증 획득

◆ "USER" : 계정 정보 및 패스워드 변경, 카페24 ID 와 계정정보 간 맵핑 인증 획득 (앱 설치한 후 반드시 USER 메뉴에서 카페24 ID 와 계정정보간 인증을 받아야 됩니다.)

| 2경설정       | A2830, 50,A28, 50400/780                                                                                                    |    | Carez                  | 24          |
|------------|----------------------------------------------------------------------------------------------------|----|------------------------|-------------|
| 🔅 설정       | 19204 / 24.192 / 324.30349                                                                                                    |    | 대표운영자 부운영자             | 공급사         |
| USER       | 제 사실 이 제 지 있는 것이 있다. 이 가 있는 것이 있는 것이 있는 것이 있는 것이 있는 것이 있는 것이 있는 것이 있는 것이 있는 것이 있는 것이 있는 것이 있는 것이 있는 것이 있는 것이 있는 것이 없는 것이 없는 것이 없는 것 않이 않이 않이 않이 않이 않이 않이 않이 않이 않이 않이 않이 않이 | 큭리 | 아이디를 입력해 주세요.          | .cafe24.com |
| 앱설치 및 인증획득 | 앱알시 및 인당 획득                                                                                                    |    | 비밀번호<br>비밀번호를 입력해 주세요. | Ø           |
|            | 8x11x0285                                                                                                    |    | 로그인                    |             |
|            | 82MAUS44                                                                                                    |    | 아직 회원이 아니신가요? 회원가입     | 아이디/비밀번호 찾기 |
|            |                                                                                                    |    | 또는 SNS 계정으로 /          | 시작하기        |
|            |                                                                                                    |    | Google 계정으로            | 리로그인        |
|            | [앱섴치 및 인증횓득 한면]                                                                                                    | ן  | 카페24 계정정보 입력 후 여       | 갭 설치 및 인증 혹 |

## 2. USER 메뉴

| 환경설정 > 설정 > USER |                                                                                                    |                                 |
|------------------|----------------------------------------------------------------------------------------------------|---------------------------------|
| happirang        | Personal Information                                                                                                    | 사용자 eMail, 전화번호, 일반정보 입력/수정     |
| 사용자 사진 업로드       | ☞ 않던 성력: ● 방국에 ○ 대응원에 이 한국어, 다국어 언어 지원 여부                                                                                                    |                                 |
|                  | Change Password                                                                                                    |                                 |
|                  | P NEW PASSWORD                                                                                                    | 패스워드 변경                         |
|                  | CONTINUM INTO A CONTINUM INTO A CONTINUE A CONTINUE A C |                                 |
|                  | Cafe24 ID 인증여부                                                                                                    | 과지 지난 이 가까? 가 마까지가 이지 이주 치다     |
|                  | Appliang to the test of the test of the test of the test of the test of the test of test of te | 계성 성보 와 카페24 ID 간 맵핑아기 위안 인증 획득 |
|                  | 멀티쇼핑몰                                                                                                    | 1                               |
|                  | [ USER 화면 ]                                                                                                    |                                 |

# ④ UI 화면 색상 설정

Blcorn 홈페이지(https://bicorn.co.kr) 로그인 후 화면 오른쪽 중간부분에서 "CUSTOMIZE" 부분을 확인할 수 있습니다.

- ◆ "Light" : 흰색 바탕에 화면 ◆ "Dark" : 검정색 바탕에 화면

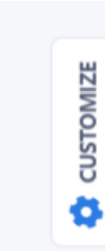

| 伊 Theme Customizer × 스타일 선택 Ø Reset to default | HOME         쇼핑용 관리 > 및의 쇼핑용 > 앱설치 및 인증획득           Image: Part of Part of |
|------------------------------------------------|----------------------------------------------------------------------------------------------------|
| Color Scheme                                   | · · · · · · · · · · · · · · · · · · ·                                                                                                    |
| ● Light ○ Dark RTL Text 방향 선택                  | 이 HOME         앱설치 및 인증 획득           OF 관리         1           OR 관리         1           OR 관리         1           <                                                                                                    |
| [CUSTOMIZE 접속 화면]                              | <ul> <li>, 2. 法式 甲基酸</li> <li>中国 中国 國家公司</li> <li>- 2. 中国 中国 國家公司</li> <li>- 2. 中国 中国 國家公司</li> <li>- 2. 中国 中国 國家公司</li> <li>- 2. 中国 中国 国家公司</li> </ul>                                                                                                    |

🔎 보물상점

[Dark 모드]

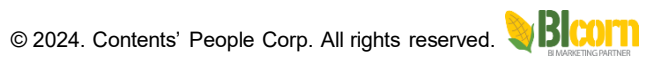

## ⑤ "HOME" 메뉴 설명

HOME 메뉴에서 '공지사항','매뉴얼','동영상','문의/버그/기타 게시판', '권한 신청 게시판' 사용할 수 있습니다. ◆ 문의/버그/기타 게시판 : Blcorn 플랫폼 사용 문의, 프로그램 오류, 그리고 신규 개발 요청 등을 관리자에게 글을 남길 수 있음 ◆ 권한신청 게시판 : 추가적으로 메뉴(기능)를 사용할 수 있는 권한을 관리자에게 권한 신청을 합니다.

|              | HOME > HOME > 공자사항             |       |                              |         | HOME > HOME > 핵뉴얼                                                                                                    |                                                                                                    |                                                                                                    |
|--------------|--------------------------------|-------|------------------------------|---------|----------------------------------------------------------------------------------------------------|----------------------------------------------------------------------------------------------------|----------------------------------------------------------------------------------------------------|
| HOME         | 공지사항                           |       |                              |         | 매뉴얼                                                                                                    |                                                                                                    |                                                                                                    |
|              | 동영날록 :                         | 4878+ | TILE :                       | ACTEN : |                                                                                                    |                                                                                                    |                                                                                                    |
| ✓            | 2024-04-01 17:38:55            | admin | 따켓 인증키 유효기간인데                | -       | 05. 타국어 AI 자동포스팅 (구글블로<br>05. 다국어-AI 자동글쓰기-자동포스팅방법(구글블로거)                                                                                                    | 04.추적배너생성과정(외부배너)<br>4.추적해너생성과정(외부배너)                                                                           | 03. AI 자동글쓰기 볼로그 포스팅<br>AI 자동글쓰기 포스팅 방법 - 티스토리                                                                                                    |
| 공지사항         | 2824-02-01 16:28:01            | admin | 티스토리벌로그 자동화 포스팅 종료 안낙건(Web5) | -       | 시작은 현재 사업을 운영해 주세요. 이 이미지에 가지 이 이미지 이 이미지 이미지                                                                                                    | 이전 소설권은 위너를 등록하였고, 양부 주의는 목가 주의는 가능합니다.<br>- 10년은 가운 위터 > 500002 Londing LRL > Landing Age SNC 등록 부터<br>- 10년주목 | 내 전 전 별리 사실을 준비해 한 것요                                                                                                    |
| 매뉴얼          | 2024-01-30 13:27:21            | admin | 배너 추락기능 공개합니다.(Wo4)          |         | 100         100         100         1         1         1         1         1         1         1         1         1         1         1         1         1         1         1         1         1         1         1         1         1         1         1         1         1         1         1         1         1         1         1         1         1         1         1         1         1         1         1         1         1         1         1         1         1         1         1         1         1         1         1         1         1         1         1         1         1         1         1         1         1         1         1         1         1         1         1         1         1         1         1         1         1         1         1         1         1         1         1         1         1         1         1         1         1         1         1         1         1         1         1         1         1         1         1         1         1         1         1         1         1         1         1         1 </td <td>1979 John Stranger (1975)</td> <td>해외 / 아이가 5 888218<br/>응 1899 5 871 1<br/>1689 5 6889 7 7년 5 8<br/>(ArtiFF] Teary Bag 원(응용 을 소기</td> | 1979 John Stranger (1975)                                                                                       | 해외 / 아이가 5 888218<br>응 1899 5 871 1<br>1689 5 6889 7 7년 5 8<br>(ArtiFF] Teary Bag 원(응용 을 소기                                                                                                    |
| 동영상          | 2824-01-24 11:26:38            | admin | 제품후기 동법기능이 생성되었습니다.(WG)      | -       | AND STATES                                                                                                    |                                                                                                    | Version 18 Sector<br>14 Sector<br>Version 24 Sector<br>Version 24 Sector<br>Ve |
| 문의/버그/기타 게시판 | 2023-11-30 09:25:37            | admin | 비문 물맛은 (BICon) 입다이트 현장       | -       |                                                                                                    |                                                                                                    |                                                                                                    |
| 권한 신청 게시판    | 2023-11-19 18:58:10            | admin | 사용해전 및 개인정보 안내               | -       | 에 부활은 신 지금은 해당에 주가도 수용으로 열리는 대통에 있을 위해, 주기 가능                                                                                                    | 이 부분한 귀엽었으로, 주주 (또 우유가에 또 귀성에 주려들을거들                                                                            | 이 부분은 4 지수는 적인적 주가도 수용으로 원주는 다음이 것을 끌어.                                                                                                    |
|              | 2023-06-20 15:50:52            | admin | BiCorn 자동화 포스팅 기능 비타버진 현칭 안내 | -       |                                                                                                    |                                                                                                    |                                                                                                    |
|              | Tito 7 Items of 7 - View all ( |       |                              | < 🚺 :   |                                                                                                    |                                                                                                    |                                                                                                    |

[공지사항 화면 : Blcorn 에서 공지사항 알림]

[매뉴얼 화면 : 이미지 클릭 시 PDF 파일 다운로드]

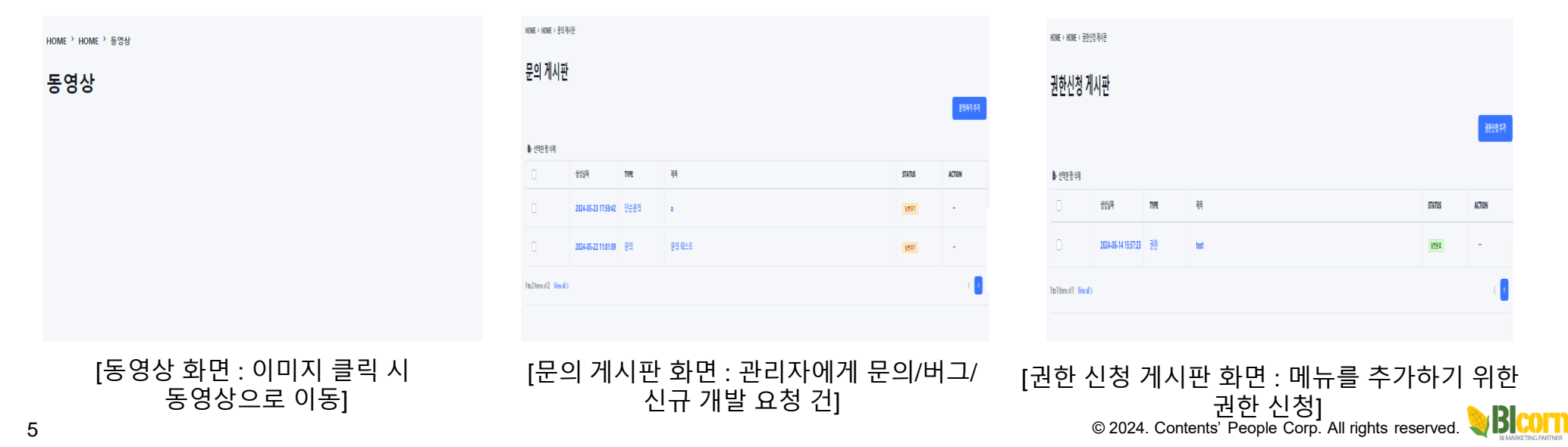

⑥ "쇼핑몰 관리" 메뉴 설명

- 멀티 쇼핑몰 통합 운영관리하기 위해서는 먼저 Blcorn 앱 설치/인증획득 하고 "상품&주문정보 가져오기" 버튼 클릭 후 데이터를 가져와야 됩니[ ◆상품&주문정보 가져오기 : 최신 상품 정보 & 최근 2개월 정보를 가져옵니다
- ◆ 주문정보 가져오기 : 최근 2개월 이전 데이터를 가져올 수 있으며, 한 번에 최대 3개월 데이터만 가져올 수 있기 때문에, 여러 번 주문정보를 가져오기를 통해 전체 주문정보를 가져와서, 전체 매출 정보를 분석할 수 있습니다. (자동적으로 1시간마다 최신 구매정보를 가져옵니다.)

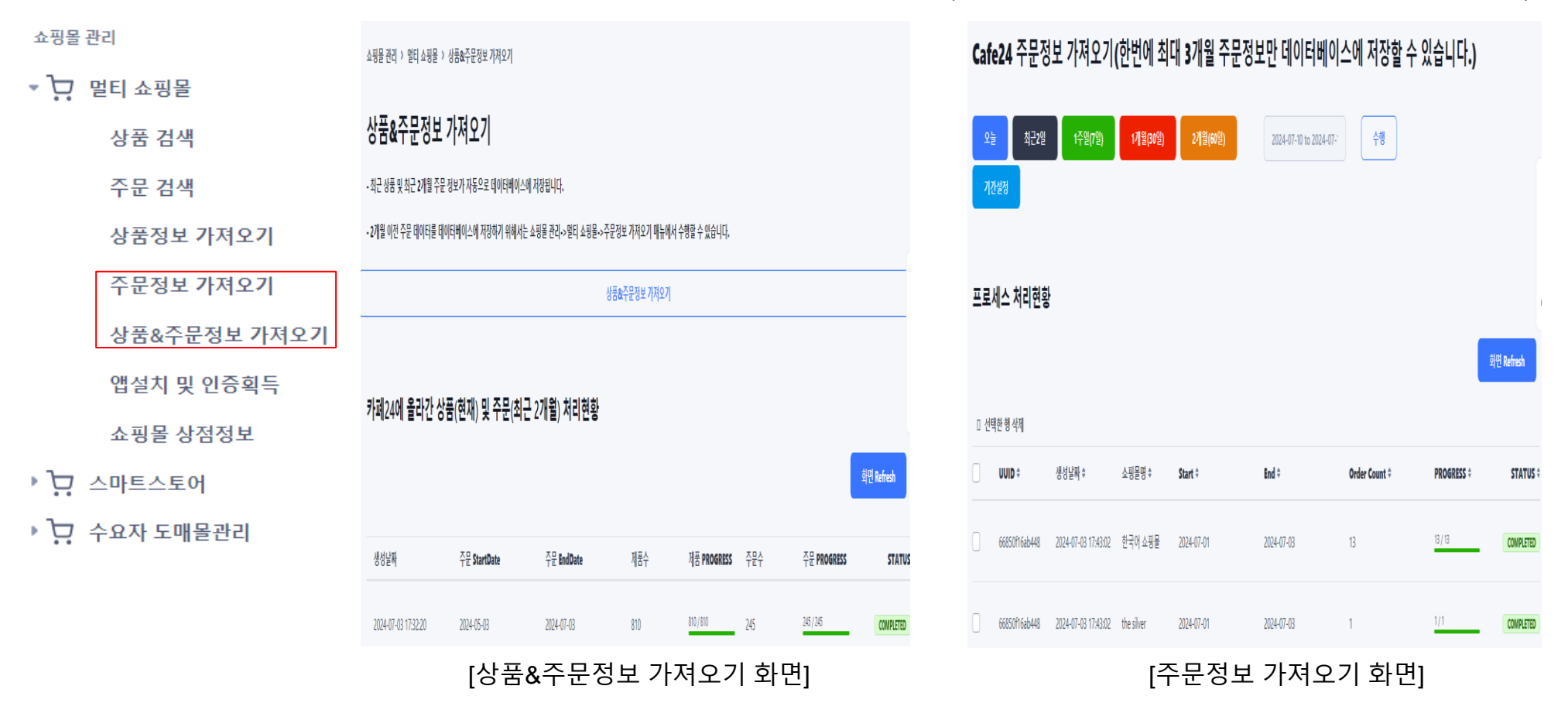

※ 주문 정보를 가져올 때 개인정보들은 모두 암호화 됩니다.

⑥ "쇼핑몰 관리" 메뉴 설명

카페 24 상품 & 주문 정보를 가져오면 최신의 상품 검색 , 주문정보를 검색 할 수 있습니다. (주문정보는 1시간마다 자동적으로 가져옵니다.) ◆상품검색 : 카페24에 올라간 상품정보를 검색할 수 있으며, 상품을 클릭하면 카페24 쇼핑몰의 상품 상세 페이지로 이동합니다.

◆ 주문검색 : 카페24 & 멀티 쇼핑몰(스마트스토어 , 쿠팡 등)에서 구매된 구매 정보를 확인할 수 있습니다. 멀티 쇼핑몰에서 구매 정보 가져오기 위해서는 카페24 관리자의 마켓플러스에서 쇼핑몰 연동 설정이 필요합니다.

◆상품정보 가져오기 : 카페24 관리자에서 카테고리 및 상품정보가 변경될 경우 상품정보 가져오기를 통해 최신 상품정보를 유지할 수 있음

| 쇼핑몰  | 관리           | 검색 조건                   |                |                  |            |                    |         |             |        | 주문 검색                 |            |         |                    |              |        |         |        |                                |                     |        |
|------|--------------|-------------------------|----------------|------------------|------------|--------------------|---------|-------------|--------|-----------------------|------------|---------|--------------------|--------------|--------|---------|--------|--------------------------------|---------------------|--------|
| - ঢ় | 멀티 쇼핑몰       | 대문문<br>농산물/의동<br>204020 | · 중문류<br>중문류   |                  | 소분류<br>소분류 | v                  | 세분류     | v           |        | 검색 조건                 |            |         |                    |              |        |         |        |                                |                     |        |
|      | 상품 검색        | 3의 EM<br>검색 조개형         |                |                  |            |                    |         |             |        | 쇼핑몰행<br>한국어 쇼핑몰<br>검색 |            |         | ۷                  | 기간 기준<br>주문열 |        |         | ¥      | 기근 선택<br>2024-07-05 to 2024-07 | -12                 |        |
|      | 주문 검색        | 11 <b>2</b>             |                |                  |            |                    |         |             |        | _                     |            |         |                    |              |        |         |        |                                |                     |        |
|      | 상품정보 가져오기    | 데쑴 List                 |                |                  |            |                    |         |             |        | 주문 List               |            |         |                    |              |        |         |        |                                |                     |        |
|      | 주문정보 가져오기    | Product List            |                |                  |            |                    |         |             |        | 주문 List               |            |         |                    |              |        |         |        |                                |                     |        |
|      | 상품&주문정보 가져오기 | Q Search by name        | CTION 0 NEWS 0 | · NEG :          |            |                    | 0.007.2 | · ##UB 0    |        | 주문번3                  | 0          | 주문자명 0  | 쇼핑물명 :             | MAKET-ID 0   | 지불방식 ㅎ | 지붕여부 0  | 취소여부 0 | 주문일 4                          | 지불일 :               | 제품가 :: |
|      | 앱설치 및 인증획득   | PODODIAI                | - 5416         | 간원식 산체비법밥 국내산 비범 | 남나물 건나물 7종 |                    | 4.500   | 2024-05-19  |        | 2024                  | 11-0000030 | 조정호     | 한국어 소광물<br>한국어 소광물 | shopn        | 신용카드   | 지불      | 미취소    | 2024-07-11 21:00:14            | 2024-07-11 21:00:23 | 34,900 |
|      | 쇼핑몰 상점정보     |                         |                | [상품              | 두 검직       | 백 화면]              | ]       |             |        |                       |            |         |                    |              | [주·    | 문 2     | 甘색     | 화면]                            |                     |        |
| ĕ. ∢ | 스마트스토어       | 쇼핑몰 관리 > 멀티             | 쇼핑몰 > 상품정      | 보 가져오기           |            |                    |         |             |        |                       |            |         |                    |              |        |         |        |                                |                     |        |
| • Ъ  | 수요자 도매몰관리    | 상품정보                    | 가져오기           |                  |            |                    |         |             |        |                       |            |         |                    |              |        |         |        |                                |                     |        |
| •••  |              |                         |                |                  |            |                    | 상품 가:   | 저오기 프로세스 등록 | 4      |                       |            |         |                    |              |        |         |        |                                |                     |        |
|      |              | 프로세스                    | 허리현황           |                  |            |                    |         |             |        |                       |            |         |                    |              | 화면 Ref | resh    |        |                                |                     |        |
|      |              | ▶ 선택한 행 삭제              | UUID ©         |                  | 4          | 성남짜 :              |         | Product C   | ount © |                       |            | ROGRESS | •                  |              |        | TATUS 0 |        |                                |                     |        |
|      |              |                         | 6690d4d2dd     | 17cf             | 20         | 024-07-12 16:01:38 |         | 810         |        |                       | Q          | / 810   |                    |              |        | ONGOING |        |                                |                     |        |
|      |              |                         |                |                  |            |                    |         |             |        |                       |            |         |                    |              |        |         |        |                                |                     |        |

# ⑥ "쇼핑몰 관리" 메뉴 설명

- 쇼핑몰 상점정보를 수정하고, Logo 이미지를 저장합니다.

◆ 앱설치 및 인증획득 : Blcorn 앱 설치 및 인증 획득, 환경설정 → 환경 메뉴에 있는 "앱 설치 및 인증획득" 기능과 동일합니다. ◆ 쇼핑몰 상점정보 : 카페24 쇼핑몰에서 자동적으로 읽어와서 저장된 상점 정보입니다. Logo 이미지 업로드 할 경우 마케팅 및 보고서 생성 시 이미지를 사용합니다.

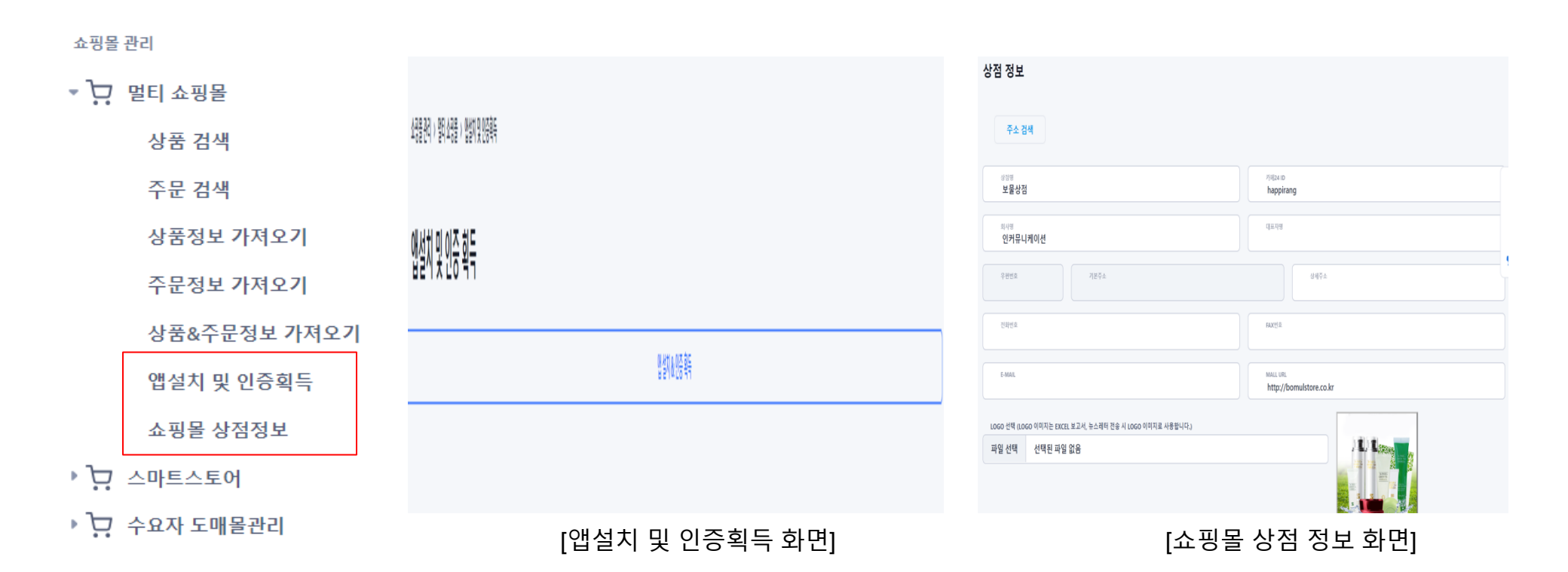

⑥ "쇼핑몰 관리" 메뉴 설명

스마트스토어에서 상품 정보를 엑셀 파일로 다운로드 받고, 그 파일로 스마트스토어 상품 정보를 Blcorn 플랫폼에 등록할 수 있습니다.
 ◆상품관리 : 스마트스토어에서 여러 스토어를 이용중인 경우, 스마트스토어 관리자에서 각 엑셀파일을 다운로드 받아 상품을 등록할 수 있음
 ◆스토어생성 : 스마트스토어에서 다운로드 받은 각각 파일들을 각각 스토어를 만들어서 상품을 등록할 수 있습니다. (반드시 URL 주소는 스마트스토어에 주소를 입력해야 됩니다.)

|               | 쇼핑몰 관리 > 스마트스토어 > 상품관리                                    |                                                       |                                                     | Create a store      |   |
|---------------|-----------------------------------------------------------|-------------------------------------------------------|-----------------------------------------------------|---------------------|---|
| 쇼핑몰 관리        | SmartStore 제품 Impor                                       | t(Excel 파일 올리기)                                       | + Add new store                                     | STORE TILE          |   |
| ▶ 🖵 멀티 쇼핑몰    |                                                           | 확면 Refresh                                            |                                                     | STORE TA            |   |
| ▼ ┇ 스마트스토어    |                                                           | ЛН                                                    |                                                     | STOR ORBITEN        |   |
| 상품관리          | 으마드스도 이_20240711<br>COMPLETED                             | COMPLETED                                             |                                                     |                     |   |
| ▶ 🖵 수요자 도매몰관리 | # Products : 8,962 7#                                     | ₩ Products : 4,419 7¶                                 | # Products : 9,109 7∦                               | EXCEL RUE SELECT    | 1 |
|               | Progress 100%                                             | Progress 100%                                         | Progress 100%                                       | 파일 선택 선택된 파일 없음     |   |
|               | Create: 2024-07-11 14:58:45<br>Elapsed Time: 1716 Sec<br> | Create: 2024-05-26 08:58:23<br>Elapsed Time: 62:5 Sec | Create: 2024-05-22 08:4425<br>Elapsed Time: 541 Sec | Cancel Create store | J |
|               |                                                           | [상품관리 화                                               | 면]                                                  | [상점 추가 화면]          |   |

※ 스마트스토어에 상품 import 하는 목적은 멀티 쇼핑몰 운영 관리할 때 주문정보의 상품 이미지 사용 및 스마트스토어에 올라간 상품을 홍보/마케팅 할 때 참고합니다. © 2024. Contents' People Corp. All rights reserved.

⑥ "쇼핑몰 관리" 메뉴 설명

도매몰에 올라간 상품을 자사 쇼핑몰(소매몰)에서 판매한 경우 주문 List 메뉴에 구매 정보가 자동 List 됩니다. ◆ 주문 List : 도매몰 상품을 자사 쇼핑몰에서 판매될 경우 주문 List 메뉴에 주문 정보가 보여줌, 주문 확정 및 도매 담당자에게 상품 재고 확인 및 상품 하자에 대해 Communication 할 수 있습니다. (다중언어 선택하여 원하는 언어를 선택할 경우, 자동적으로 번역됩니다.)

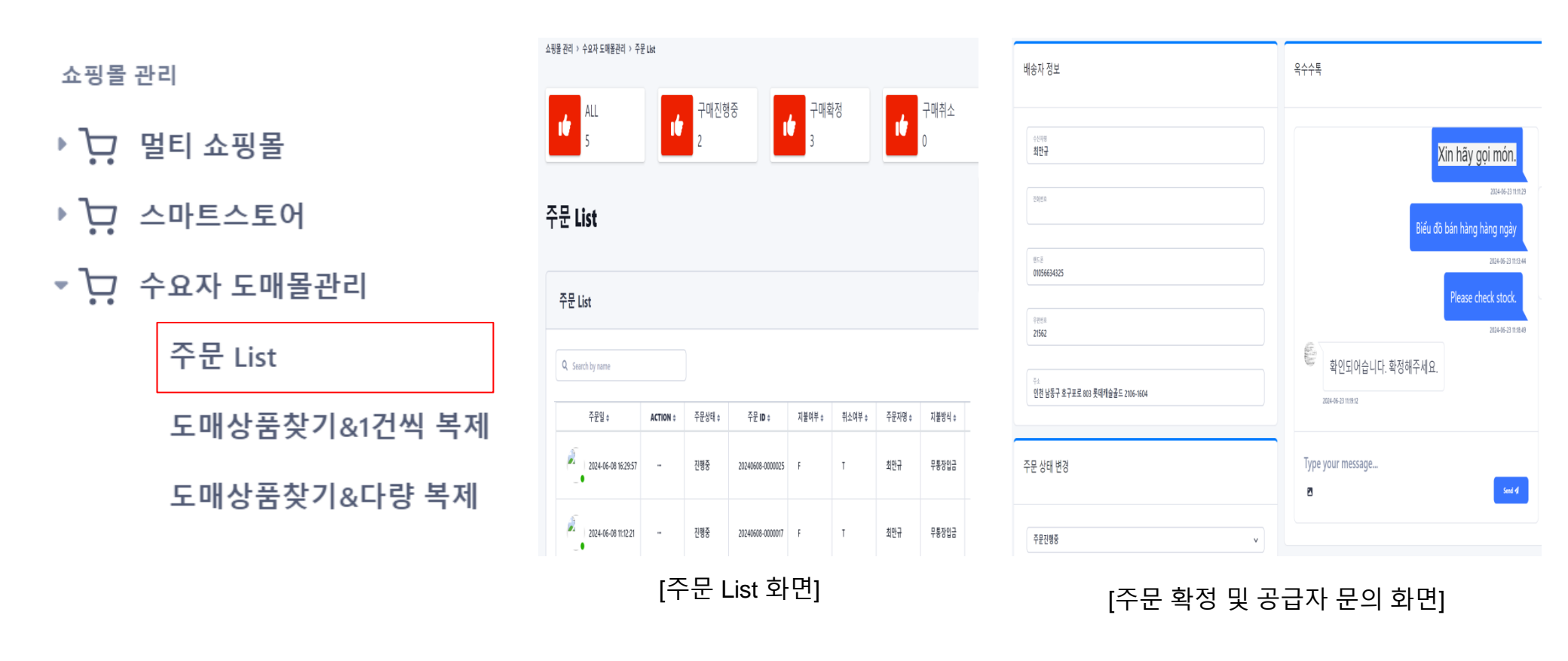

※ 도매몰 상품을 자사 쇼핑몰에 one-Click 방식으로 자동 업로드, 소매몰에서 도매 상품을 판매될 경우 수요자 도매몰 관리에서 주문 확정 및 도매몰 ← → 소매몰 담당자간 상품 상태, 하자 문의, 재고 문의 등을 카카오톡 처럼 Communication 할 수 있음 (다중언어 선택시 해당 언어로 자동 번역됨) © 2024. Contents' People Corp. All rights reserved. 10

⑥ "쇼핑몰 관리" 메뉴 설명

도매몰에 올라간 상품들을 검색 조건을 통해 원하는 상품을 찾아서 1개씩 자사 소매몰(카페24)에 상품이 복제 됨 ◆ 도매상품찾기&1건씩 복제: 검색조건을 통해 원하는 상품을 찾고, On-Click 방식으로 자사 쇼핑몰에 자동 복제됨, 상품 카탈고리는 다수 쇼핑몰(스마트스토어, 쿠팡 등) 을 참고하여 적절한 카탈로그(메뉴)가 자동으로 부여됩니다

| 쇼핑몰 관 | 리             | 도매상품찾기 & 내        | Cafe24로 1건 <sup>/</sup> | 씩 복제  |   |     |   |            |                                             |       |          |        |         |        |        |        |        |
|-------|---------------|-------------------|-------------------------|-------|---|-----|---|------------|---------------------------------------------|-------|----------|--------|---------|--------|--------|--------|--------|
| • 그 말 | 설티 쇼핑몰        | 검색 조건             |                         |       |   |     |   | 타쇼핑몰비      | 교분석(10개 상품), 더 많은 상품을 분석하기 원하면 빅덱이터 분석(빅덱   | 이터분석  | -> 쇼핑몰 ( | 상품분석)을 | 활용하세요   |        |        |        |        |
| ••    |               |                   | 100 M                   | 소분류   |   | 세분류 |   | 0 0 1  \$  | 저품명 +                                       | 가격 \$ | 쇼핑몰 ‡    | 브렌드 \$ | Maker ‡ | 분류1‡   | 분류2 \$ | 분류3 \$ | 분류4 \$ |
|       | ≤마트스토어        | 스포츠/레저 🗸          | 중분류                     | ∨ 소분류 | v | 세분류 | • | F          |                                             |       |          |        |         |        |        |        |        |
| • •   |               | 검색 단어             |                         |       |   |     |   | 012<br>012 | 프로콜프 방수되는 미릇 프리미엄 인조가죽 아이언커버 - 천연가죽티차감 선물채트 | 43500 |          |        |         | 스포츠/레저 |        | 골프필드용품 | 헤드커버   |
| • 🗁 🔶 | ≃요자 도매목관리     |                   |                         |       |   |     |   | T.         |                                             |       |          |        |         |        |        |        |        |
|       |               | 검색 초기화            |                         |       |   |     |   | View all X |                                             |       |          |        |         |        |        |        | ()     |
|       | 주문 List       |                   |                         |       |   |     |   | vien al )  |                                             |       |          |        |         |        |        |        |        |
|       |               | 제품 List           |                         |       |   |     |   |            |                                             |       |          |        |         |        |        |        |        |
|       | 노매상품샂기&1건씩 목세 |                   |                         |       |   |     |   |            |                                             |       |          |        |         |        |        |        |        |
|       | 도매사푸찬기 있다랴 보제 | Product List      |                         |       |   |     |   | 닫기         | 내 키闻24 사이트로 Copy                            |       |          |        |         |        |        |        |        |
|       |               | Q. Search by name |                         |       |   |     |   |            |                                             |       |          |        |         |        |        |        |        |
|       |               |                   |                         |       |   |     |   |            |                                             |       |          |        |         |        |        |        |        |

[도매상품 찾기&1건씩 복제 화면]

[내 카페24 사이트로 복제 화면]

⑥ "쇼핑몰 관리" 메뉴 설명

도매몰에 올라간 상품들을 검색 조건을 통해 상품을 찾아서 여러 개씩 자사몰(카페24) 에 상품이 복제 됨 ◆ 도매상품찾기&다량 복제: 검색조건을 통해 원하는 상품을 찾고, 자사몰에 다량으로 자동 복제 됨, 상품 카탈고리는 다수 쇼핑몰(스마트스토어, 쿠팡 등) 을 참고하여 적절한 카탈로그(메뉴)가 자동으로 부여됩니다.

| 시피모 고그             | 1             | 검색 3       | 5건                  |          |                             |                    |                                      |         |                    |            |                    |       | 다양 생활부터 프로세스 응부              |          |                 |
|--------------------|---------------|------------|---------------------|----------|-----------------------------|--------------------|--------------------------------------|---------|--------------------|------------|--------------------|-------|------------------------------|----------|-----------------|
| 꼬경철 한대             | -1            | 역분류<br>사프  |                     |          | 중분류<br>조 <b>브 문</b>         |                    | 소분류                                  |         |                    | A분류<br>H브르 |                    |       |                              |          | N               |
| ▶ <mark>,</mark> 달 | 티 쇼핑몰         | 78<br>2491 | 1                   |          | °<br>ठटग                    | •                  | 121                                  |         | •                  | 427        |                    | •     | Process List                 |          | 201             |
| • <del>],</del> 스  | 마트스토어         | 검색         | 초기참                 |          |                             |                    |                                      |         |                    |            |                    |       | > PDF image를 클릭하게 면 다운로드립니다. |          |                 |
| • 🕂 수              | 요자 도매몰관리      | 제품ㅣ        | list                |          |                             |                    |                                      |         |                    |            |                    |       |                              |          | <u>19</u> Adres |
|                    | 주문 List       | Prod       | uct List            |          |                             |                    |                                      |         |                    |            |                    |       | ▶ (28) 8 47                  |          |                 |
|                    | 도매상품찾기&1건씩 복제 | Q, Se      | arch by name        |          |                             |                    |                                      |         |                    |            |                    |       | [] 생성님께 : 다양성들 :             | STATUS ‡ | ACTION \$       |
|                    | ᆮᄜᄽᆓᅒᅬᅊᇆᅸᄫᆁ   | 2          | ■ 제품번호 <sup>÷</sup> | ACTION ‡ | ◎ 제품명 <sup>÷</sup>          | ● 판매가 <sup>0</sup> | <ul> <li>소비자가<sup>‡</sup></li> </ul> | ● 공급가 ♥ | ■ 마진울 <sup>‡</sup> | ● 대분류 ‡    | ) 중분류 <sup>4</sup> | ● 소분류 |                              |          |                 |
|                    | 포배경품곳기&다경 국제  | ٥          | 1362                | -        | 차그림 농축 생화차원액 600g           | 5,920              | 0                                    | 5,920   | 0                  | 식품         | on<br>11           | 차류    | Veral)                       |          | ( )             |
|                    |               | 0          | 943                 |          | 감귤 수제 판과 유과 600g 유과/한과 선물세트 | 19,000             | 0                                    | 19,000  | 0                  | 식품         | 과자/베이커리            | 현과    |                              |          |                 |

[도매상품 찾기&다량복제 화면]

[상품 검색 후 내 사이트로 복제 프로세스 등록 화면]

## 자사 쇼핑몰(카페24)에 올라간 상품들을 도매몰 사이트에 One-Click 방식으로 업로드 됨

◆ 카페24몰에서 상품추가 : 자사 쇼핑몰(카페24)에서 도매몰에 올릴 상품을 검색하여, "도매몰에 추가" 메뉴를 클릭하여 상품 상품가, 도매가, 재고정보 그리고 타 쇼핑몰에 올라간 상품 정보들을 확인할 수 있음. 상품 카탈고리는 타 쇼핑몰에 올라간 카탈로그(메뉴)를 참고하여 자동 생성됨

|                |                            |               |              |                             |       |        |         |                                      |  | 보물상            | '점                                                                                                    |               |                  |               |           |            |       | A €   |  |
|----------------|----------------------------|---------------|--------------|-----------------------------|-------|--------|---------|--------------------------------------|--|----------------|----------------------------------------------------------------------------------------------------|---------------|------------------|---------------|-----------|------------|-------|-------|--|
| 공급자 도매몰 관리     | 검색 조건                      |               |              |                             |       |        |         |                                      |  | Product 상품     | Nets outs out outs                                                                                        |               |                  |               |           |            |       |       |  |
|                | 142                        |               | 545          |                             | AME   |        | Has     |                                      |  | 1/1/1<br>4500  |                                                                                                    |               |                  |               |           |            |       |       |  |
| 🕨 📋 공급자 도매몰 관리 | 농산물/식품                     |               | v <u>585</u> | v                           | 소문문   | v      | 세분류     | v                                    |  | 0.001          |                                                                                                    |               |                  |               |           |            |       |       |  |
| -              | NATION                     |               |              |                             |       |        |         |                                      |  | 831<br>4900    |                                                                                                    |               |                  |               |           |            |       |       |  |
| ▶ 🗋 공급자 주문관리   | 6121                       |               |              |                             |       |        |         |                                      |  | 1              |                                                                                                    |               |                  |               |           |            |       |       |  |
|                |                            |               |              |                             |       |        |         |                                      |  | 0              | 014 215 015 504401                                                                                        |               |                  |               |           |            |       |       |  |
| ▼ [¯] 도매볼 상품추가 | 6색 소/박                     |               |              |                             |       |        |         |                                      |  | 전열상태<br>전2     |                                                                                                    |               |                  |               |           |            |       |       |  |
|                |                            |               |              |                             |       |        |         |                                      |  | 판매상태<br>한미유    |                                                                                                    |               |                  |               |           |            |       | ~     |  |
| 카페24볼에서 상품 주가  | ᆒᄑᆘᅭ                       |               |              |                             |       |        |         |                                      |  | 판매가 Ty         | ype (편매가 고정 : 소매물에서 판매가 변동안됨, 판매가 변동 : 모매물에서 얇아서 판매가를 변동함)                                                |               |                  |               |           |            |       |       |  |
|                | 세굼 LIST                    |               |              |                             |       |        |         |                                      |  | 반에가 고향         |                                                                                                    |               |                  |               |           |            |       | Ÿ     |  |
|                |                            |               |              |                             |       |        |         |                                      |  | लगन ।<br>लगन । | 개응성 9<br>제문성 10개 유명은 이 방문 유명을 보여야가 있어든 적성이라 문제(적성이라는데 -> 사진을 유명한지)를 통합하세요.                                | 가격 #          | 418.0            | 11.01 ·       | Maker 1 2 | 1844 Milli | • 20  | 2041  |  |
|                | Product Lict               |               |              |                             |       |        |         |                                      |  |                | 24180                                                                                                    | 1977          |                  | ,             | 48 60     |            | 2148  |       |  |
|                | Flouder Lise               |               |              |                             |       |        |         |                                      |  | <b>6</b>       | and all contains solved on a during active due of the vacuum solution $\omega_{\rm c}$ contains solved an | 33800         | 78               |               |           | 48 60      |       | 8248  |  |
|                |                            |               |              |                             |       |        |         |                                      |  | -              |                                                                                                    | 2) 6000       | 78               | 출전시험동         | \$248¥    | 48 60      | 8 16  | 2148  |  |
|                | <b>Q</b> , Search by name  |               |              |                             |       |        |         |                                      |  | ۲              |                                                                                                    | 6000          | 44               | 출전시합 <u>등</u> | 중존사업동 ·   | 48 65      | 8 16- | 248   |  |
|                |                            |               |              |                             |       |        |         |                                      |  | ۲              | AR MEET YOR SUCH BIT DONE AND AND AND DRIVES ON DAR DRIVES ON BOOM OF SUCH MEET SPD -                     | (5-17) 6000   | 44               | 총은지압동         | 후존사용동 - 6 | 48 65      | 8 14  | 848   |  |
|                | <ul> <li>제공변호 *</li> </ul> | 상태 #          | ACTION \$    | ● 제품명 ‡                     |       | ● 판매가  | ¢ 링급가 ♥ | <ul> <li>생성님좌<sup>‡</sup></li> </ul> |  | ۲              | 나온 해외할 2-20년 관드에 있나온 통합 전우전에 우수하여 우수에게 참전해 전실 전전한 전나온 전환에 관려했지 60% 통합나온 해외할 26-20                         | (000          | 98               | 중은지영동         | *2496 A   | 18 60      | 8 16  | 218   |  |
|                | S410                       |               | -            | 처전되에 강렬도 천왕 군사 반리 드쳐 거시레기 1 | in .  | 28.000 | 28,000  | 2024,06.19                           |  | 1              | 나온 바람법 2-3일은 같으며, 테니몬 문입 접우선에 부부했어 부사에게 있던데 법을 전성할 만나온 전에서 공격했지 따른 전실 바람법 26(0-3억원)                       | 6000          | 94               | 중은사영동         | *24#6 ·   | 18 6.0     | 8 16  | 2118  |  |
|                |                            |               |              | 0011004 2010 2010 0111      | ng    | 20,000 |         |                                      |  | 6              | 나온 해변입 사가진은 근도해 하나온 통일 전투전에 사망했어 무서하게 일감에 전을 건강한 전나온 전면서 공격했게 따라 부약해야 해변입 24g (2-30                       | () 6000       | 9W               | 중은사업동         | 종은사람들 시   | 18 b.0     | 8 16  | 048   |  |
|                | r 7                        | πllo          |              |                             | ᄆᅃᄮᄪ  | *      | 기히      | гна                                  |  | 8              | 나온 비행할 2.3만원 군도에 집나온 통할 전투선에 부부하여 우시하지 원하여 안상 전장한 전나온 전면서 흔려들지 55 원하여 비행할 35g 2.3만                        | <u>V)</u> 600 | 0 <del>7</del> 8 | 중은사람들         | 좋은사람들     | 48 b       | 산문 제  | ☆ 컨나물 |  |
|                | [7]                        | ш <u>1</u> 22 | +=<br>い      | 까지 노배함                      | 술예 상품 | Ť      | 가와      | 년]                                   |  | Viewall )      |                                                                                                    |               |                  |               |           |            |       | (     |  |
|                |                            |               |              |                             |       |        |         |                                      |  |                |                                                                                                    |               |                  |               |           |            |       |       |  |
|                |                            |               |              |                             |       |        |         |                                      |  | Close          | 48                                                                                                    |               |                  |               |           |            |       |       |  |
|                |                            |               |              |                             |       |        |         |                                      |  |                |                                                                                                    |               |                  |               |           |            |       |       |  |

[도매몰에 추가 화면]

※ 현재 카페24 쇼핑몰을 소유한 제조기업 & 유통기업만 도매몰에 상품을 올릴 수 있으나, 향후 다양한 몰(스마트스토어 , 쿠팡 등)을 가진 사업자에 대해 도매몰에 올릴 수 있도록 개발 예정 3

제조기업 및 유통기업에서 올린 도매몰의 자사 상품들을 어떤 소매몰에서 복제 했는지, 소매몰에서 판매되고 있는 상품 판매가를 조회할 수 있· ◆상품별 복제한 쇼핑몰 조회: 도매몰에 올라간 자사 상품들을 어떤 소매몰에서 복제 했는지 확인할 수 있음 ◆쇼핑몰별 상품판매가 조회: 도매몰에 올라간 자사 상품들을 복제한 쇼핑몰에서 판매되고 있는 판매가를 확인 함

|                    | 221 제품전 1221 제품전 1283 제품 전 1283 제품 전 1283 MT 1283 MT 1283 MT 1283 MT 1283 MT 1283 MT 1283 MT 1283 MT 1283 MT 1283 MT 1283 MT 1283 MT 1283 MT 1283 MT 1283 MT 1283 MT 1283 MT 1283 MT 1283 MT 1283 MT 1283 MT 1283 MT 1283 MT 1283 MT 1283 MT 1283 MT 1283 MT 1283 MT 1283 MT 1283 MT 1283 MT 1283 MT 1283 MT 1283 MT 1283 MT 1283 MT |
|--------------------|----------------------------------------------------------------------------------------------------|
|                    | Product List                                                                                                    |
| 공급자 도매몰 관리         | 4 Sections                                                                                                    |
| ▼ 📋 공급자 도매몰 관리     | ABDAI         ABDAI         ABDAI <th< td=""></th<>                                                                                                    |
| 상품별 복제한 쇼핑몰 조회     | Name         Name         Nam         Name         Name                                                                                                    |
| 쇼핑몰볌 산푸파매가 조히      | PODDAZY          Sam         7.5.2.615 size41 city. 5 tot. 5 tot. 5                                                            |
| 쇼 8 월 일 8 년 대 가 노외 | P DOUBLY - S45 NEW OFF SALE BALE BALE BALE BALE BALE BALE BALE B                                                                                                    |
| 상품 재고/판매가 동기화      | ΝΟΙΟΛΕΖ         -         IM         ΜΕΞΦΤΦΕΛ ΕΞ 33/02 Τ-0444040 ΕΞ04/02 2.022 2.022 2.022         IMM         0         IMM         0           Choimanityu         .08000/8         .0         .0         .0         .0         .00000/8                                                                                                    |
| ▶ 📋 공급자 주문관리       | [상품별 복제한 쇼핑몰 조회 화면]<br><sup>쇼핑몰별 상품판매가 조회</sup>                                                                                                    |
| ▶ 🗋 도매몰 상품추가       | Product List                                                                                                    |
|                    |                                                                                                    |
|                    | े प्रहार 1 Arton 1 + प्रहेल 2 * (प्रहार 1 + प्रहेल 2 * (प्रहार 1 + (Ver) 2 * (a)(Ver) 1 * (a)(Ver) 2 * (a)(Ver) 1 * (a)(Ver) 1 * (a)( |
|                    | PO00060         -         500         0(0)(1)(1)(1)(1)(1)(1)(1)(1)(1)(1)(1)(1)(1)                                                                                                    |
|                    | PO000422         -         Sam         other parts divide divide di di divide divide divide di divide divide di di divid                                                 |
|                    | NORMATY         -         Sam         Alight Symmetry         Human August         Human August         Human                                                                                                    |
|                    | PO00042X         -         5465         04564 10/14 B 2+2 # \$4:1 42 ± 8 ± 74 142 ± 8 ± 74 142 ± 74 142 ± 8 ± 74 142 ± 8 ± 74 142 ± 8 ± 74 142 ± 8 ± 74 142 ± 8 ± 74 142 ± 74 142 ± 74 142 ± 74 142 ± 74 142 ± 74 142 ± 74 142 ± 74 142 ± 74 142 ± 74 142 ± 74 142 ± 74 142 ± 74 142 ± 74 142 ± 74 142 ± 74 142 ± 74 142 ± 74 14                                                |

[쇼핑몰별 상품판매가 조회 화면]

※ 제조기업/유통기업의 판매전략에 따라 소매몰에서 판매되는 판매가를 고정할 수 있습니다. 판매가를 고정으로 설정될 경우 소매몰에서는 판매가를 변경할 수 없음 © 2024. Contents' People Corp. All rights reserved. **\BICOTT** 

자사의 도매 상품을 복제한 소매쇼핑몰의 상품 재고 수량 및 상품의 판매가를 동기화 합니다. ◆ 상품 재고/판매가 동기화: 제조기업 및 유통기업에서 자사 도매 상품에 대해 소매 쇼핑몰 상품의 재고 및 판매가를 관리합니다. 또한 재고 수량이 없을 경우 도매관리자가 소매 쇼핑몰의 상품을 강제로 판매 중단할 수 있습니다.

|     |                | <sup>공급파 도데운 관리 &gt; 공급자 도매<br/>상품 재고/판미</sup> | * 전리 가 성용 제<br>비가 동기 | 2/एबन इन्ने<br><b>र्छ</b>            |                                                    |            |                                         |                        |           |       | <ul> <li>単号パロ(1-2-4)(P00004C0000)</li> <li>単号パロ(1-2-4)(P00004C0000)</li> </ul> | 시응왕 <b>&gt;</b><br>시응왕 <b>&gt;</b> | 2년대고 × 전대기<br>2년대고 × 전대기            | 2 v 99            | 9 0                |       | × 0 ×          | 0 v<br>0 v | 0                                                                                                    |
|-----|----------------|------------------------------------------------|----------------------|--------------------------------------|----------------------------------------------------|------------|-----------------------------------------|------------------------|-----------|-------|--------------------------------------------------------------------------------|------------------------------------|-------------------------------------|-------------------|--------------------|-------|----------------|------------|----------------------------------------------------------------------------------------------------|
|     |                | Product List                                   |                      |                                      |                                                    |            |                                         |                        |           |       |                                                                                |                                    |                                     |                   |                    |       |                |            |                                                                                                    |
| 고그지 | ト 도매모 과리       | Q. Search by name                              |                      |                                      |                                                    |            |                                         |                        |           | 타쇼    | 쇼핑몰 비교분석(10개 상품), 더 많은 상품을 분석                                                  | 석하기 원하면 빅테이터 분석(빅테)                | 이터분석 -> 쇼핑몰 상품분석)을                  | 활용하세요.            |                    |       |                |            | uter and the second second sec |
| 084 | 1 조개를 단지       | ● 제품코드 ♥                                       | ACTION 0             | <ul> <li>제품번호<sup>0</sup></li> </ul> | · 제품명 <sup>4</sup>                                 | • 판매기(원) * | <ul> <li>소비자기(원)<sup>0</sup></li> </ul> | · 공급가(원) <sup>\$</sup> | • сору 🕆  | 0]=   | 1 비지 이 제공정 이                                                                   |                                    | 가격 0 쇼핑몰 0                          | 브랜드 0             | Maker <sup>o</sup> | 분류1 0 | 분 <u>규</u> 2 0 | 분류3 :      | 분류4 : OLS NO                                                                                                    |
| - 🗋 | 공급자 도매몰 관리     | PODODIAC                                       | -                    | 5410                                 | 아란히 다이빙 당수쪽 빛슬트 책운보호 유지 색오프한 당수복- 아동 키즈 책임/카드 서평슬트 | 38,900     | 0                                       | 38,900                 | 1         |       | 이 단어 다이빙 공수부 옛승트 제온보호 유기                                                       | 지 해오프렌 접수복- 아동 커즈 레쉬카드 사           | 평순트 38800 보물상림쇼!                    | 98 HHH4           | 면스페친다비장            | 출신/육아 | ÷84/88         | 남아수영복      | \$                                                                                                    |
|     |                | PODODHZZ                                       | -                    | 5407                                 | 해란이 다이빙 광수복 옛슈트 제온보호 유지 백오프램 광수복- 아동 키즈 레쉬카드 세핑순트  | 38,900     | 0                                       | 38,900                 | 1         |       | 이전이 다이킹 장수복 빛슬로 제온보호 유가                                                        | 지 네오프엘 잠수목- 아동 키즈 레쉬카드 샤           | <u>광승트</u> 38600 보물상림쇼!             | 1을 베베샤            | 면스패천다이징            | 충선/육아 | 수영목/용품         | 남아수영목      |                                                                                                    |
|     | 상품별 복세한 쇼핑돌 조회 | Docoditzy                                      | -                    | 5406                                 | 키즈 음아동 날라이의 반승조 감수적 수영적 - 그래티                      | 34,903     | 40,000                                  | 34,900                 | 2         |       | 여운여 다이넷 문수적 했습도 제온보호 응기                                                        | 지 해오프램 중수복- 아동 커즈 레쉬카드 차           | <u>평순토</u> 38800 보물상림쇼 <sup>1</sup> | 1문 비비사            | 연스백친다이동            | 출산/육아 | 수영복/용물         | 데아수영복      |                                                                                                    |
|     | 쇼핑몰별 상품판매가 조회  | PO000HZX                                       | -                    | 5405                                 | 아픈의 다이영 감수복 옛슈트 체운보호 숨지 밖오프렌 감수복·다동 키즈 해임귀드 서영슈트   | 38,900     | 40,000                                  | 38,500                 | 2         |       | · 이전이 다이빙 원수적 옛승드 제온보오 유가                                                      | 지 해오프렌 평수복- 이동 키즈 레이카드 세           | <u>평승트</u> 38800 보통상립쇼!             | 5 <u>8</u> 1010-1 | 면스페렌다이징            | 출산옥아  | -94/88         | 데이수영복      |                                                                                                    |
|     | 상품 재고/판매가 동기화  | PODOOHZE                                       |                      | 5386                                 | (박종상북북세트-캠핑 원크))키즈 주니에, 대자하이 반았다셔츠 반석지세트 고민인 조등학생  | 19,900     | 0                                       | 19,900                 | 1         |       |                                                                                |                                    |                                     |                   |                    |       |                |            |                                                                                                    |
|     | 고그지 조미과가       |                                                |                      | ᆉᄑ                                   |                                                    |            | 비히                                      | пΗ                     |           | Ge    | lose NS                                                                        |                                    |                                     |                   |                    |       |                |            |                                                                                                    |
| "   | 공급자 구분관리       |                                                | Ľ                    | 승고                                   | 「세고/퓐매/「궁                                          |            | 각 또                                     | 인                      |           |       |                                                                                | [동기                                | 화 할                                 | 상품                | 든 선                | 택 3   | 화면1            |            |                                                                                                    |
| • 🗂 | 도매몰 상품추가       | Process List                                   |                      |                                      |                                                    |            |                                         |                        | 對면 Ref    | fresh |                                                                                | [0                                 |                                     | 0 2               |                    |       |                |            |                                                                                                    |
|     |                | Q. Search by name                              |                      |                                      |                                                    |            |                                         |                        |           |       |                                                                                |                                    |                                     |                   |                    |       |                |            |                                                                                                    |
|     |                | <ul> <li>등록열자<sup>‡</sup></li> </ul>           |                      | ACTION                               | * 제품명 <sup>*</sup>                                 |            | <ul> <li>처리시간(초)</li> </ul>             | •                      | • 상태 ‡    |       |                                                                                |                                    |                                     |                   |                    |       |                |            |                                                                                                    |
|     |                | 2024-07-15 12:07:5                             | 58                   |                                      | 여인이 다이빙 잠수복 옛슬트 체온보호 유지 내오프렌 잠수복- 아동 키즈-           | 레쉬가드 서핑슈트  | и                                       |                        | COMPLETED |       |                                                                                |                                    |                                     |                   |                    |       |                |            |                                                                                                    |
|     |                | 2024-07-05 10:48:0                             | 9                    | -                                    | 커즈 음아동 남자마이 변슈트 잠수복 수영복 - 그레이                      |            | 1                                       |                        | COMPLETED |       |                                                                                |                                    |                                     |                   |                    |       |                |            |                                                                                                    |
|     |                | 2024-07-05 10:47:4                             | и                    |                                      | 어린이 다이빙 감수록 옛슬트 체온보호 유지 내오프렌 감수복- 아동 키즈-           | 레쉬카드 서핑슈트  | 15                                      |                        | COMPLETED |       | [농기화                                                                           | 프로시                                | 네스에                                 | 능록                | 투 화                | 년]    |                |            |                                                                                                    |
|     |                |                                                |                      |                                      |                                                    |            |                                         |                        |           |       |                                                                                |                                    |                                     |                   |                    |       |                |            |                                                                                                    |

※ 도매 담당자가 도매몰에 상품을 올릴 경우 해당 상품에 대해 " 판매가고정"하거나 " 판매가 변동" 등을 선택할 수 있습니다. "판매가 고정"으로 선택한 경우, 도매 담당자가 소매 쇼핑몰의 상품 판매가를 강제로 변경할 수 있습니다. © 2024. Contents' People Corp. All rights reserved.

15

소매 쇼핑몰에서 도매 상품을 판매될 경우 소매몰 담당자 와 도매몰 담당자간 상품 재고 문의 및 하자 문의 등 Communication 할 수 있으며 소매몰 담당자가 주문 상태를 "확정"으로 변경할 경우 자동으로 "주문 확정 List"에 주문 정보를 확인할 수 있습니다.

◆ 주문별 옥수수톡 : 소매몰 담당자가 소매몰에서 판매된 상품에 대해 재고 수량 확인 및 상품 상태 등을 문의할 경우 "주문 옥수수톡"에서 Communication 할 수 있음 (다중언어 선택할 경우 해당 언어로 자동 번역됩니다.)

|                | अन्नहरू ते १ भूग प्रबाहरू १ भूर धत                                                                                                    | ) ÷ 😵     |  |
|----------------|----------------------------------------------------------------------------------------------------|-----------|--|
|                | ALL<br>6     10     7미진행증<br>3     10     7미확정<br>3     10     7미확정<br>3     10     7미학소<br>0     100                                                                                                    |           |  |
| 공급자 도매몰 관리     | 6.0. Rel-3 5-3 term 2.64.0-91 200-000<br>10                                                                                                    |           |  |
| ▶ 📋 공급자 도매몰 관리 | 주문 List                                                                                                    | 3Z199C    |  |
| ▼ 📋 공급자 주문관리   | 주문 List                                                                                                    | Custi     |  |
| 주문별 옥수수톡       | Q. Sauth by name 이 상품 재그 있나요???                                                                                                    | Sec 4     |  |
|                | 주문일:         ACTION:         주문외대:         자본석부:         주도재명:         전쟁이다         전쟁이다         전쟁이다         전쟁이다         전문에 다         전문에 다 <th td="" 전<=""><td></td></th> | <td></td> |  |
| 수눈 왁성 List     | 2014 07:55 126:537          2014 075 500005         F         F         2019         758 923         31,800         2,500         41,400         31,900         0         0                                                                                                    |           |  |
| ▶ 📋 도매몰 상품추가   | [스이지 드메모 과기 · 즈므 ::::에서 즈모뱅크 드메 단단지에게 모이그의 나기 스 (                                                                                                    | 0101      |  |

## [수요자 도매몰 관리 → 주문 List에서 주문별로 도매 담당자에게 문의글을 남길 수 있음]

| 주문별 옥수수톡                                                                                                    |                   |     | 옥수수록                                          |           |
|----------------------------------------------------------------------------------------------------|-------------------|-----|-----------------------------------------------|-----------|
| All Bend Unserts  All Send Unserd  Control of the All All Send Unserd  Control of the All All All All All All All All All Al | 이 상품 제고 있나요       | 1   | 이 상품 제국 인터요                                   | CUSTOMIZE |
|                                                                                                    | 네 제고 있어요          |     | 이 333 세크로 사이로<br>2004 07:15 12338<br>네 재고 있어요 |           |
|                                                                                                    | Type your message |     |                                               |           |
|                                                                                                    | - 별 문주]           | 옥수수 | -톡 접속 화면]                                     |           |

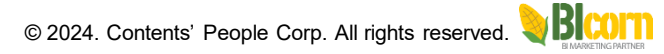

소매 쇼핑몰에서 도매 상품을 판매될 경우 소매몰 담당자 와 도매몰 담당자간 상품 재고 문의 및 하자 문의 등 Communication 할 수 있으며 소매몰 담당자가 주문 상태를 "확정"으로 변경할 경우 자동으로 "주문 확정 List"에 주문 정보를 확인할 수 있습니다. ◆ 주문 확정 List : 수요자 도매몰관리 → 주문 List 메뉴에서 해당 주문을 "확정" 상태로 변경될 경우 자동으로 공급자 도매몰 관리 → 주문확정

List에 자동으로 주문 List 가 보여짐, 각 주문 정보에서 실질 배송 받을 주문자 정보를 확인 할 수 있습니다.

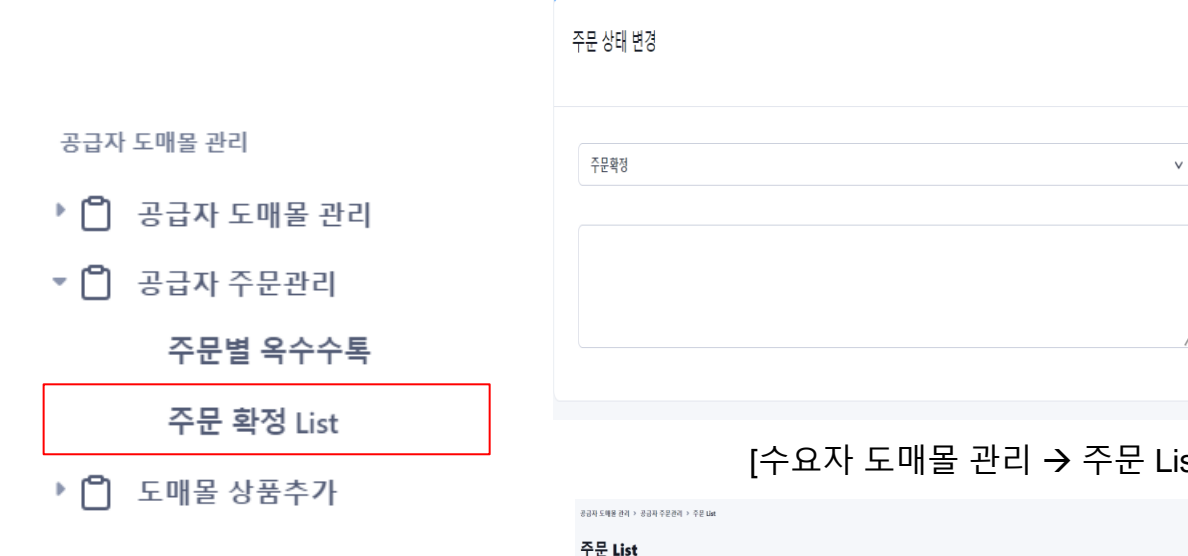

## [수요자 도매몰 관리 → 주문 List에서 주문별로 "주문 확정" 상태 변경 화면]

|                     | CUAPTE   |             |        |                                                   |                                     |     | 기타금역                         | <b>1</b>                                                  |                                |                                     |                        |           |                             |                                 |
|---------------------|----------|-------------|--------|---------------------------------------------------|-------------------------------------|-----|------------------------------|-----------------------------------------------------------|--------------------------------|-------------------------------------|------------------------|-----------|-----------------------------|---------------------------------|
| ± List              |          |             |        |                                                   |                                     |     | 10.04<br>0                   |                                                           | 2024<br>0                      |                                     |                        |           | 적용                          |                                 |
| 주문 List             |          |             |        |                                                   |                                     |     | Invoic                       | •                                                         |                                |                                     |                        |           |                             |                                 |
| Q. Search by name   |          |             |        |                                                   |                                     |     | Invoice No :<br>Invoice Date | happirang_20240715_6694ab8925c7e<br>2024-07-15 13:54:33   | Order No :<br>20240715-0000015 | Order Date :<br>2024-07-15 13:53:10 | Billing Addre<br>회사영 : | 85 1      | Shipping Addre<br>고객명 : 최민규 | 48 :                            |
| 확정일 o               | ACTION 0 | SHOP ID 0   | 제공사진 0 | 제공연 0                                             | 음선명 0                               | 주문수 |                              |                                                           |                                |                                     | 대표자명:<br>주소:           |           | 주소 : 인천 남동-<br>롯데캐슬골드 21    | 수 호구포로 803<br>06-1604           |
| 2024-07-15 13:53:10 |          | choimankyu  | f      | 아란히 다이영 공수복 옛슈트 체온보호 유지 네오프렌 공수복- 아동 키즈 레위커드 서공슈트 | 스타일선택+패플, 사이즈선택+6(5세)               | 1   |                              |                                                           |                                |                                     | 전화번호 :                 |           | 전하면요.:                      |                                 |
| 1024-07-02 17:01:05 | -        | choimankyu2 | è      | 순면개즈 야기 유야 스캐트법 모음 - kc인증 (술속디자인의 다양)             | 스타일신택=요루기즈 (화이트스환)                  | 1   | NO.                          | 제공명                                                       |                                |                                     | \$B                    | 금액 세율     | 세금                          | 제품7                             |
|                     |          |             |        |                                                   |                                     |     | 1                            | 이런이 다이빙 중수복 웻슈트 체온보호 유지 네오프<br>옵션 : 스타일선택=퍼플, 사이즈선택=6(5세) | '핸 향수복- 아동 키즈 레쉬카드 서핑슬트        |                                     | 1 31                   | i,010 10% | 3,890                       | 38,90                           |
| 24-06-18 10:32:57   | -        | choimankyu  | ×2     | 열로쿱 조명 전등 호박 led 조명 박위 전구 유럽 - 개월 샤인 크리스마스 장식     | 음성선택=포타유령 출전구 2M                    | 1   | 홍 제품가                        |                                                           |                                |                                     |                        |           |                             | 38,90                           |
|                     |          |             | 5      |                                                   |                                     |     |                              |                                                           |                                |                                     | 배송비                    |           |                             |                                 |
| 2024-06-13 15:02:25 | -        | choimankyu  |        | 감료 수제 전과 유과 600g 유과/전과 선물세트                       |                                     | 1   |                              |                                                           |                                |                                     | 황인금액                   |           |                             | 4                               |
| 2024-06-12 13:42:52 |          | choimankyu  | ø.     | 조임없는 시원한 초등학생 중학생 첫브라 주니에 심례스 연견 브라당 모음           | 옵션전택+옵션2)분상 인견스포츠,그레이, 사이즈 선택+옵션1)M | 1   | 종금액(단위:                      | 8)                                                        |                                |                                     |                        |           |                             | 38,900                          |
|                     |          |             | -      |                                                   | 1 to 15 items of 15 View all >      |     |                              |                                                           |                                |                                     |                        |           | -1                          | L) Loong<br>1 - 2 - 2<br>27 _ 1 |
|                     |          |             | [-     | 수분 확성 List 화면                                     | []                                  | -   |                              |                                                           | [주무 송                          | 장 반석                                | 는 하 □                  | Ħı        | -77 × -                     |                                 |

※ 도매 쇼핑몰 ← → 소매 쇼핑몰간 불필요한 Communication을 줄여줌

17

# ⑧ "KPI" 메뉴 설명

쇼핑몰에 필요한 KPI (Key Performance Indicator) 6개를 사전에 정의되었고, KPI 목표치를 연도별로 설정할 수 있음 ◆ KPI 설정: 6개 KPI 목표 값 설정 시 작년 실적을 확인하여 목표 설정을 할 수 있음, 그리고 비교 연도를 설정하여 목표대비 실적을 대시보드로 확인할 수 있음 (예를 들어 비교연도를 2022년을 선택할 경우, 2022년/2024년(올해연도) 기준으로 비교할 수 있음) 지난 연도의 KPI 목표는 설정할 수 없습니다. (예를 들어 올해가 2024년일 경우 2023년은 수정할 수 없음)

| KPI 관리   | 2024 년 KPI | 2024년 KPI 설정 |            |               |            |                  |  |  |  |
|----------|------------|--------------|------------|---------------|------------|------------------|--|--|--|
|          | 2023 년 KPI | 2024         |            |               |            |                  |  |  |  |
| ▼ 🔠 KPI  | 2022 년 KPI |              |            |               |            |                  |  |  |  |
| KPI 대시보드 | 2021 년 KPI | 비교 연도        |            |               |            |                  |  |  |  |
| KPI 설정   |            | 2023         |            |               |            | *                |  |  |  |
|          |            | KPI 속표 일잉    | 장고데이터      | 81            | 식전         | 당성류(%)           |  |  |  |
|          |            | 첫구매자수(명)     | 1,653      | 2000          | 2,435      | 121              |  |  |  |
|          |            | 2. KPI 형목    | 참고데이터      | 목표            | 실적         | 달성률(%)           |  |  |  |
|          |            | 재구매자수(명)     | 156        | 200           | 149        | 74               |  |  |  |
|          |            | 3. KPI 형목    | 창고데이터      | 목표            | 실적         | 달성퓯(%)           |  |  |  |
|          |            | 제 꿈 수 (개)    | 251        | 100           | 107        | 107              |  |  |  |
|          |            | 4. KPI 항목    | 참고데이터      | 역표            | 실젹         | 달성률(%)           |  |  |  |
|          |            | 주문수(건)       | 698        | 1000          | 561        | 56               |  |  |  |
|          |            | 5. KPI 형목    | 참고데이터      | 목표            | 실적         | 달성률(%)           |  |  |  |
|          |            | 매출액(원)       | 26,123,146 | 10000000      | 17,117,350 | 17               |  |  |  |
|          |            | 6. KPI 항목    | 참고데이터      | <u>ष्ट्रम</u> | 실적         | 달성률(%)           |  |  |  |
|          |            | 취소액(원)       | 9,079,213  | 10000000      | 6,304,150  | 63               |  |  |  |
|          |            |              |            |               |            | Save Information |  |  |  |

[KPI 설정 화면]

# ⑧ "KPI" 메뉴 설명

쇼핑몰에 필요한 KPI (Key Performance Indicator) 6개를 사전에 정의되었고, KPI 목표치를 연도별로 설정할 수 있음 ◆ KPI 대시보드: KPI 설정 메뉴에서 설정한 KPI 6개 목표 대비 실적 대시보드, 비교연도 대비 실적 등을 확인할 수 있습니다. 주문경로, 지불방식, 취소 금액, 지역별 매출 등 확인할 수 있는 대시보드 제공합니다.

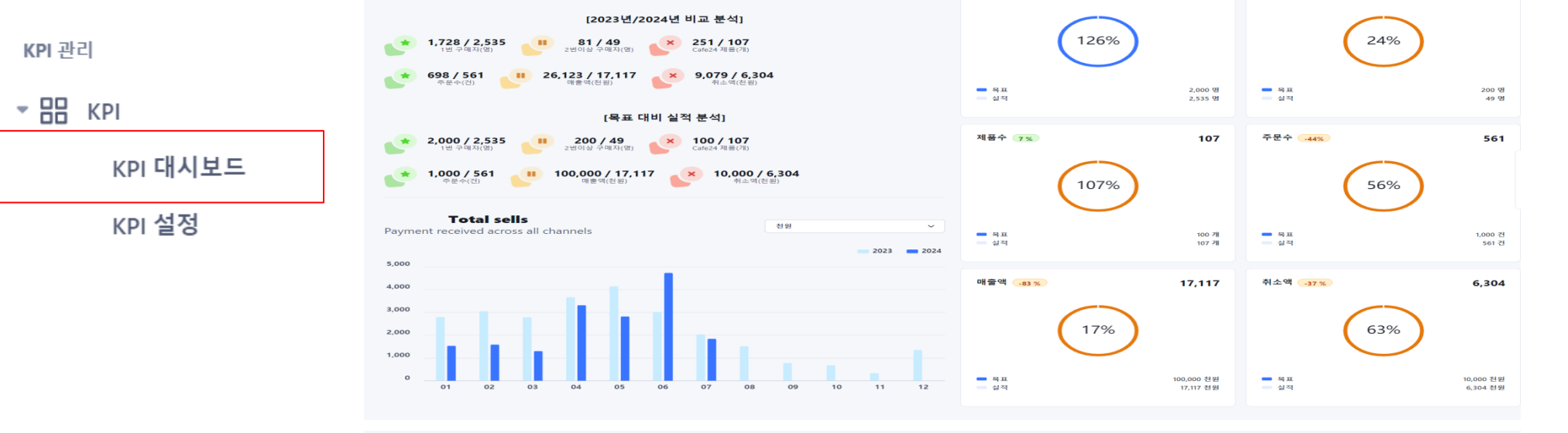

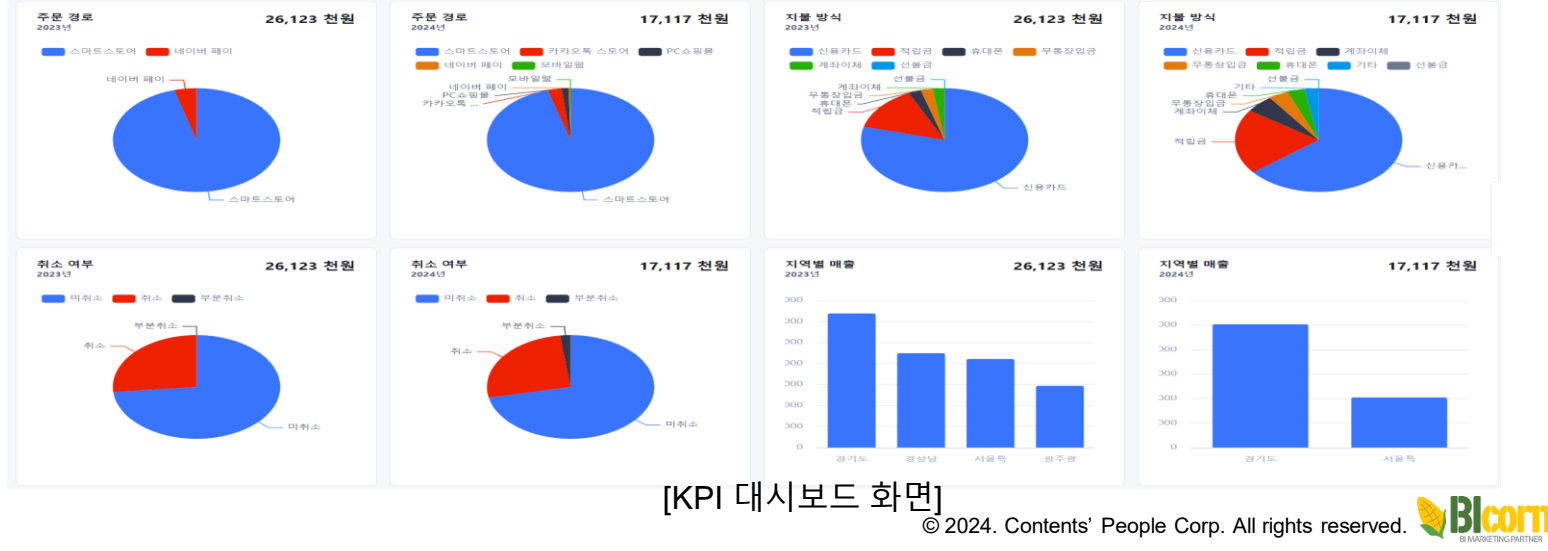

# ⑨ "DASHBOARD" 메뉴 설명

## 쇼핑몰 관리에서 과거부터 현재까지 주문정보를 가져오면 일별/기간/월별/월비교 매출 그래프를 제공함 ◆ 일별/기간/월별/월비교 Chart : 일별(특정일), 기간(특정기간), 월별(특정월), 월비교(기준월, 비교월을 선택하여 매출 비교) 그래프를 통해 주문경로, 지불방식, 취소금액, 지역별 매출 그리고 판매되는 상품 Top 10 List를 제공함

# ♥ ● ■ ■ 쇼핑몰 매출 분석 일별 매출 Chart 기간 매출 Chart 월별 매출 Chart 월비교 매출 Chart 월비교 매출 Chart 여도별 일일매출분포 Chart 제품별 지역매출 Chart 제품별 매출상세 Chart

▶ 🕒 멀티 쇼핑몰 주문 취소 분석

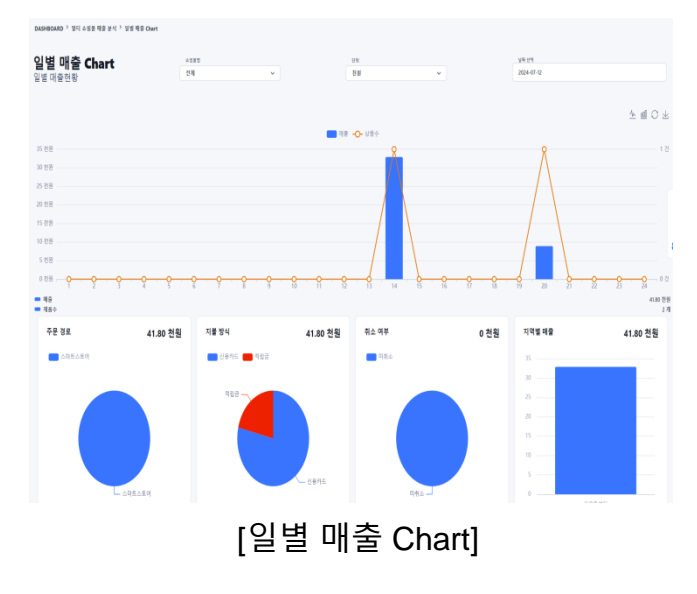

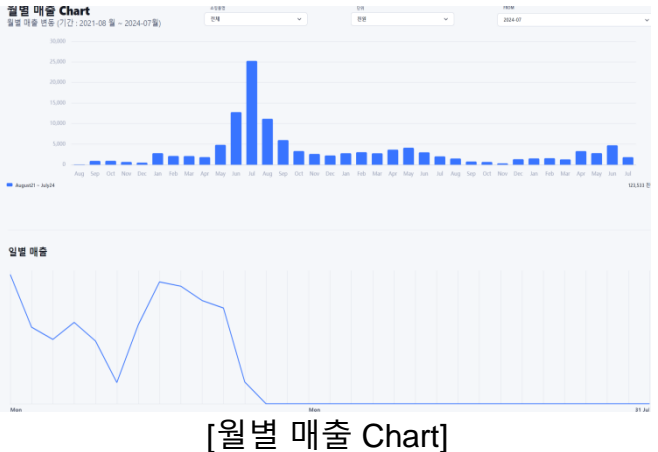

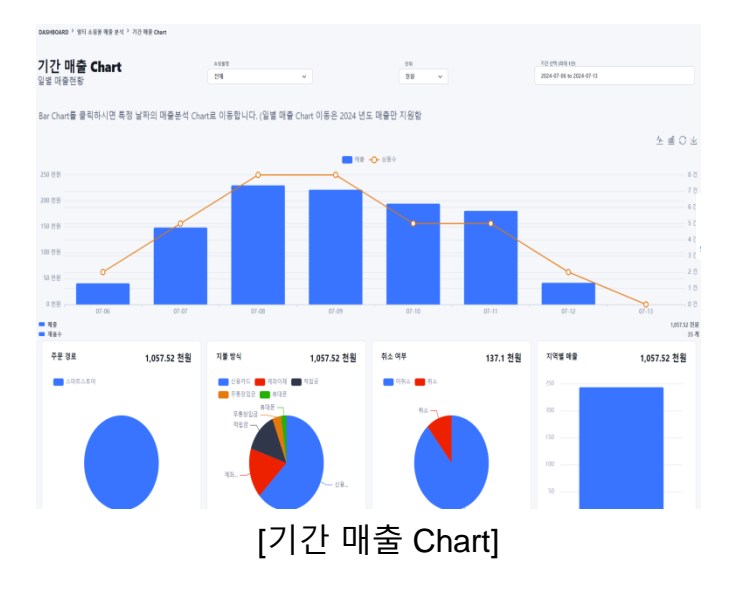

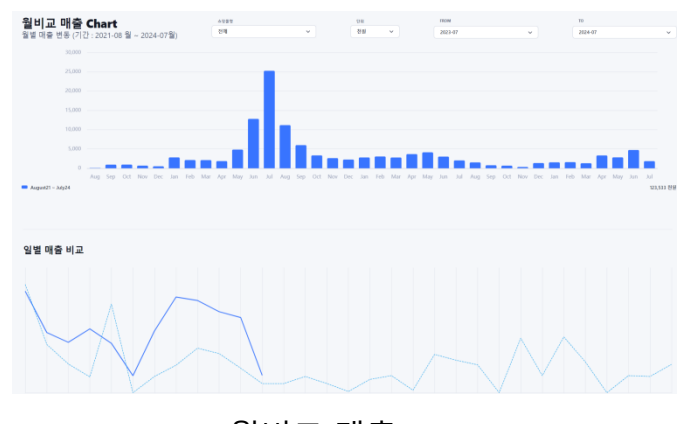

# ⑨ "DASHBOARD" 메뉴 설명

쇼핑몰 관리에서 과거부터 현재까지 주문정보를 가져오면 연도별 일일 매출분포, 지역매출, 매출상세 Chart를 제공함

◆ 연도별 일일매출분포 Chart : Calendar Heatmap Chart를 통해 연도별 일일 매출 현황을 확인할 수 있고, 특정 날짜를 선택하면 판매 상품들을 확인할 수 있음

◆ 상품별 지역매출/매출상세 Chart: 상품별 지역 매출 현황, 상품별 일일 매출현황 그래프를 보여줌

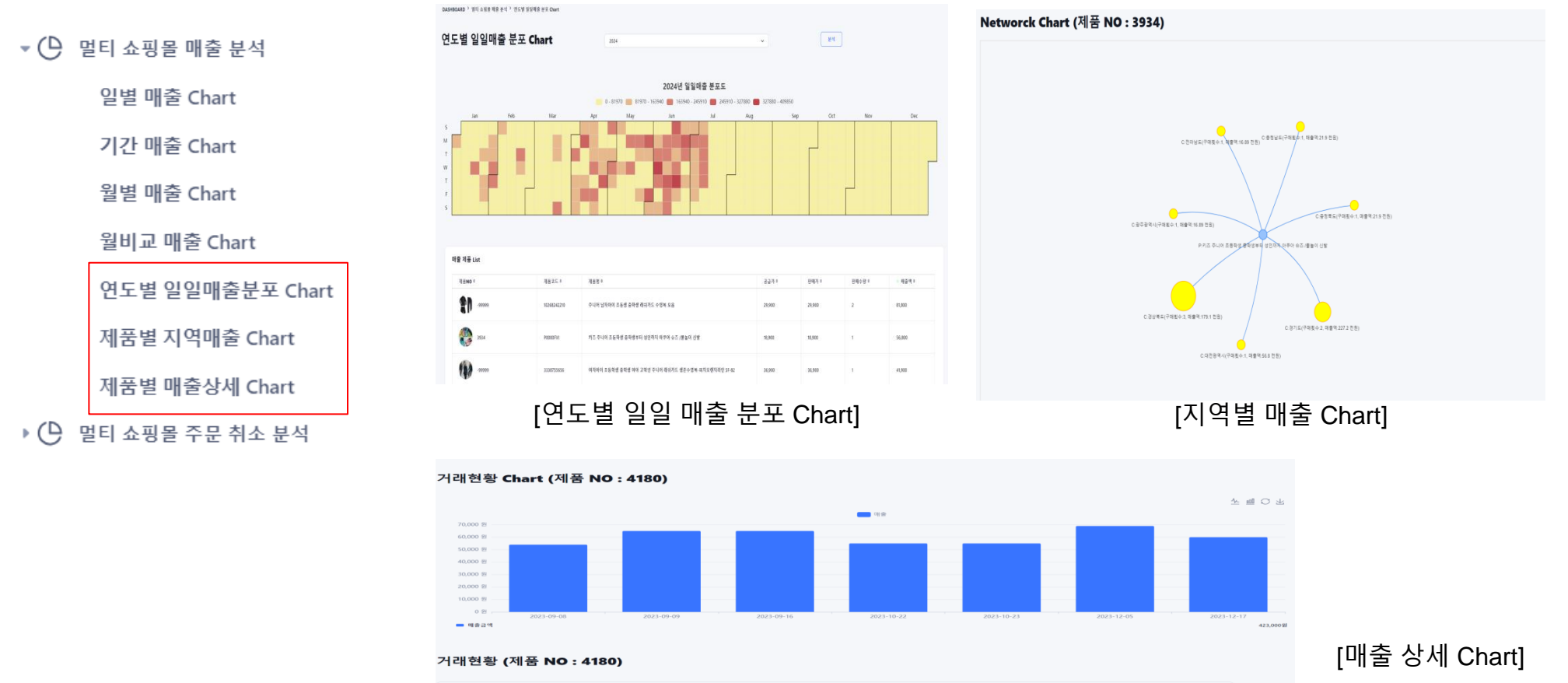

| Product List     |          |                                   |        |            |                     |        |        |        |
|------------------|----------|-----------------------------------|--------|------------|---------------------|--------|--------|--------|
| 平田10。            | 제중코트 +   | 제원명 0                             | 제용단가 ㅎ | 주장 않 ㅎ     | 지상일 *               | 매순역 +  | 지불방식 + | 구매치 •  |
| 20230908-0000028 | PODODGEU | 파주 DMZ 디옝지 산지직송 사라농장 - 끝사라선물세트 오용 | 80,000 | 2023-09-08 | 2023-09-08 12:00:16 | 54,000 | 신용카드   | 스마트스토이 |
| 20230909-0000019 | PODOOGEU | 파주 DMZ 디옙지 상지직송 사려농장ㆍ물사과선물세트 모음   | 80,000 | 2023-09-09 | 2023-09-09 07:50:36 | 65,000 | 신용카드   | 스마트스토이 |
|                  |          |                                   |        |            |                     |        |        |        |

⑨ "DASHBOARD" 메뉴 설명

## 상품 취소 사유 및 일별 취소 금액에 대해 상세히 분석할 수 있는 그래프를 제공합니다. ◆ 기간 주문 취소 Chart : 취소 상품 , 취소한 날짜, 취소 사유등을 분석할 수 있습니다.

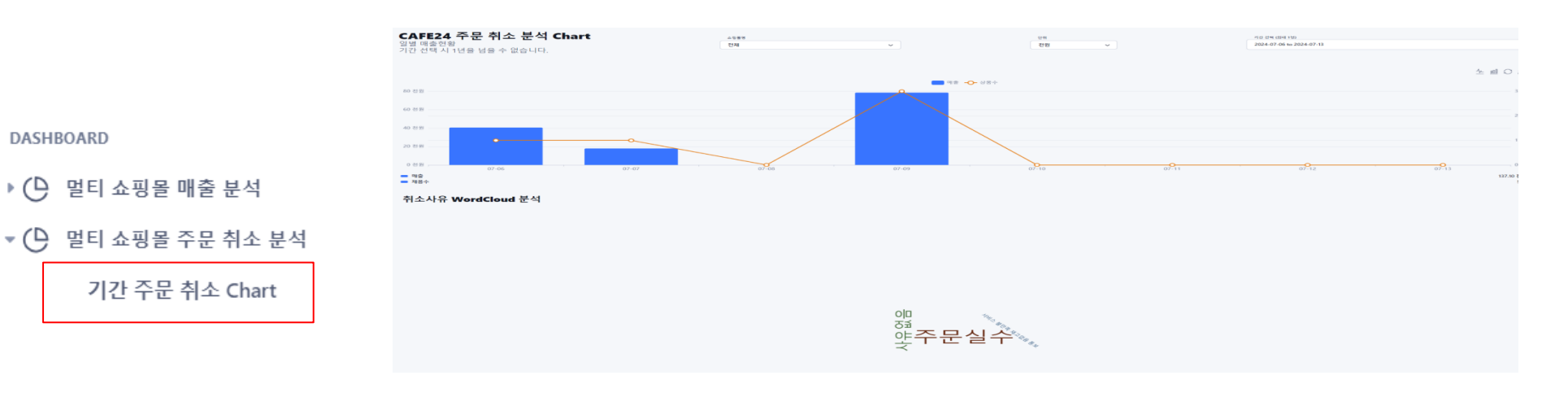

| 주문 경로      | 137.10 천원  | 지물 방식         | 137.10 천원                                              | 지역별 매출 |       |        | 137.10 천원 |
|------------|------------|---------------|--------------------------------------------------------|--------|-------|--------|-----------|
| 스마트스토이     |            | 🛑 신용카드 🛑 계좌이체 |                                                        | 70     |       | _      |           |
|            |            |               | INTO A REPORT                                          | 50     |       |        |           |
|            |            |               |                                                        | 40     |       |        |           |
|            |            |               | 818715                                                 | 20     |       |        |           |
|            | 스마프스토어     |               |                                                        | 0      |       |        |           |
|            |            |               |                                                        | 1619 P |       |        |           |
| 매출 제품 List |            |               |                                                        |        |       |        |           |
| 제공NO *     | 제용코드 0     |               | 제품명 0                                                  | 공급가 ㅎ  | 판매가 이 | 판매수량 이 | • 매움액 •   |
| -9999      | 6903566900 |               | 유아동 남자아기 우주북 돌인원 레쉬가드 수영북-몰백일선물                        | 14.90  | 28.90 | 1      | 40.60     |
| 3859       | PODCOFSL   |               | 배배사 남자 여자아기 아구아 물높이 슈즈(성양비드 먼트) - 물벽왕산물                | 0.00   | 0.00  | 1      | 0.00      |
| -00000     | 8878646938 |               | 원티치 1인용 오가장 먼트 침대 1인 함평 아기 침대                          | 0.00   | 0.00  | 1      | 0.00      |
| -99999     | 7813509206 |               | 워티파크 휴가철 철날법질신물 유아들 남자아기 우구복 출인된 레쉬가드 수영복-출박질신물 (별로베어) | 0.00   | 0.00  | 2      | 0.00      |
|            |            |               |                                                        |        |       |        |           |

[기간 주문 취소 Chart]

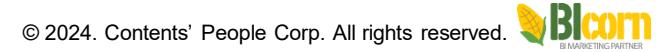

# ⑩ "REPORT" 메뉴 설명

"DASHBOARD" 메뉴에서 일별/기간/월별/월비교 Chart에서 보고서 생성 요청하면, 각종 보고서를 생성합니다. ◆ 멀티 쇼핑몰 매출보고서 : "DASHBOARD" 메뉴에서 각 종 보고서를 생성하면 "REPORT" 메뉴에서 보고서 생성 프로세스가 보여주며 보고서 생성 프로세스가 종료되면 엑셀 보고서가 생성됩니다.

| REPORT             | REPORT > 멀티쇼핑몰 매출 보고서 > 일별 매출 보고서                                       |                                       |                           |
|--------------------|-------------------------------------------------------------------------|---------------------------------------|---------------------------|
| 💌 😺 멀티 쇼핑몰 매출 보고서  | 일별 매출 보고서                                                               |                                       | 91V9 Refresh              |
| 일별 매출 보고서          | ▶ 선택한 행 삭제                                                              |                                       |                           |
| 기간 매출 보고서          | 성상날씨학         남성학           2024-05-03 07:41:32         천원              | 요생활명 = 검색길 =<br>전체 2024-05-02         | COMPLETED ····            |
| 윌별 매출 보고서          | 2024-03-24 13:01:04         천원           2023-07-15 13:01:57         천원 | 전체 2024-03-23<br>카우스포츠 2023-07-09     | COMPLETED                 |
| 윜비교 매축 보고서         | 2023-07-15 13:00:41         천원                                          | 한국어 쇼핑몰 2023-07-09                    | COMPLETED                 |
| 조무 사네 비고서          | 천원<br>1 to 5 Items of 5 View all >                                      | 전체 2023-07-09                         | COMPLETED                 |
| 무건 응제 도보지          | [일별 마                                                                   | 출 보고서 화면]                             |                           |
| ▶ 🧐 카페24 마케팅 정과    |                                                                         | ····································· | 공급가 면폐가 면폐것수 매출액(천원) 제품사진 |
| > >> 스마트스토어 마케팅 성과 | 카페24 쇼핑몰 매출 보고서<br>(일간: 2024-05-02)                                     | 지아이 초등학생 중학생 여야 고학년 주니어 해쉬기드 성증수영목 이너 | 배긴스 0.00 25.90 1 77.80    |
| ▶ 📎 Banner 마케팅 성과  | 쇼핑몰명 : 전체                                                               |                                       |                           |
| 🕨 🔯 스마트스토어 구매후기    | created at 2024-05-03 07:41:32                                          | _니어 초등학생 중학생 여자아이 래쉬가드수영복 다양해요        | 38.90 38.90 1 41.90       |
| 🕨 😡 문자 및 뉴스레터 발송성과 |                                                                         | 서 되는지 고려된 시오르아 제주어 페르 시방 아이기된         | 800 X677 1 2707           |
|                    |                                                                         | G 기도이 볼드와 이곳 또이 개구을 볼드 만을 내용어와        | u.vo 3037 1 31.37         |
|                    | Provided by Content's People                                            | <u>자</u> 와이드 찰랑 린넨 팬츠 여름 반당 통 바지 모음   | 24.54 24.54 1 27.54       |
|                    | Ю                                                                       |                                       | · · · · ·                 |

© 2024. Contents' People Corp. All rights reserved.

# ⑪ "CRM(고객관계관리)" 메뉴 설명

CRM(고객관계관리)은 고객별 주문 정보 및 고객 정보를 확인 할 수 있으며, 고객에게 뉴스레터(E-Mail) 및 문자(SMS)를 전송할 수 있습니다. ◆ 기간별 Deal List: 기간별 주문 정보를 확인할 수 있으며, 고객별 주문자 정보, 일일 매출 추이, 취소 사유 그리고 문자 및 뉴스레터를 전송할 수 있습니다.

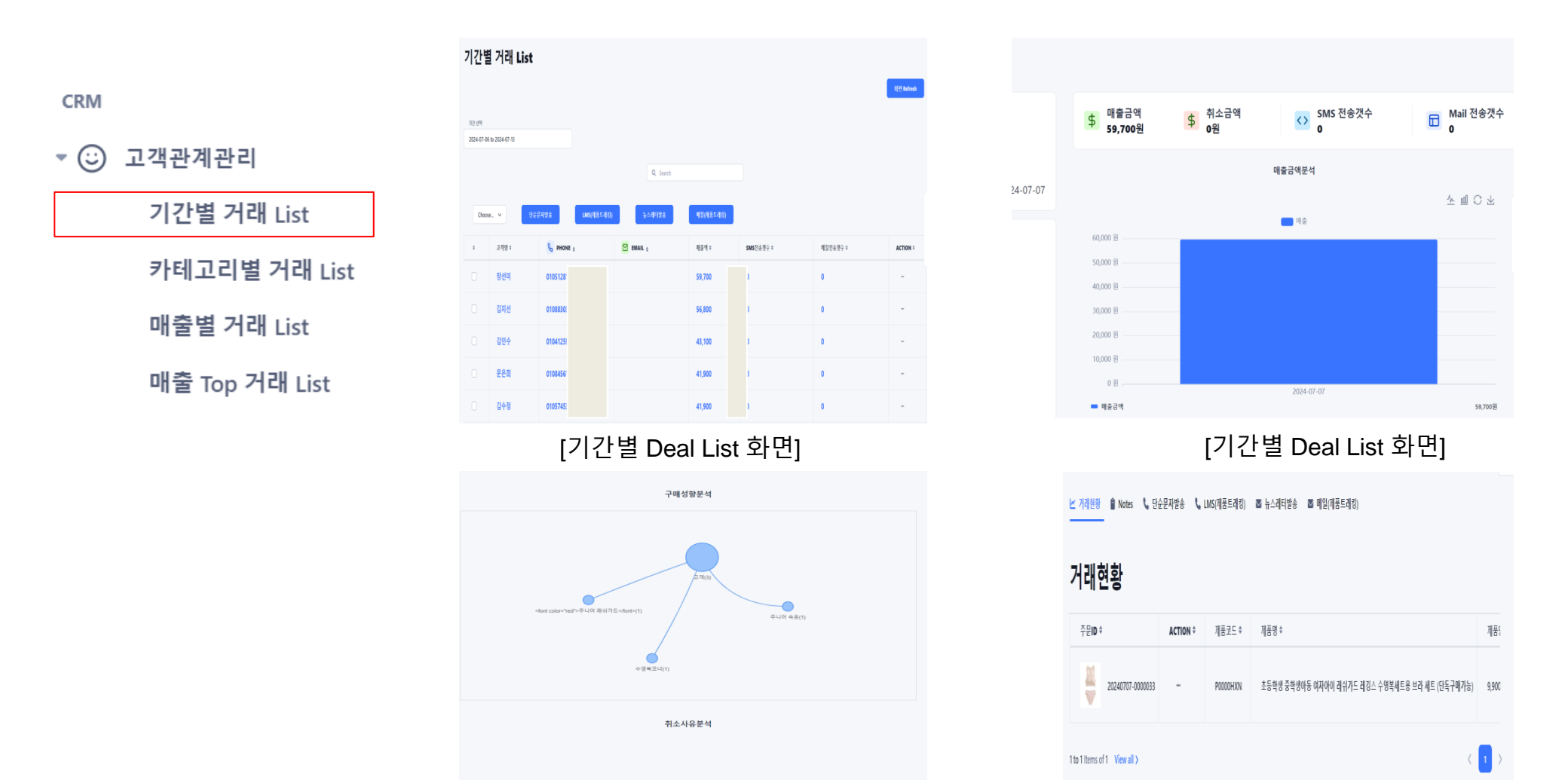

# ⑪ "CRM(고객관계관리)" 메뉴 설명

## CRM(고객관계관리)은 고객별 주문 정보 및 고객 정보를 확인 할 수 있으며, 고객에게 뉴스레터 및 문자를 전송할 수 있습니다. ◆ 카테고리별/매출별/매출 Top List: 카테고리별(상품 분류 기준으로 고객별 매출 List), 매출별 (매출 구간을 설정하여 구간 기준으로 고객별 매출 List), 매출 Top List (매출이 높은 고객기준으로 매출 List) 보여 줌

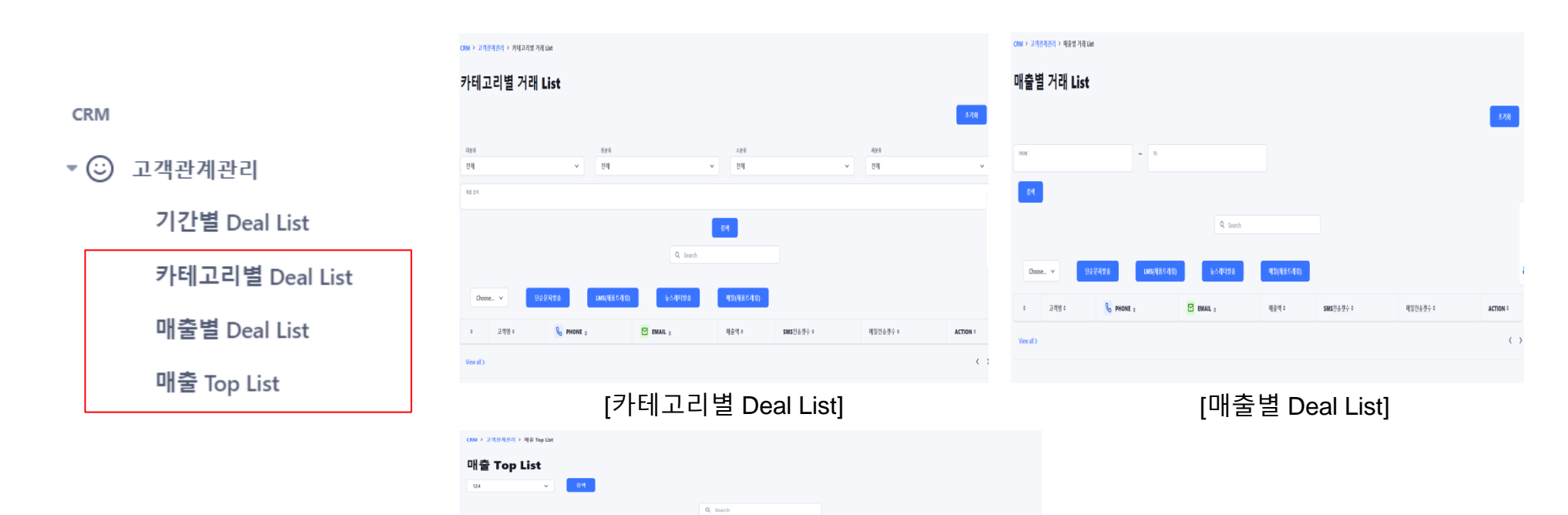

비중역 :

1 240 26

1.144.00

954,50

ACTION

고객의

! 이지운

김

0104

0107

0103

# ① "ALL CONNECT" 메뉴 설명

KiotViet(베트남 쇼핑몰), 강원더 몰 상품들을 One-Click 방식으로 카페24 쇼핑몰에 복제할 수 있습니다.

- ◆ KiotViet: Open API 방식으로 KiotViet 쇼핑몰에 상품들을 카페24 쇼핑몰로 복제할 수 있습니다.
- ◆ 강원더몰 : 강원더 몰에서 상품정보를 엑셀로 다운로드 받고, 그 엑셀파일을 Import하여 강원더몰 상품정보를 카페24에 복제할 수 있습니다.

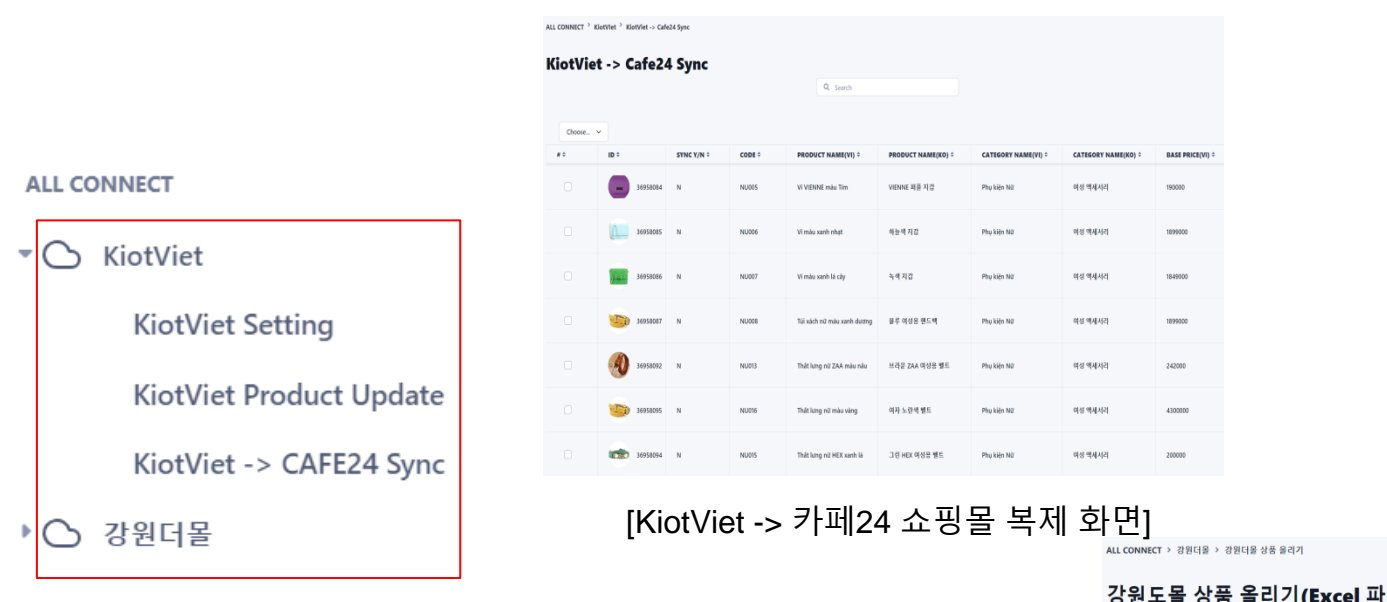

| 강원도몰 상품 :                   | 올리기(Excel <sup>:</sup> | 파일 올리기 <b>)</b> | + Add new 상품올리기 room |  |
|-----------------------------|------------------------|-----------------|----------------------|--|
|                             |                        |                 | 회면 Refresh           |  |
|                             |                        |                 |                      |  |
| 강원더몰                        |                        |                 |                      |  |
| COMPLETED                   |                        |                 |                      |  |
| 🛱 제품후기 수 : 28 7             | H                      |                 |                      |  |
| Progress                    | 100%                   |                 |                      |  |
| Create: 2024-05-17 15:23:09 |                        |                 |                      |  |
| Elapsed Time: 23 Sec        |                        |                 |                      |  |
|                             |                        |                 |                      |  |
|                             |                        |                 |                      |  |

[강원더몰 접속 화면]

※ 현재 KiotViet 와 강원더몰에 올라간 상품에 대해서만 카페24 쇼핑몰에 복제 가능하며, 향후 타 쇼핑몰에 올라간 상품에 대해 복제 될 수 있도록 개발 예정

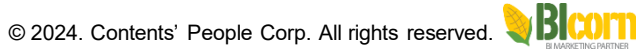

③ "상품 후기 분석" 메뉴 설명

카페24 상품 후기 게시판, 스마트스토어 게시판에 올라간 상품후기 글들을 분석합니다.

상동 후기 분석 > 스마트스토어 상품후기 분석 > Excel 등록&분석

카우스포츠

# 제품후기 수 : 30 개

Create : 2024-05-01 16:23:4

스마트스토어 2024022

# 제품후기 수 : 55 개

Create : 2024-02-27 09:12:36

Elapsed Time: 108 Sec

Elapsed Time: 61 Sec

COMPLETED

제품후기 Room Import(Excel 파일 올리기) & 분석

스마트스토어\_202404261

# 제품후기 수 : 181 개

Create : 2024-04-26 11:66.1

# 제품후기 수: 13 개

Create : 2024-02-12 12:00:14

Elapsed Time: 27 Sec

100%

Elapsed Time: 351 Sec

보물상점

COMPLETED

Progres:

100%

000484710

- ◆ 게시판 상품후기 분석: 상품 후기 게시판에 올라간 글들을 자동적으로 가져오며, 그 후기 글을 1차.2차 분류 (긍정/부정,
- 상품품질/사용자 경험/디자인 및 포장 등)방식으로 후기 글들을 분석하여 고객 서비스 향상할 수 있는 전략 수립할 수 있음 스마트스토어 상품후기 분석 : 스마트스트어 상품 후기 게시판에 글들을 엑셀 파일로 다운로드 받고, 그 엑셀파일들을 Import하여

## 스마트스토어에 올라간 후기 글들을 분석합니다.

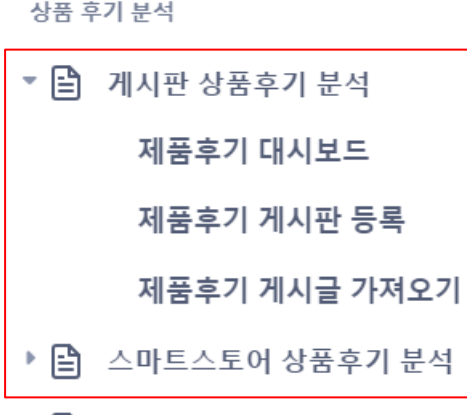

E 상품후기 분류관리

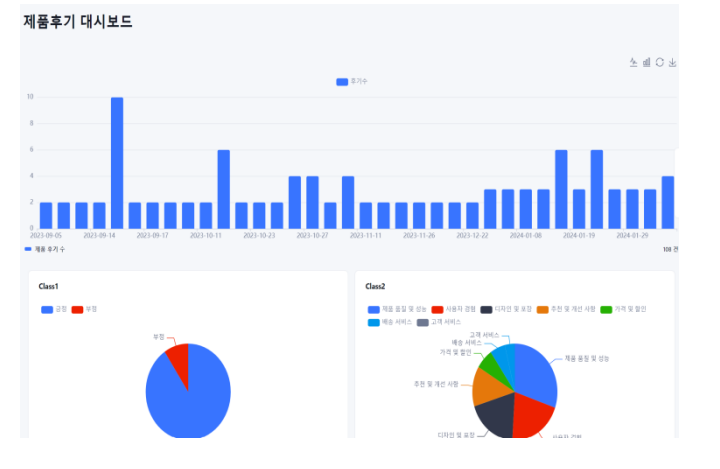

스마트스토어\_20240426

# 제품후기 수 : 181 개

Create: 2024-04-26 08:57: Elapsed Time: 360 Sec

COMPLETIO

| 성품 | 후기 분석 > 계시판 성동                                   | 후기 분석 > 개중후기 제시     | 글 가져오기     |             |        |                |              |          |                   |
|----|--------------------------------------------------|---------------------|------------|-------------|--------|----------------|--------------|----------|-------------------|
| 제  | 품후기 가져요                                          | 27                  |            |             |        |                |              |          |                   |
|    | 121 <b>7</b> 1 421                               | 시입<br>최근3개월         | 최근6개월      | 최근12개월 기간설정 |        | yrm/d to yrm/d |              | (¢8      |                   |
| Ξŝ | -세스 처리현황<br>//////////////////////////////////// |                     |            |             |        |                |              |          | <b>新臣 Refresh</b> |
| 0  | UUID :                                           | 생성날짜 #              | Start 0    | End *       | 제공후기수후 | 수집상태 #         | 분석상태 #       | 진행상태 *   | ACTION            |
|    | 6692048948467                                    | 2024-07-13 14:1553  | 2024-06-13 | 2024-07-13  | 0      | INACTIVE       |              |          | -                 |
|    | 65e2849a6bd65                                    | 2024-03-02 10:4458  | 2024-02-01 | 2024-03-02  | 1      | COMPLETED      | COMPLETED 1/ |          | -                 |
|    | 65dfddc45b7f1                                    | 2024-02-29 10:28:36 | 2023-12-31 | 2024-02-29  | 13     | COMPLETED      | COMPLETED    | 18       |                   |
|    | 65d1442477ee9                                    | 2024-02-29 09:47:32 | 2023-09-02 | 2024-02-29  | 47     | COMPLETED      | COMPLETED 0  | <i>a</i> | -                 |

## [게시판 상품 후기 분석 화면]

스마트스토어\_20240319

# 제품후기 수 : 22 개 rogres

Create: 2024-03-18 17:52:1

Elapsed Time: 50 Sec

COMPLETED.

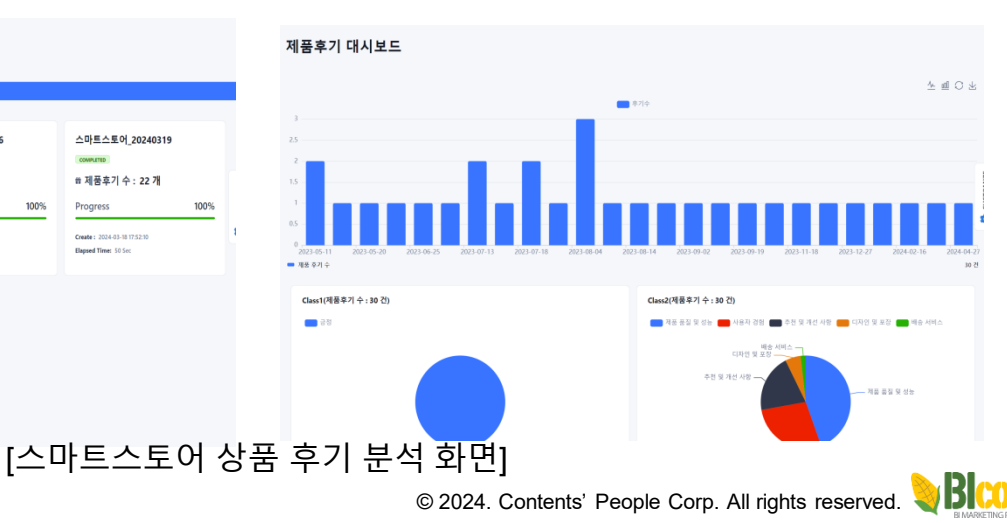

27

③ "상품 후기 분석" 메뉴 설명

## 상품 후기 글을 분석하기 위해 분류 기준을 사용자가 정의할 수 있습니다.

◆ 상품후기 분류 등록/수정 : 상품 후기를 분석하기 위해 1차, 2차로 분류하여 분석할 수 있습니다. 1차 분류는 긍정/부정 인지, 2차 분류는 산업에 특성에 따라 재정의할 수 있습니다.

|                | 상품 후기 분석 > 상품후기 분류관리 > 제품후기 분류 등록/수정 |                               |
|----------------|--------------------------------------|-------------------------------|
|                | 제품후기 분류 등록/수정                        |                               |
| 상품 후기 분석       |                                      |                               |
| 게시판 상품후기 분석    | [1차 Class 등록]                        | [2차 Class 등록]                 |
| 스마트스토어 상품후기 분석 |                                      |                               |
| 상품후기 분류관리      | 1자 Class 등쪽                          | 2科 Class 등목                   |
| 제품후기 분류 등록/수정  | 1차 Class List                        | 2차 Class List                 |
|                | • 선택한 형 삭제                           | 6 선택한 행 삭제                    |
|                | ID ‡ Class Name ‡                    | ID ‡ Class Name ‡             |
|                | ☐ 65dd76ab022a4 긍정                   | ☐ 65dd762b18bca 제품 품질 및 성능    |
|                | 65dd76ab03c82 부정                     | ☐ 65dd762b1a542 배송 서비스        |
|                | 1 to 2 Items of 2 View all >         | □ 65dd762b1c2eb 고객 서비스        |
|                |                                      | 65dd762b1fb3f         가격 및 탈인 |
|                |                                      | G55dd762b20dcd 디자인 및 포장       |
|                |                                      |                               |

Blcorn 솔루션에서 불특정 SNS 잠재 고객 및 CRM(고객관계관리) 관점에서 기존 고객에게 홍보 및 마케팅 매개가 될 수 있는 LandingURL, LandingPDF 만들고, 홍보/마케팅 목적을 달성할 수 있도록 Landing URL/PDF을 통해 접속되는 잠재 고객/기존 고객의 접속 경로, 접속 장비의 OS 와 Platform , 지역, 국가 그리고 매출성과를 확인할 수 있습니다.

◆ Landing URL(카페24) : 홍보/마케팅에 주요 목적은 매출 상승, 회원 확보 등이며, 일반적으로 매출상승을 위해 쇼핑몰 구매 페이지로 이동, 회원 확보는 회원 가입 페이지로 이동하도록 LandingURL(쇼핑몰 처럼 보이는 홈페이지), LandingPDF(상품 브로셔 PDF 파일)을 만들어서 구매/회원가입 페이지로 이동을 유도할 수 있음, 그리고 생성된 LandingURL, LandingPDF를 통해 접속현황/매출성과 확인할 수 있는 그래프를 생성합니다.

|                        | 비해당 전리 - Landing Mill > Landing UIL > Landing UIL 전유가.                                                                                                    | c        | AFE24 Landing URL                                         | List                                            |                   |                                                                 |
|------------------------|----------------------------------------------------------------------------------------------------|----------|-----------------------------------------------------------|-------------------------------------------------|-------------------|-----------------------------------------------------------------|
| 마케팅 관리 - LANDING PAGE  | Landing URL 만들기                                                                                                    |          | • 선택한 명 석제                                                |                                                 |                   |                                                                 |
|                        | 검색 조건                                                                                                    |          | ACTION 0 LABEL 0                                          | 영양님쪽 * Type ( 제품수 * Image1 * Image2 *           | Image3 1 Image4 1 | ShertURL I                                                      |
| Landing URL            | 42.6         22.6         22.6         44.6           42.6         ▼            42.6         ▼          44.6                                                                                                    |          | - 121                                                     | 2024-05-25 15:20:10 1 5                         |                   | https://me2.do/HGeAyNt https://sicorn.co.kr/cr                  |
| Landing URL 만들기        | 2419<br>24 8.00                                                                                                    | ⊐, ,     | - <b>883</b> 7                                            | 2024-05-25 15:06:06 0 3                         |                   | https://me2.do/GYc0HRJ https://bicorn.co.kr/ca                  |
| Landing LIPL List      |                                                                                                    |          | - 전체상품                                                    | 2024-05-24 09:17:01 0 797                       |                   | https://me2.de/FpZGbKNF https://bicorn.co.kz/ca                 |
|                        | 4) TO LOS                                                                                                    |          | - 3-24 1:52                                               | 2024-03-24 13:52:51 0 22                        |                   | https://me2.do/x7878LoD https://bicorn.co.kr/ca                 |
| LandingPage SNS 등록     | Product List                                                                                                    |          | ~ shorturl                                                | 2024-02-29 16:05:47 0 21                        |                   | https://me2.do/x95SlpK9 https://bicorn.co.kr/ca                 |
|                        | Quese. v                                                                                                    |          | - fds                                                     | 2024-02-29 15:57:14 0 21                        |                   | https://bicorn.co.kr/ca                                         |
| 매출/접속통계 분석             | • · · · · · · · · · · · · · · · · · · ·                                                                                                    |          | - 1                                                       | 2024-02-29 15:54:40 0 21                        |                   | https://bicorn.co.kr/ca                                         |
| · ⓒ 스마트스토어 Landing URL | [Landing URL 한 글 기 와 한 1]                                                                                                    |          | 티에킹 문식 - LANDING MOE > Landing Life                       | [LandingURL                                     | List 호            | ŀ면]                                                             |
| BANNER Landing URL     | - RAERA - RAERA - RAER | 68215    | Blog/SNS에 공유할 Lan                                         | ndingPage 와 베너 앱핑 등록                            |                   |                                                                 |
| 쇼핑몰 Landing PDF        |                                                                                                    |          | Blog/SNS에 공유할 LandingPa                                   | ( ANNO 전 전 전 전 전 전 전 전 전 전 전 전 전 전 전 전 전 전      | ndhada sua        |                                                                 |
| 이 스마트스토어 Landing PDF   | 1919년 2017 241587 4170 1917 242 2017 1917 1828 4191 1917 41 2017 1917 1828 4191 1917 41 2017 1917 1828 1918 1918 1918 1918 1918 1918 1918                                                                                                    | 19       | <ul> <li>문·선역은 명·선역</li> <li>Action 1: 14895 1</li> </ul> | 9978: Toni (1871: Gardilli I                    | 14                | Riff Refresh                                                    |
|                        | - \\\C_140                                                                                                    | प्रथा) » | - 25                                                      | 2024-06-25 17:16-31 SideShow https://me2.do/Fi  | FGelytit H        | ttps://bicens.co.kstcafe24.Jandingt1.php?uxid=687bc587b67799    |
|                        |                                                                                                    |          | - shorturi2                                               | 2024-02-29 17:27:54 Stillshow https://we2.div/d | ASSING IN         | dynz)bicern en kviralezik Jandingti gilgebrasid «65eliZech7bill |
|                        |                                                                                                    |          | 🗌 — LandingPa                                             | 1ge(2024-02-07) 2024-02-07 11:31:32 StévShow    | м                 | Rys://bicers.cs.ks/udfe24.jandingt1.ghp?usid=65c2d9x3de4xid     |
|                        | He moviationale fferenciata ferenciata fillen ratameter fillen menerenta fillen menerenta fillen en en en en en                                                                                                    |          | 0 <b>• q</b> <u>A</u>                                     | 2024-01-07 13:25:23 Stillchow                   | м                 | fipsz)bkzern co.kc/cafe24, JandingtT.php?auid=659x21e3eb9c3     |
|                        | [LandingURL에서 생성되는 홈페이지 화면]                                                                                                    | [Landi   | ngPage S                                                  | SNS 등록 화면 : SI                                  | NS에               | 올리기 위해                                                          |

사전 등록해야 됨]

© 2024. Contents' People Corp. All rights reserved.

잠재고객이 LandingURL를 통해 사이트(구매, 회원 가입 페이지 등)에 접속할 경우 접속 형태(접속 Device, OS, 접속 시간 때, 접속 국가/지역 등) 및 마케팅 성과(매출 상승 등)를 분석할 수 있는 그래프를 제공합니다.

◆ 매출/접속통계 분석 : Blog (Tistory, GoogleBlog) Posting 와 문자/메일 전송을 통해 홍보/마케팅 효과를 분석할 수 있습니다.

## 마케팅 관리 - LANDING PAGE

- O Landing URL

Landing URL 만들기

Landing URL List

LandingPage SNS 등록

## 매출/접속통계 분석

- ▶ Ø 스마트스토어 Landing URL
- BANNER Landing URL
- ▶ ◎ 쇼핑몰 Landing PDF
- ▶ ◎ 스마트스토어 Landing PDF

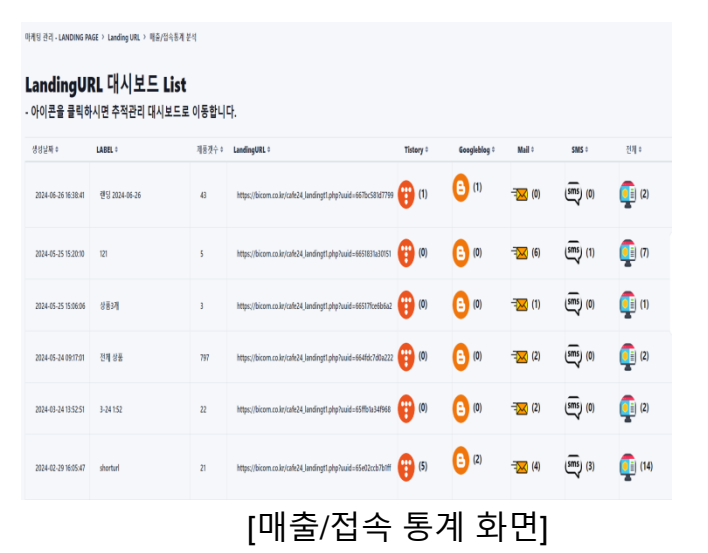

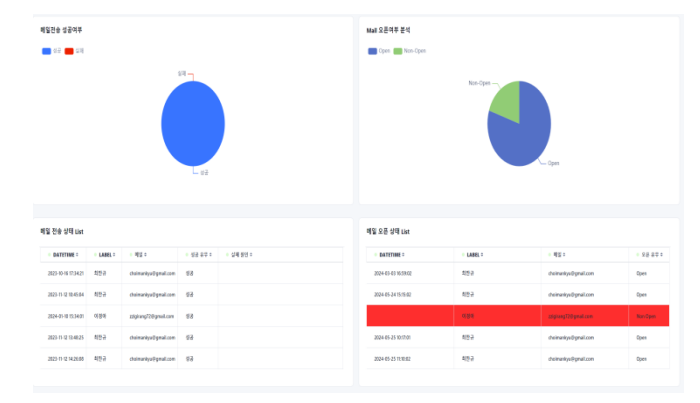

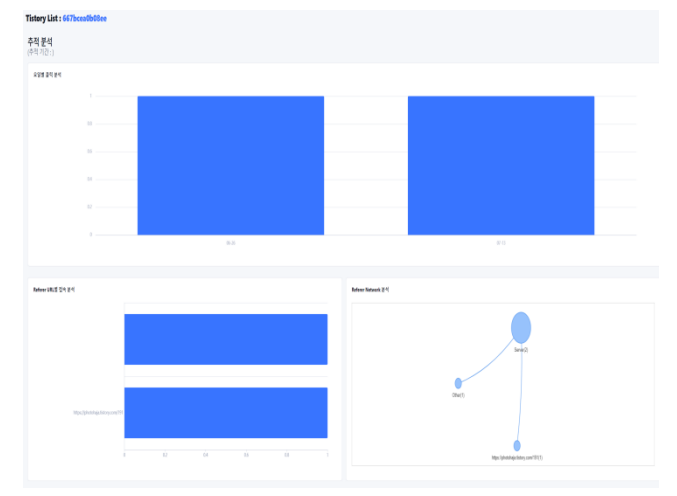

## [SNS Posting, 문자/메일 발송 결과 그래프 화면]

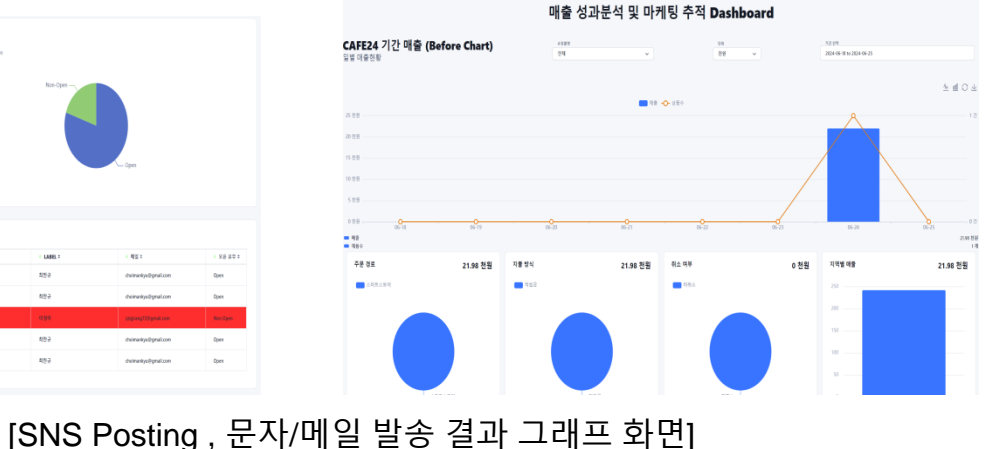

## 스마트스토어의 상품 정보를 통해 LandingURL 를 생성할 수 있습니다.

◆ 스마트스토어 Landing URL: 스마트스토어 상품을 통해 LandingURL Page를 생성하여 홍보/마케팅 목표 (매출 상승 및 고객 증가 등)을 달성할 수 있도록 지원하는 서비스입니다.

## 마케팅 관리 - LANDING PAGE

- Ianding URL
- ▼ ⑦ 스마트스토어 Landing URL

Landing URL 만들기

Landing URL List

LandingPage SNS 등록

매출/접속통계 분석

- BANNER Landing URL
- ▶ ⓒ 쇼핑몰 Landing PDF
- ▶ ◎ 스마트스토어 Landing PDF

|                      |                       | 靖世 Refeats                |                                                                                                    |
|----------------------|-----------------------|---------------------------|----------------------------------------------------------------------------------------------------|
| 스마트스마트(20240711      | 실비                    | 스텍트스토이 20240522           | ガタム正式           immunii           単 Products : 1,007 개           Progress         100           Conver: 30145-321835           Bayed Time: 1216           注意 0月 PDF , 0月 URL |
| Immune)              | immunii               | (SMM28)                   |                                                                                                    |
| # Products : 8,962 개 | il Products : 4,419 개 | 8 Products: \$,109 제      |                                                                                                    |
| Progress 100%        | Progres 100%          | Progress 100%             |                                                                                                    |
| Cmm: ISSEE TURKS     | Cone: 1014 8,31932    | Cwer: 20345 21 M HUR      |                                                                                                    |
| Report The THESE     | BayerTher: 1014       | DeputTime 16 %            |                                                                                                    |
| 22 다기 PDF , 다기 URL   | 문 0귀 IVE , 2刊 URL     | 분 0 제 PDF , 1개 URL        |                                                                                                    |
| 스마트스토아               | 키우스포츠                 | 스타 <u>트스토이, 202404262</u> | 스마토스토이_20240426                                                                                                    |
| (Inverse)            | concres               | conume                    | (comme)                                                                                                    |
| # Products : 2,541 개 | # Products : 20 개     | 해 Products : 26 개         | # Products : 2,570 개                                                                                                    |
| Progress 100%        | Progress 100%         | Progress 100%             | Progress 100                                                                                                    |

## [Landing URL 만들기 화면]

리 - LANDING RAGE > SMARTSTORE Landing URL > Landing URL 영물기

### SMARTSTORE Landing URL List

| ACTION 1 | 992 <b>8</b> 1      | LABEL 1          | 相害亡年 | Image1 1 | Image2 1 | Image3 1 | inaged ( | ShortURL 1              | LangURL 1                                                 |
|----------|---------------------|------------------|------|----------|----------|----------|----------|-------------------------|-----------------------------------------------------------|
| -        | 2024-05-26 11:14:49 | silver           | 2    |          |          |          |          | https://me2.do/1540tAaD | https://bicorn.co.kr/smartstore_landingt1.php?uuid=66529b |
| -        | 2024-05-26 10:05:20 | 1                | 5    | 0        |          |          |          | https://me2.do/5UrphhGj | https://bicom.co.kr/smartstore_landingt1.php?uuid=66528   |
| -        | 2024-05-26 09:30:24 | 0020             | 3    |          |          |          |          | https://me2.da/GjZoF5zy | https://bicorn.co.kr/smartstore_landingt1.php?uuid=66528. |
| -        | 2024-04-26 13:58:02 | 엔딩페이지_20240426   | 3    | 0        |          |          |          | https://me2.do/GMW87fCV | https://bicorn.co.kr/smartstore_landingt1.php?uaid=662b34 |
| -        | 2024-02-29 16:54:21 | shorturi         | 8    |          |          |          |          | https://me2.da/xhKGDGJi | https://bicorn.co.kr/smartstore_landingt1.php?uuid=65e038 |
| -        | 2024-02-07 11:03:04 | 카우스포즈 LandingURI | 584  | ۲        |          |          |          |                         | https://bicom.co.kr/smartstore_landingt1.php?uuid=65c2e4  |
| -        | 2024-01-16 22-12-54 | 보물상점 20240116    | 3762 |          |          |          |          |                         | http://bingm.co.in/unartstare.landingt1.php?uaid=654680   |

[Landing URL List 화면]

| martStore Landiı                    | ng URL 생성            |                            |                    |                                      |             |          |         |        |
|-------------------------------------|----------------------|----------------------------|--------------------|--------------------------------------|-------------|----------|---------|--------|
| 검색 조건                               |                      |                            |                    |                                      |             |          |         |        |
| 대응동<br>가구가전비리이<br>리석 전석<br>김석 (소가위) | 8분6<br>~ 기실기구        | ▲授者<br>◆ 2<br>◆授者          |                    |                                      | 세보유<br>· 세분 | ie.      |         | v      |
| 품 List<br>Product List              |                      |                            |                    |                                      |             |          |         |        |
| Choose<br>el S                      | ~                    |                            |                    |                                      |             |          |         |        |
| · 제중코드 *                            | ◎ 제품명 *              | CATEGORY <sup>©</sup>      | • QTY <sup>0</sup> | <ul> <li>판매가 <sup>0</sup></li> </ul> | • 세일가 •     | ● 브렌드명 ♥ | ● 모델명 ♥ | Action |
| 2369954039                          | 우드 원목 높낮이조절책상 사이드테이븀 | 가구/인테리어->거실가구->테이뷴->사이드테이뷴 | 99999              | 59900                                | 39900       | 자체브렌드    |         | -      |

## [Landing URL 생성하기 위한 상품 검색 화면]

|     | $M$ = 2 d - Panoine avec $\gamma$ series since result on $\gamma$ = # results of a = 4 |                         |                |                   |                  |                |                                                |                    |  |  |
|-----|----------------------------------------------------------------------------------------|-------------------------|----------------|-------------------|------------------|----------------|------------------------------------------------|--------------------|--|--|
| Blo | og/SN                                                                                  | S에 공유할 SMAR             | TSTORE Landing | <b>yPage</b> 와 배너 | 맵핑 등록            |                |                                                |                    |  |  |
| LAI | HEL.                                                                                   |                         |                |                   |                  |                |                                                |                    |  |  |
|     |                                                                                        |                         |                |                   |                  |                |                                                |                    |  |  |
|     |                                                                                        | SlideShow               | Banner         |                   | 파일 선택 선택된 파일 없용  | LandingPage 상역 |                                                |                    |  |  |
|     |                                                                                        |                         |                |                   | 54               |                |                                                |                    |  |  |
| Blo | g/SNS에                                                                                 | 공유할 LandingPage         | 및 배너 List      |                   |                  |                |                                                | 화면 Refresh         |  |  |
| B-  | 신덕한 행 사                                                                                | 4                       |                |                   |                  |                |                                                |                    |  |  |
|     | Action 0                                                                               | 생성날짜 * 🖬                | ABEL 0         | Туре о            | 이미지 ㅎ ShortURL ㅎ |                | LandingPage URL *                              |                    |  |  |
|     | -                                                                                      | 2024-04-26 14:25:06 생성  | [날짜 2024-04-26 | SlideShow         | https://me2.do   | o/GMWB7YCV     | https://bicorn.co.kr/smartstore_landingt1.php? | uuid=662b345a1f432 |  |  |
|     | -                                                                                      | 2024-02-29 17:37:04 sho | rturi          | SlideShow         | https://me2.do   | a/xhKGDGJi     | https://bicorn.co.kr/smartstore_landingt1.php7 | uuid=65e0382d902a4 |  |  |
|     | -                                                                                      | 2024-01-07 15:18:52 인티  | 리어             | SlideShow         |                  |                | https://bicorn.co.kr/smartstore_landingt1.php7 | uuid=659a173a6a854 |  |  |
|     | -                                                                                      | 2023-12-29 09:46:54     |                | SlideShow         |                  |                | https://bicorn.co.kr/smartstore_landingt1.php? | uuid=658e16cd89f9b |  |  |

[LandingPage SNS 등록 화면]

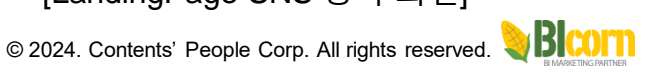

스마트스토어 LandingURL를 통해 홍보/마케팅 효과 분석을 하기 위한 그래프를 제공합니다. ◆ 매출/접속통계 분석: Blog (Tistory, GoogleBlog) Posting 와 문자/메일 전송을 통해 홍보/마케팅 효과를 분석할 수 있습니다.

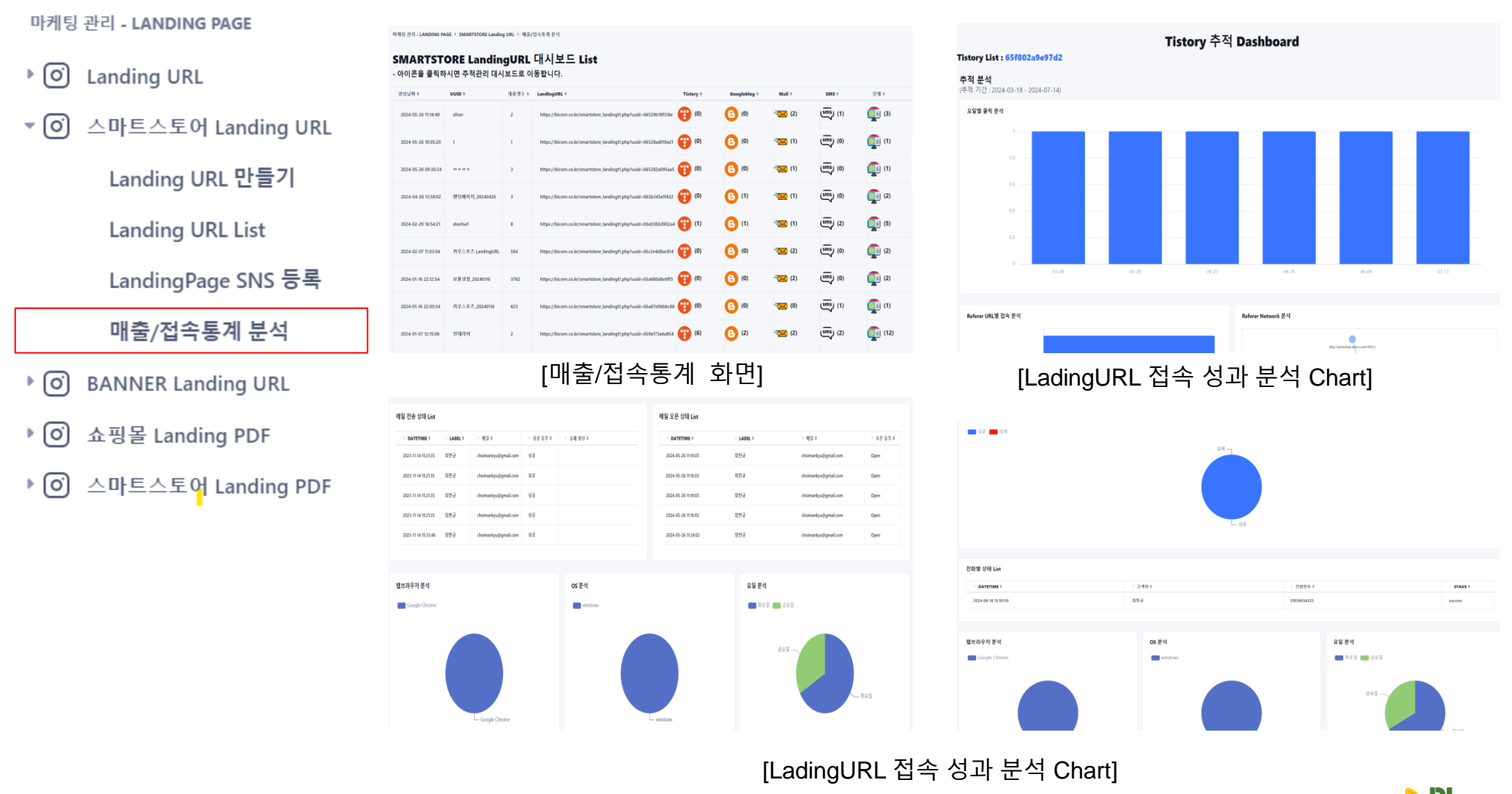

앞서 카페24/스마트스토어 쇼핑몰 이외에 다른 웹사이트 및 회원가입 페이지로 접속을 유도하기 위한 LandingURL 생성합니다. ◆ BANNER Landing URL: 카페24/스마트스토어 쇼핑몰을 홍보/마케팅 하기 위한 목적 이외에 홈페이지 및 회원가입 페이지로 유입할 수 있는 LandingURL 생성하고, LandingURL 로 유입되는 접속 성과를 분석할 수 있습니다.

|                        | 타케팅 관리 - LANDING PAGE > BANNER Landing URL > 공유할 LandingPage 등록 |                                                       |                                                                         | [6개년 관건, LEADING DEGE > RENNED Landise LEE > 전수토과 문서                                                                                                    |                                                                                                    |
|------------------------|-----------------------------------------------------------------|-------------------------------------------------------|-------------------------------------------------------------------------|----------------------------------------------------------------------------------------------------|----------------------------------------------------------------------------------------------------|
|                        | Blog/SNS에 공유할 BANNER 이미지 및 추적생성                                 |                                                       |                                                                         | A 19 YO F CONTRACT OF THE CONTRACT OF THE CONTRACT. THE CONTRACT OF THE CONTRACT OF THE CONTRACT OF THE CONTRACT OF THE CONTRACT. THE CONTRACT OF THE CONTRACT OF THE CONTRACT OF THE CONTRACT. THE CONTRACT OF THE CONTRACT OF THE CONTRACT OF THE CONTRACT. THE CONTRACT OF THE CONTRACT OF THE CONTRACT. THE CONTRACT OF TH |                                                                                                    |
| 미계형 관리 - LANDING PAGE  | LARE                                                            |                                                       |                                                                         | Landing URL List                                                                                                    |                                                                                                    |
| _                      | 정고 윤구 가입 (비노출)                                                  |                                                       |                                                                         | 공성실패 아 ACTION 아 LABEL 아                                                                                                    | 이미지 + 점속통계 URL +                                                                                                    |
| ・ (の) Landing URL      | माध्य कामाम स्टाम                                               | 바너 금리시 있수 URL                                         |                                                                         | 2024-07-10 10:11:04 ··· TESTI                                                                                                    | https://bicom.co.kr/landingt0.php?uuid=661ddfa056039&url=https://view.shoppinglive.navec.com/live                                                                                                    |
|                        | 파일 선택 선택된 파일 꼬음                                                 |                                                       |                                                                         |                                                                                                    |                                                                                                    |
| ▶ 🗿 스마트스토어 Landing URI |                                                                 | 54                                                    |                                                                         | 2024-07-00 15:33:11 ··· ··· ··· ·····················                                                                                                    | https://bicem.co.kr/landingt0.php?uuid=660b828d54a7&url=https://bicem.co.kr                                                                                                    |
|                        | Blog/SNS에 공유할 Banner Image 및 URL List                           |                                                       |                                                                         |                                                                                                    |                                                                                                    |
|                        |                                                                 |                                                       | 利役 Refresh                                                              | 5054-03-56 (#3.123 - mbr/)erourcer/manifulbioner-eoriesement                                                                                                    |                                                                                                    |
|                        | ▶ 선택한 명 선택<br>Artice 1: 전선상원 1: IARE 1:                         |                                                       | (UIII & ChartIDI & Examined trans 101 A                                 | 2024-03-26 14:17:03 ··· https://efile3.cate24.com/                                                                                                    | https://bicem.co.kr/landing/0.phg?tuid=66025s4edeekc&redirect_url=https://ellie3.cafe24.com/                                                                                                    |
|                        |                                                                 |                                                       |                                                                         |                                                                                                    |                                                                                                    |
| LandingPage SNS 등독     | - 2024-07-10 10:11:04 TEST1                                     |                                                       | Two the https://me2.de/5yPKVSHQ https://bicom.co.kr/landingt1.php?vuide | 2024-02-29 17:52:32 ddd                                                                                                    | https://bicom.co.kr/landingt0_php/huid=45e045cle5Mf8redrect_url=https://bicom.co.kr                                                                                                    |
|                        | ····· 2024-07-08 15:33:11 텍스트                                   |                                                       | t                                                                       | 2024-02-29 17:50:01 ·· short2                                                                                                    | https://bicem.co.kr/landing/0.php?uuid=656453349865&redirect_url=https://bicem.co.kr                                                                                                    |
| 접속통계 분석                |                                                                 |                                                       |                                                                         |                                                                                                    | Disc                                                                                                    |
|                        | 2024-03-20 14:31:33 https://dicorm.co.kr/ianaingtv.pnprout      | d=0002300cea9616treatrect_uri=https://enies.care24.co | nut Karan under/mer ael/servuel.                                        | 2024-02-29 17:47:11 ··· shortuni                                                                                                    | https://bicom.co.kr/landingt0.php?uuid=i65e0448/ce5af8aredirect_url=https://bicom.co.kr                                                                                                    |
| ▶ (○) 쇼핑몰 Landing PDF  | - 2024-03-26 14:17:03 https://efile3.cafe24.com/                | _                                                     | https://me2.do/FU2HX48R https://bicom.co.kr/landingt0.php?uuid          | 2024 01 11 15-22-02 (HUBH)                                                                                                    | a 👘 📜 takan filosoo na kafaada aha kabada 2000 kafaada aha kabada aha                                                                                                    |
| 0 - 02                 | [Landing]                                                       | Page SNS 능                                            | 록 화면]                                                                   |                                                                                                    |                                                                                                    |
|                        |                                                                 |                                                       |                                                                         | [섭속동                                                                                                    | ·계 문석 화면 ]                                                                                                    |
|                        | 요일별 클릭 분석                                                       | Referer                                               | Network 분석                                                              | 시간 분석 국가                                                                                                    | ·문석 도시문석                                                                                                    |
|                        | 3                                                               |                                                       |                                                                         | <b>1</b> 10 A <b>100</b> 22 A .                                                                                                    | 1889 🗰 88                                                                                                    |
|                        | 25                                                              |                                                       | https://me2.do/5/PRVEHQ(1)                                              |                                                                                                    |                                                                                                    |
|                        | 2                                                               |                                                       |                                                                         |                                                                                                    | HE HE                                                                                                    |
|                        | 15                                                              |                                                       | Other(2)                                                                |                                                                                                    |                                                                                                    |
|                        |                                                                 |                                                       |                                                                         |                                                                                                    | Long                                                                                                    |
|                        |                                                                 |                                                       | Server(3)                                                               |                                                                                                    |                                                                                                    |
|                        | 67-10                                                           |                                                       |                                                                         | 국가별 접속 분석                                                                                                    |                                                                                                    |
|                        | 1101011 B.H                                                     | or Wit                                                | 011 84                                                                  | Calmin Lake                                                                                                    |                                                                                                    |
|                        | Google Chrome (Chrome                                           | windows Cther                                         | 本 <b>田 1</b> 1 11                                                       | s only. For development purposes only For development                                                                                                    | t purposes only For development purposes only For development purposes only For development p                                                                                                    |
|                        |                                                                 |                                                       |                                                                         | and a second second                                                                                                    |                                                                                                    |
|                        | Other                                                           | Other                                                 |                                                                         | NEW                                                                                                    | ALL REAL PROPERTY AND ALL REAL PROPERTY AND |
|                        | - Constin Chreme                                                |                                                       | windows                                                                 |                                                                                                    |                                                                                                    |
|                        | Joogu Carono                                                    |                                                       |                                                                         | <b>B</b> ( <b>1996</b> )                                                                                                    | A ALL MALE AND A ALL ALL ALL ALL ALL ALL ALL ALL ALL                                                                                                    |

[LadingURL 접속 성과 분석 Chart]

카페 24 쇼핑몰 상품 과 스마트스토어 상품을 통해 LandingPDF (상품 브로셔 PDF 파일)을 생성할 수 있으며, PDF 파일 안에 상품 이미지를 클릭할 경우 쇼핑몰 구매 페이지로 이동할 수 있고, 그리고 어떤 상품 이미지에 관심이 보였는지도 확인할 수 있는 성과 그래프를 제공합니다. ◆LandingPDF : 카페24 쇼핑몰/스마트스토어 쇼핑몰에 판매되는 상품 정보를 통해 LandingPDF 파일을 생성할 수 있고, 그 PDF 파일을 통해 쇼핑몰 구매 페이지로 이동하여, 구매를 유도함으로써 매출 상승을 기대할 수 있습니다.

#### 마케팅 관리 - LANDING PAGE 쇼핑몰 관리 > 스탠트스토어 > 상품관 3519506374 참다복 1호 /한과 선물레트(2단 식품->과자/페이커리->한과-[0] Landing URL SmartStore 제품 Import(Excel 파일 올리기) [O] 스마트스토어 Landing URL 스마트스토어\_2024071 🛷 🗈 🔳 스마트스토어 20240522 카우스포츠 실바 선택된 제품 List COMPLETED ((10)) # Products : 8,962 7 # Products : 4,419 7 # Products : 9,109 7 # Products : 1,807 7 [0] **BANNER Landing URL** Product List reate : 2024-05-22.08:44: Choose.. Elagsed Time: 1716 Sec flagsed Time: 625 Sec Elapsed Time: 541 Sec. Elapsed Time: 321 Sec. [0] 쇼핑몰 Landing PDF 注 0개 PDF . 0개 URL 注 0개 PDF . 2개 URL 注 07 PDF , 17 URL 2 07 PDF . 07 URL सम O) 스마트스토어 Landing PDF 스마트스토어\_2024042 스마트스토어 카우스포츠 스마트스토어 20240426 # Products : 2.541 7 # Products : 20 7 # Products : 26 7 # Products : 2.570 7 Landing PDF 만들기 100% 100% 100% PDF 파일명 , PDF 암호명을 설정합니다. PDF 파일에 암호를 설정하지 않을 경우 보안상 이슈가 있습니다 Create : 2024-05-0116:05: Create: 2024-84-2613:461 Elapsed Time: 5 Sec Elapsed Time: 381 Sec 다운로드 & 접속통계 분석 [Landing PDF 만들기 화면] [LandingPDF 들어갈 상품 검색 화면] A 118 7721 > SMARTSTORF Landing PDF > D 2 2 5 & 20 5 77 5 SMARTSTORE Landing PDF List

| ь   | (역관 행 삭제                     |                     |                 |            |             |           | 하면 Refres |
|-----|------------------------------|---------------------|-----------------|------------|-------------|-----------|-----------|
| . F | ILE NAME =                   | 생성날짜 0              | Product Count © | Size(M8) 0 | PROGRESS 0  | STATUS 0  |           |
| - H | appirang_20240220174128.pdf  | 2024-02-20 17:42:02 | 29              | 52         | 3/3         | COMPLITED |           |
| 0 H | happirang_20240220173330.pdf | 2024-02-20 17:34:23 | 584             | 0.7        | 0/ 504      | COMPLETED |           |
| 0 1 | appirang_20240116221806.pdf  | 2024-01-16-22:20:39 | 3762            | 98.4       | 2762 / 2762 | CONNETED  |           |
| 0 H | happirang_20240116215739.pdf | 2024-01-16 21:59:51 | 623             | 12.7       | 83783       | COMPLETED |           |
| 0 6 | happirang_20240107122834.pdf | 2024-01-07 12:29:35 | 108             | 3.5        | 100 / 100   | COMPLITED |           |
| 0 1 | happirang_20240107122222.pdf | 2024-01-07 12:23:00 | 2               | 13         | 2/2         | COMPLETED |           |
| 0 H | appirang_20240105101234.pdf  | 2024-01-05 10:13:39 | 918             | 27.5       | 518/518     | COMPLETED |           |
|     |                              |                     |                 |            |             |           |           |

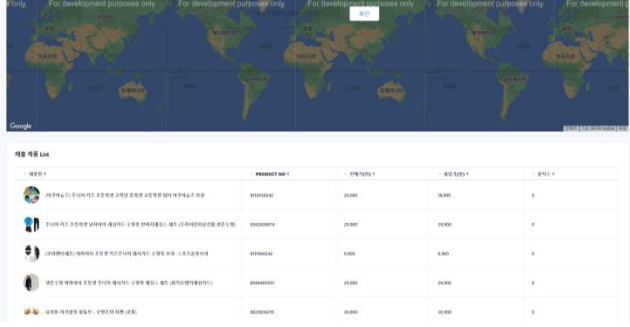

[LadingPDF 접속 성과 분석 Chart]

※ LandingPDF 목적은 상품 홍보 목적 이외에 상품 정보 백업 용도로 사용할 수 있습니다.

ChatGPT(LLM) AI 기술을 통해 홍보/마케팅을 위한 글 과 이미지를 자동 생성하고, 자동 생성된 글을 통해 홍보/마케팅을 극대화할 수 있도록 합니다.

◆ Tistory 블로그: 기업의 홍보/마케팅 목표를 달성하기 위해 자사의 Tistory 블로그에 홍보/마케팅 글 자동생성 및 Posting, 그리고 LandingURL 을 통해 접속 원하는 사이트로 접속 유도하도록 하여 매출 상승 및 고객 확보의 목적을 달성하고자 합니다.

|                          | ChatGPT Prompt 및 Tistory Blog Category 설정                                                                                                    | [ChatGPT] Tistory Blog 반자동 글 쓰기                 |
|--------------------------|----------------------------------------------------------------------------------------------------|-------------------------------------------------|
| 마케팅 관리(신규고객) - SNS(BLOG) | Mount         Salative         En           dd+3         V         B24         V           salate         C         C         C         C                                                                                                    | ChatGPT Prompt 및 Tistory Blog Category 설정       |
| r ✿ Tistory 블로그          | N** B U β Segurative A **Ξ Ε Ξ** Ξ** Φ Q Φ X Φ ?                                                                                                    | भा कु () के क्यों प्रदेश कि () () प्री प्री<br> |
| Tistory Category 가져오기    |                                                                                                    |                                                 |
| AI 자동글쓰기 등록              |                                                                                                    |                                                 |
| 수동 글쓰기 등록                |                                                                                                    | . 😥 💆 💥 🙀 🙀 🖓 🖬 🛉                               |
| Tistory API 인증설정         | Celo22 Landing Pape (12) Encour Lending Pape (12) Encour Lending Pape (12) UTAL: Tog 2:(4) E.738                                                                                                    |                                                 |
| AI 반자동 글쓰기 등록            | [ChatGPT를 통해 홍보/마케팅 글 생성 화면]                                                                                                    |                                                 |
| 🖓 😪 Google 블로그           | <ol> <li>부적지 선정</li> <li>가까운 여행지 선택, 국내외에 다양한 여행지가 있지만, 근거리 여행도 풍부한 경험을 줄 수 있습니다.</li> <li>자연 속 형황: 자연 속에 있는 류양지나 해빈, 산책로 등을 선택하여 마음의 평화를 찾을 수 있습니다.</li> <li>문화 체험: 역사적인 관광지나 전통 문화를 체험할 수 있는 장소를 방문해 다양한 경험을 쌓을 수 있습니다.</li> </ol>                                       | [ChatGPT를 통해 생성된 이미지와 글]                        |
| • 😪 쇼핑몰 게시판              | <ul> <li>2. · · · · · · · · · · · · · · · · · · ·</li></ul>                                                                                                    |                                                 |
| • 💊 Facebook 페이지         | <ul> <li>해 조츠 체험 수상 스포츠, 하이킹, 자전거 타기 등 다양한 레포츠 활동을 통해 즐거운 시간을 보낼 수 있습니다.</li> <li>지역 맛집 탐방 현지 음식을 맞보고 지역 맛집을 발견하는 것도 여행의 매력 중 하나입니다.</li> <li>합킹 시간 확보, 여유로운 시간을 가져 마음의 휴식을 취하고, 취미 활동을 즐기는 것도 중요합니다.</li> <li>안전 수칙</li> </ul>                                            |                                                 |
| 🛛 😋 SNS/Blog 생성 Calendar | <ul> <li>날씨 제코를 확인하여 비, 폭입 장마 등의 악친후를 피하며 안전 여행을 계획합니다.</li> <li>긴급 연락처 기록 숙소나 주변의 응급의료기관 대사라 등의 연락처를 사전에 기록하여 위탁 상황에 대비합니다.</li> <li>위치 확인: 주변 지명표나 지도를 확인하여 길을 잃어버리지 않고 여행을 즐길 수 있도록 합니다.</li> <li>휴가를 즐겁게 보내고 돌아왔을 때, 여름의 추억을 소중히 간직할 수 있도록 효율적인 계획을 세워 보세요!</li> </ul> |                                                 |
|                          |                                                                                                    |                                                 |

[LandingURL을 통해 생성된 Banner 이미지와 Slideshow 이미지]

ChatGPT(LLM) AI 기술을 통해 홍보/마케팅을 위한 글 과 이미지를 자동 생성하고, 자동 생성된 글을 통해 홍보/마케팅을 극대화할 수 있도록 합니다.

◆ Tistory 블로그: 기업의 홍보/마케팅 목표를 달성하기 위해 자사의 Tistory 블로그에 홍보/마케팅 글 자동생성 및 Posting, 그리고 LandingURL 을 통해 접속 원하는 사이트로 접속 유도하도록 하여 매출 상승 및 고객 확보의 목적을 달성하고자 합니다.

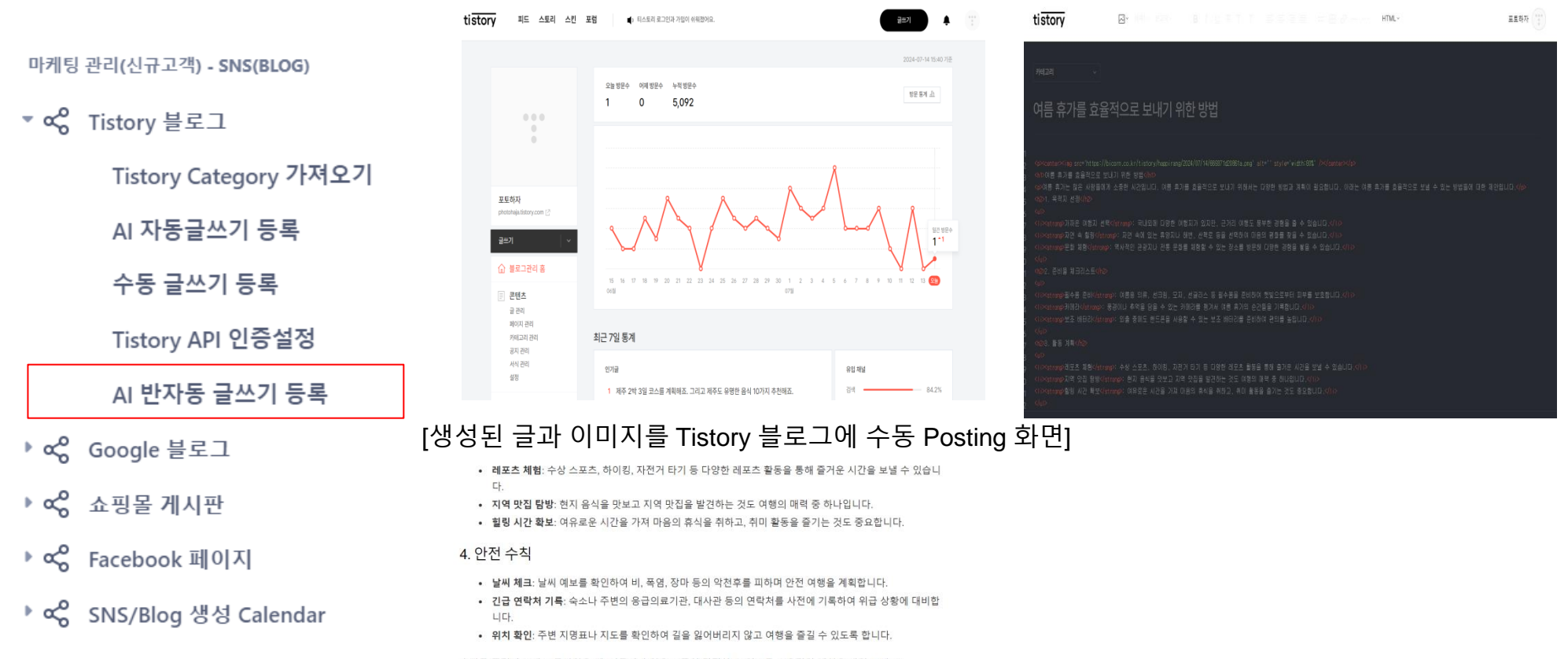

휴가를 즐겁게 보내고 돌아왔을 때, 여름의 추억을 소중히 간직할 수 있도록 효율적인 계획을 세워 보세요!

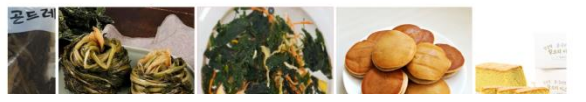

※ Tistory은 2024.3월 부로 자동 Posting을 지원하지 않음

36

ChatGPT(LLM) AI 기술을 통해 홍보/마케팅을 위한 글 과 이미지를 자동 생성하고, 자동 생성된 글을 통해 홍보/마케팅을 극대화할 수 있도록 합니다.

◆ Tistory 블로그: 기업의 홍보/마케팅 목표를 달성하기 위해 자사의 Tistory 블로그에 홍보/마케팅 글 자동생성 및 Posting, 그리고 LandingURL 을 통해 접속 원하는 사이트로 접속 유도하도록 하여 매출 상승 및 고객 확보의 목적을 달성하고자 합니다.

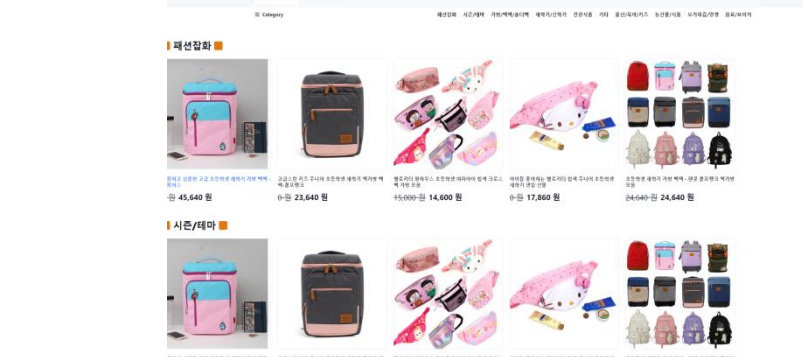

[배너 이미지 또는 Slideshow 클릭 시 LandingURL 접속하면 LandingURL Page(쇼핑몰 페이지) 로 이동 ]

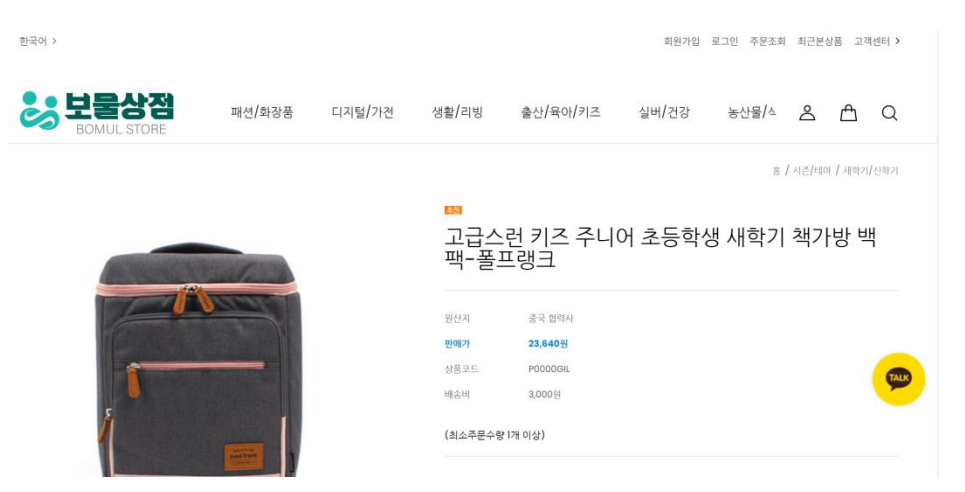

[상품 이미지 클릭 시 자사 쇼핑몰(카페24, 스마트스토어) 의 구매 페이지로 이동 ]

※ 자사 (또는 개인) Google Blog 와 카페24 게시판에 AI에서 생성된 홍보/마케팅 글들을 자동 Posting 됩니다.

- 마케팅 관리(신규고객) SNS(BLOG)
- ▼ 📽 Tistory 블로그

Tistory Category 가져오기

AI 자동글쓰기 등록

수동 글쓰기 등록

Tistory API 인증설정

AI 반자동 글쓰기 등록

- ▶ 📽 Google 블로그
- ▶ « 쇼핑몰 게시판
- ▶ < Color Color Color Facebook 페이지
- ▶ < SNS/Blog 생성 Calendar

블로그 (Tistory, 구글 Blog 등)에 홍보/마케팅 활동들을 카렌더 형태로 보여줍니다.

◆ SNS/Blog 생성 Calendar: 홍보/마케팅 활동을 카렌더 형태로 보여주며, 해당 날짜에 홍보/마케팅 아이템을 클릭하면 바로 블로그로 이동합니다.

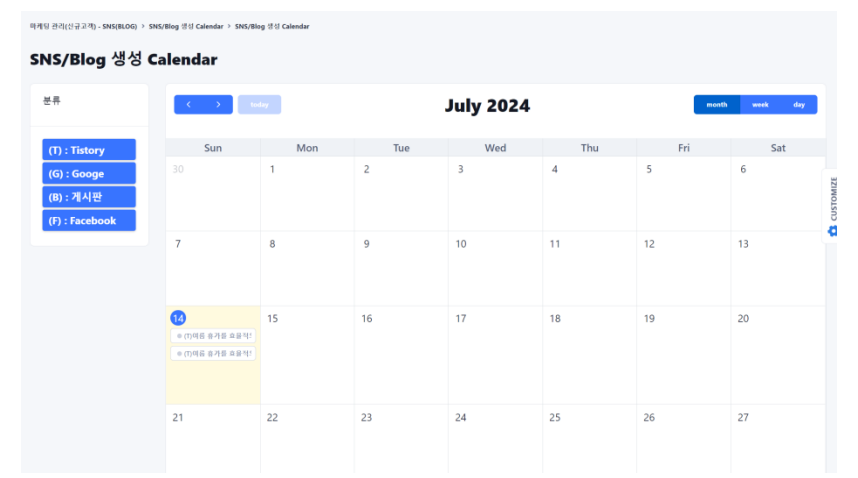

[카렌더 형태로 SNS에 홍보/마케팅 한 Event를 확인할 수 있음 ]

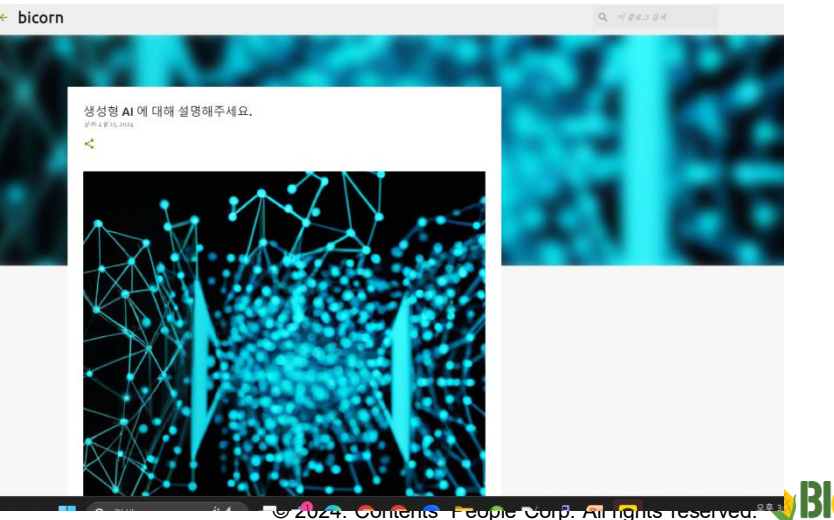

[Event 아이템을 클릭 시 SNS Posting한 사이트로 이동]

마케팅 관리(신규고객) - SNS(BLOG)

- ▶ 📽 Tistory 블로그
- ▶ 📽 Google 블로그
- 🕨 😪 쇼핑몰 게시판
- ▶ 📽 Facebook 페이지
- ▼ 🗞 SNS/Blog 생성 Calendar

SNS/Blog 생성 Calendar

## 고객에게 문자 및 e-Mail 발송하기 위해서는 먼저 메시지 충전금을 충전을 해야 됩니다. ◆ 메시지 충전금 충전: 여러가지 결재 방식에 따라 메시지 충전금을 충전할 수 있습니다.

## 마케팅 관리(기존고객) - 문자/메일발송

🕨 论 문자 및 뉴스레터 발송

## 🕨 🚱 쇼핑몰 제품 홍보

- 🕨 🚱 스마트스토어 제품 홍보
- 🕨 🚱 전화, 메일정보 관리
- 🕨 论 구독관리
- ▶ 🚱 문자/메일발송 Calendar

🔹 🚱 메세지 충전

메세지 충전금 충전

| 마케팅 관리(기존고객) - 문자/메일방송 > 메세지 충전 > 메세지 충전 |                                                                                                    |  |  |  |  |  |  |  |  |  |
|------------------------------------------|----------------------------------------------------------------------------------------------------|--|--|--|--|--|--|--|--|--|
| 메세지 충전                                   |                                                                                                    |  |  |  |  |  |  |  |  |  |
| 남은 메세지 충전금 : 6,626 원                     |                                                                                                    |  |  |  |  |  |  |  |  |  |
| SMS 1건: 20원                              | SMS 1건: 20원, LMS 1건: 40원, 메일 1건: 1원이 청구됩니다. (SMS/LMS 인 경우 문자 크기가 80자 이내이면 SMS로 발송, 80자 이상이면 LMS로 발송됩니다.) |  |  |  |  |  |  |  |  |  |
| 선택                                       | 중전금액(图)                                                                                                  |  |  |  |  |  |  |  |  |  |
|                                          | 1,000원                                                                                                   |  |  |  |  |  |  |  |  |  |
|                                          | 5,000 원                                                                                                  |  |  |  |  |  |  |  |  |  |
| •                                        | 10,000 원                                                                                                 |  |  |  |  |  |  |  |  |  |
|                                          | 50,000원                                                                                                  |  |  |  |  |  |  |  |  |  |
|                                          | 100,000원                                                                                                 |  |  |  |  |  |  |  |  |  |
| 충전                                       |                                                                                                    |  |  |  |  |  |  |  |  |  |

## [메시지 충전금 충전 화면]

| 마케팅 관리(기존고객) - 둔 | 문자/매일발송 > 메세지 중 | §전 > 메세지 중전    |             |          |         |                        |                     |
|------------------|-----------------|----------------|-------------|----------|---------|------------------------|---------------------|
| 메세지 충전           | <u>अ</u>        |                |             |          |         |                        |                     |
| 남은 메세지 충전        | 금 : 6,626 원     | NICEPAY        |             |          | ı       | ♥<br>나이스페이먼츠 주식회사      |                     |
| SMS 1건: 20원, Ll  | MS 1건: 40원, 머   |                | 결제수단을 선택해주서 | <b>B</b> |         | 상품명                    | 송, 80자 이상이면 LMS로 발송 |
| 선택               | 충전금액(원)         | 신용카드<br>(간편결제) | 계좌이체        | 가상계좌     |         | 제공기간<br>별도제공기간없음       |                     |
| 0                | 5,000원          | 휴대폰결제          | SSG은행계좌     |          |         | 상품금액<br><b>10,000원</b> |                     |
| 0                | 10,000원         |                |             |          |         |                        |                     |
| 0                | 50,000원         |                |             |          |         |                        |                     |
| 0                | 100,000원        |                |             |          | ſ       | 최종결제금액                 |                     |
| 중전               |                 |                | 다음          |          |         | 10,000 원               |                     |
|                  |                 | ¢1             |             |          | III   6 | ② 결제창 오류문의 ⊕ KOR ♥     |                     |

## 고객에게 문자 및 뉴스레터(E-Mail)를 보냅니다.

◆ 문자 및 뉴스레터 발송: 단순 문자 발송 및 뉴스레터(캔바 사이트를 활용하여 다양한 뉴스레터 Template 만들 수 있음)를 고객에게 보낼 수 있음

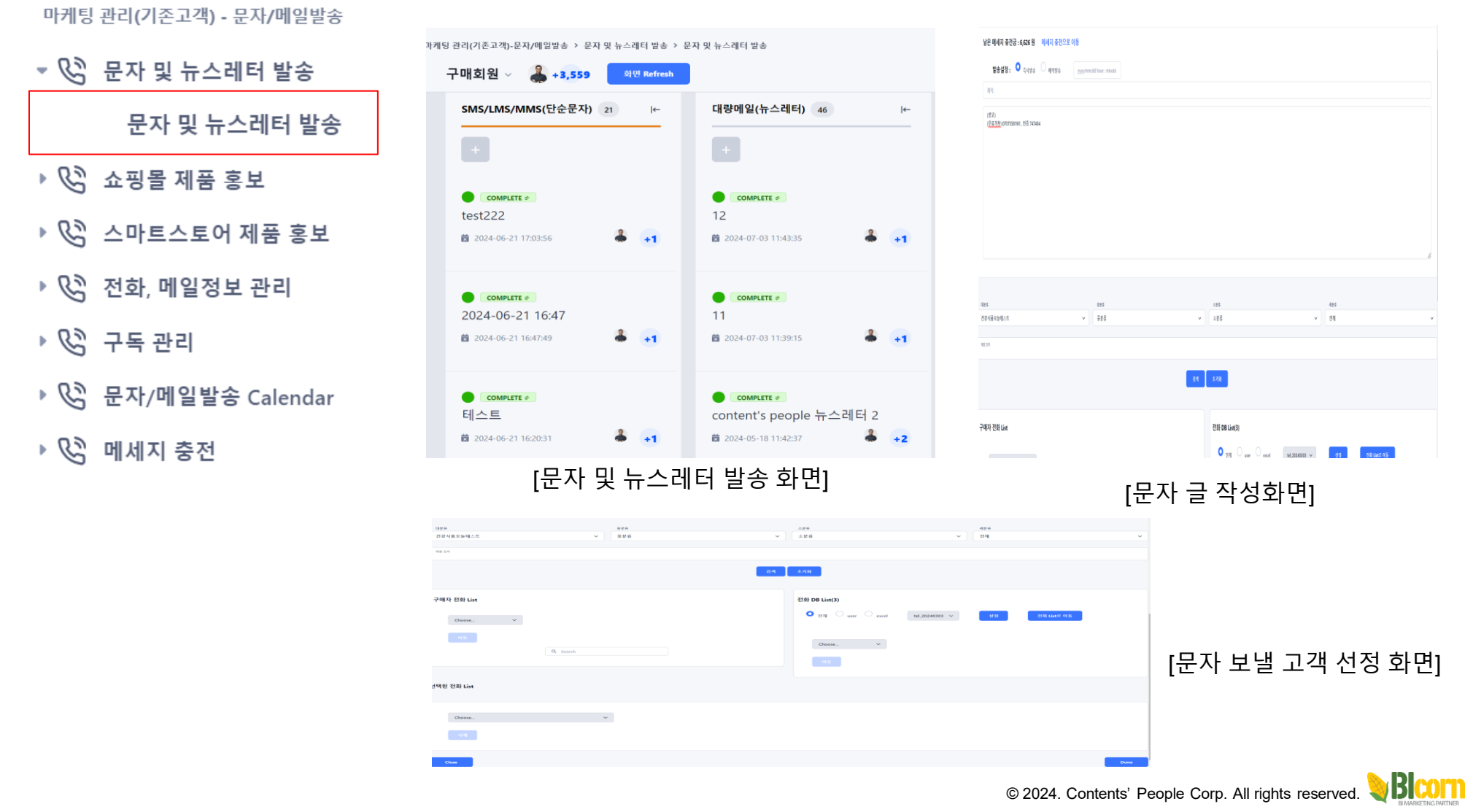

## 고객에게 문자 및 뉴스레터(E-Mail)를 보냅니다.

41

◆ 문자 및 뉴스레터 발송: 단순 문자 발송 및 뉴스레터(캔바 사이트를 활용하여 다양한 뉴스레터 Template 만들 수 있음)를 고객에게 보낼 수 있음

| 마케팅 관리(기존고객) - 문자/메일발송 | 마케팅 관리(기존고객)-문자/메일발송 > 문자 및 뉴스레터 발송 > 등                                                                                                    | 문자 및 뉴스레터 발송                                                                                                    | 신구매일                                                            |
|------------------------|----------------------------------------------------------------------------------------------------|----------------------------------------------------------------------------------------------------|-----------------------------------------------------------------|
| - ℓ》 무자 미 뉴스레터 박소      | 구매회원 🗸 🌲 +3,559 🔍 Refresh                                                                                                    |                                                                                                    | 날은 제4지 우전금 • 658 명 · 제4지 유전으로 이동                                |
|                        | SMS/LMS/MMS(단순문자) 21 I←                                                                                                    | 대량메일(뉴스레터) 46  ←                                                                                                    | 28428: O qoya O qoya O qoya O qoya O tabu tabu                  |
| 문자 및 뉴스레터 발송           |                                                                                                    |                                                                                                    | Net                                                             |
| 🖉 쇼핑몰 제품 홍보            | COMPLETE *<br>test222                                                                                                    | COMPLETE #                                                                                                    | γ···BUSS Separation A ··EEE·· B·· α Ω • X φ ?                   |
| 🕨 🚱 스마트스토어 제품 홍보       | 🛱 2024-06-21 17:03:56 🌲 +1                                                                                                    | 🛱 2024-07-03 11:43:35 🌲 +1                                                                                                    |                                                                 |
| ▶ 🚱 전화, 메일정보 관리        | Сомрите #<br>2024-06-21 16:47<br># 2024-06-21 16:4749                                                                                                    | Сомрыте »<br>11<br>12 2024-02-03 11:39:15                                                                                                    |                                                                 |
| ▶ 🚱 구독 관리              |                                                                                                    |                                                                                                    |                                                                 |
| ▶ 🚱 문자/메일발송 Calendar   | ● COMPLITE #<br>테스트<br>월 2024-06-21 16:20:31 ♣ +1                                                                                                    | ● commente ><br>content's people 뉴스레터 2<br>≌ 2024-05-18 11:42:37 ♣ +2                                                                                                    |                                                                 |
| 🕨 🚱 메세지 충전             | [문자 및 뉴스러                                                                                                    | 터 발송 화면]                                                                                                    | [뉴스레터 글 작성화면]                                                   |
|                        | Home > Templates > Newsletters                                                                                                    | -                                                                                                    | N - N - N - N - N                                               |
|                        | Newsletters templates<br>Browse high quality Newsletters templates for your next design                                                                                                    |                                                                                                    | 04 AM                                                           |
|                        | 差 All Filters                                                                                                    |                                                                                                    | 749 Malila Mal De La<br><b>O</b> ge Car Carl 1 <b>V (1) (1)</b> |
|                        |                                                                                                    | TTER COMPANY Monthly surgering                                                                                                    | . ve •                                                          |
|                        |                                                                                                    |                                                                                                    | -                                                               |
|                        | Create a blank Newsletter                                                                                                    | And the second second s | 198 Mallar                                                      |
|                        | Hand Handward Handwar | Great C Exactors T and the second second sec | 0mm. v<br>11                                                    |
|                        |                                                                                                    | And the second second s | 50 T                                                            |
|                        | Classroom Educational News     Blue Minimalist                                                                                                    | Company Ne                                                                                                    | [뉴스레터 보낼 고객 선정 화면]                                              |
|                        | [뉴스레터 Template                                                                                                    | · 석용 및 글삭성화면]                                                                                                    | © 2024. Contents' People Corp. All rights reserved. 🤤 🗱         |

## 전에 생성된 카페24 LandingURL 정보를 통해 고객에게 문자 및 뉴스레터(E-Mail)를 보냅니다.

◆ 상품홍보 문자/메일 발송: LandingURL에서 생성된 정보를 가지고 문자 발송 및 뉴스레터(캔바 사이트를 활용하여 다양한 뉴스레터 Template 만들 수 있음)를 고객에게 보낼 수 있음

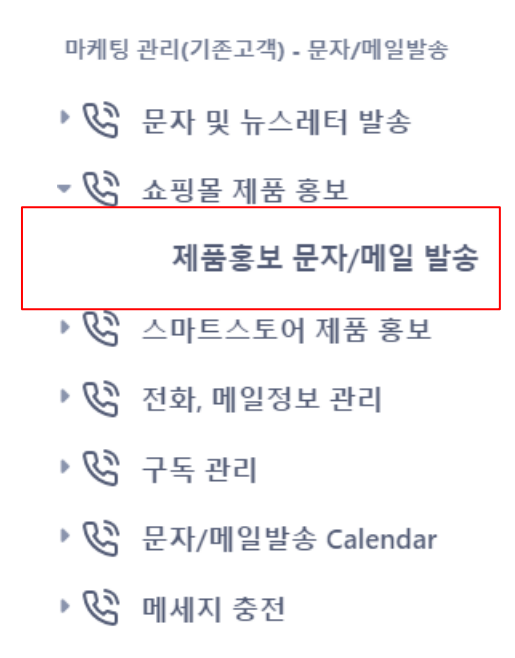

| 관리(기존고객)-문자/메일방송 › 쇼핑몰 제품 홍보 › 제품흥<br>나매회원 ∨ 🜲 +3,567 외면 Refresh      | 보 문자/메일 발송                                         |
|-----------------------------------------------------------------------|----------------------------------------------------|
| LMS (제품 트렉킹) 17 I←                                                    | 대량메일 (제품 트렉킹) 34 (←                                |
| +                                                                     | +                                                  |
| ● COMPLTE ≠<br>○ こ 0 L<br>월 2024-06-21 18:21:36 ♣ +1                  | ● сомянте ≠<br>14:08<br>й 2024-06-18 14:08:48 ♣ +1 |
| ● complete ≠<br>2024-03-28 10:44 메일 테스트<br>≝ 2024-03-28 10:44:54 ♣ +1 | COMPLETE #<br>22<br>22 22 2024-05-26 12:17:08 4 +1 |
| COMPLETE #<br>test<br>2024-03-26 09:41:15 + 1                         | COMPLETE #<br>11<br>2024-05-26 12:04:15 & +1       |
| ●<br>예약테스트(11:10)<br>醔 2024-03-06 10:58:06 ♣ +1                       | сомректе е     10     2024-05-26 11:43:05     4    |
| [상품홍보 문자/                                                             | /메일 발송 화면]                                         |

| 영성님화 #                        | LABEL 0 | ACTION 0 | Type 0 | 제공수호 | Image1 © | Image2 0 | Image3 0 | Image4 0 | shortURL 0              |                            |
|-------------------------------|---------|----------|--------|------|----------|----------|----------|----------|-------------------------|----------------------------|
| 1024-06-26 16:38:41 현당 2024   | -06-26  | -        | 0      | 43   |          |          |          |          | https://me2.do/FFGeAyNt | https://bicorn.co.kr/cafe2 |
| 1024-05-25 15:20:10 121       |         | -        | 1      | 5    |          |          |          |          | https://me2.do/GvduUi7g | https://bicorn.co.kr/cafe2 |
| 1024-05-25 15:06:06 상품3개      |         | -        | 0      | 3    |          |          |          |          | https://me2.do/GYc8lfRJ | https://bicorn.co.kr/cafe2 |
| 1024-05-24 09:17:01 전체 상품     |         | -        | 0      | 797  |          |          |          |          | https://me2.do/FpZGbKNf | https://bicorn.co.kr/cafe2 |
| 1024-03-24 13:52:51 3-24 1:52 |         | -        | 0      | 22   |          |          |          |          | https://me2.do/x7B78LoD | https://bicorn.co.kr/cafe2 |
| 024-02-29 16:05:47 shorturl   |         | -        | 0      | 21   |          |          |          |          | https://me2.do/x95SlpK9 | https://bicorn.co.kr/cafe2 |
| 2024-02-29 15:57:14 fds       |         | -        | 0      | 21   |          |          |          |          |                         | https://bicorn.co.kr/cafe2 |

| 남은 해세지 중간급: 6,625 원 여세지 중간으로 이<br>말중달정:                                                                                                    | 8<br>3333/1ver/dd how : minute               |         |      | 는 산물/식물<br>48 114 |
|----------------------------------------------------------------------------------------------------|----------------------------------------------|---------|------|-------------------|
| 발송설정: <b>이</b> 즉시TEA · · · · · · · · · · · · · · · · · · ·                                                                                                    | <ul> <li>yyyyhmyldd hour : minute</li> </ul> |         |      | 10.24             |
| 발왕설정: ♥ QAUA · · · · · · · · · · · · · · · · · ·                                                                                                    | yyyy/mm/lid hour : minute                    |         |      |                   |
| 45                                                                                                    |                                              |         |      |                   |
|                                                                                                    |                                              |         |      |                   |
| (영고)<br>1. 특상영화(사진·세미/가전/예미/상대예내육전/인역기<br>▶ 바법p://mc2.do/F2201/vc<br>2. 전전시표/기자                                                                                                    |                                              |         |      | 구매자 전회            |
| <ul> <li>Ithus://wei.doi.out/04/6</li> <li>조상·유야·이즈[#선호합니스]:데이가빈/예약.doi/에</li> <li>Ithus://wei.doi/REFF660v</li> <li>전상문/약품</li> <li>Ithus://wei.doi/REFF670v</li> <li>10.00 // #Contract.doi/REFF670v</li> </ul> |                                              |         |      | Choo              |
| 2. #2명/(비원,가(비원)/20<br>) http://mc2.do/SQRebBip<br>6. 뉴산물/(비원)/20 (비원)/10<br>) http://mc2.do/RD000/09<br>7. 동산물/(원)/유고/20/1                                                                                       |                                              |         |      |                   |
| <ul> <li>https://me2.do/SusSitue</li> <li>1. 는신물/((我용료/요대치)추비선물전(경풍 요대치)</li> <li>https://me2.do/FN200HM</li> </ul>                                                                                               |                                              |         |      |                   |
|                                                                                                    |                                              |         |      |                   |
| *                                                                                                    | 825                                          | 488     | 424  |                   |
| 1                                                                                                    | <ul> <li>₫</li> </ul>                        | *       | × 84 |                   |
| 24                                                                                                    |                                              |         |      |                   |
|                                                                                                    |                                              | 6H 4/18 |      |                   |

| [LandingURL에 포함된 상품 카탈로그(메뉴) 기준으로 | - |
|-----------------------------------|---|
| LandingURL 접속할 수 있는 문자 자동 생성]     |   |

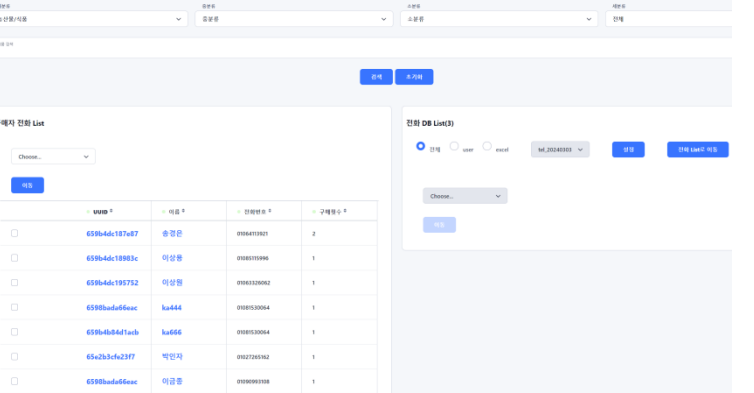

[문자 보낼 고객 선정 화면] © 2024. Contents' People Corp. All rights reserved. **이미** 

## 전에 생성된 카페24 LandingURL 정보를 통해 고객에게 문자 및 뉴스레터(E-Mail)를 보냅니다.

◆ 상품홍보 문자/메일 발송: LandingURL에서 생성된 정보를 가지고 문자 발송 및 뉴스레터(캔바 사이트를 활용하여 다양한 뉴스레터 Template 만들 수 있음)를 고객에게 보낼 수 있음

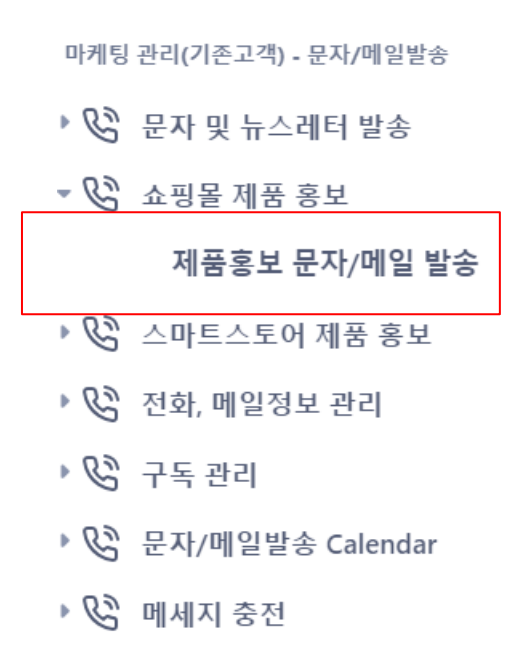

| 일 (제품 트렉킹) 34  | ←                                    |
|----------------|--------------------------------------|
|                |                                      |
| MPLETE Ø       |                                      |
|                | _                                    |
| JO-10 14.00.40 | +1                                   |
| MPLETE #       |                                      |
|                | _                                    |
| JS-26 12:17:08 | +1                                   |
| MPLETE Ø       |                                      |
|                |                                      |
| 05-26 12:04:15 | +1                                   |
| MPLETE *       |                                      |
|                |                                      |
| 05-26 11:43:05 | +1                                   |
|                | <sup>5-26 11:43:05</sup> *<br>발송 화면] |

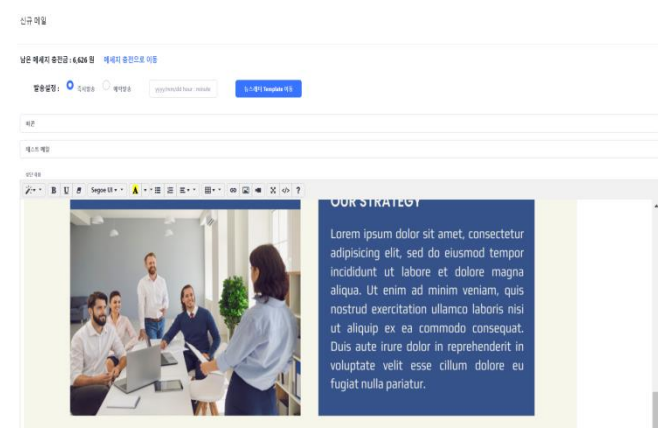

[뉴스레터에 포함될 Template 적용 화면]

| · 선택한 명 삭제                       |       |          |        |       |          |          |          |          |                                                 |
|----------------------------------|-------|----------|--------|-------|----------|----------|----------|----------|-------------------------------------------------|
| 생생님째 0                           | LABEL | ACTION 0 | Туре і | 제중수 0 | Image1 0 | Image2 0 | Image3 0 | Image4 0 | shortURL #                                      |
| 2024-06-26 16:38:41 캔딩 2024-06-2 | 6     | -        | 0      | 43    |          |          |          |          | https://me2.do/FFGeAyNt https://bicorn.co.kr/ca |
| 2024-05-25 15:20:10 121          |       | -        | 1      | 5     |          |          |          |          | https://me2.do/GvduUi7g https://bicorn.co.kr/ca |
| 2024-05-25 15:06:06 상품3개         |       | -        | 0      | 3     |          |          |          |          | https://me2.do/GYc8IfRJ https://bicorn.co.kr/ca |
| 2024-05-24 09:17:01 전체 상품        |       | -        | 0      | 797   |          |          |          |          | https://me2.do/FpZGbKNf https://bicorn.co.kr/ca |
| 2024-03-24 13:52:51 3-24 1:52    |       | -        | 0      | 22    |          |          |          |          | https://me2.do/x7B78LoD https://bicorn.co.kr/ca |
| 2024-02-29 16:05:47 shorturl     |       | -        | 0      | 21    |          |          |          |          | https://me2.do/x95SipK9 https://bicorn.co.kr/ca |
| 2024-02-29 15:57:14 fds          |       | -        | 0      | 21    |          |          |          |          | https://bicorn.co.kr/ca                         |
| 2024-02-29 15-54-40 +            |       |          |        | 21    |          |          |          |          | https://bicom.co.kr/ca                          |

## [전에 생성된 LandingURL 선택 화면]

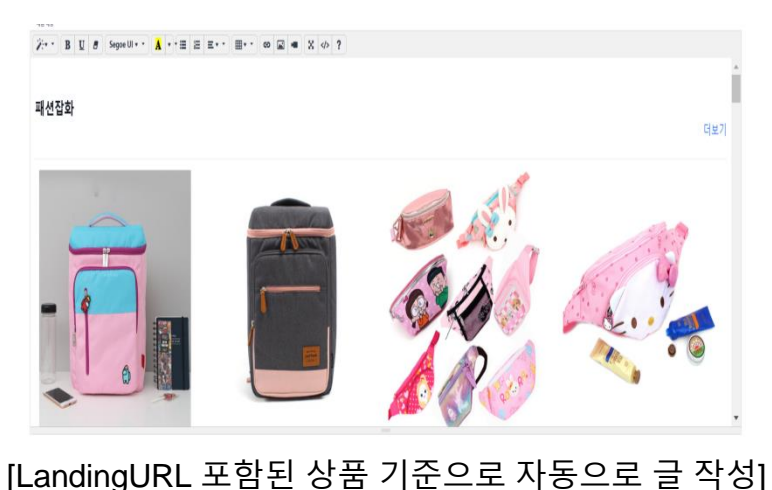

© 2024. Contents' People Corp. All rights reserved.

- 전에 생성된 스마트스토어 LandingURL 정보를 통해 고객에게 문자 및 뉴스레터(E-Mail)를 보냅니다.
- ◆ 상품홍보 문자/메일 발송: LandingURL에서 생성된 정보를 가지고 문자 발송 및 뉴스레터(캔바 사이트를 활용하여 다양한 뉴스레터 Template 만들 수 있음)를 고객에게 보낼 수 있음

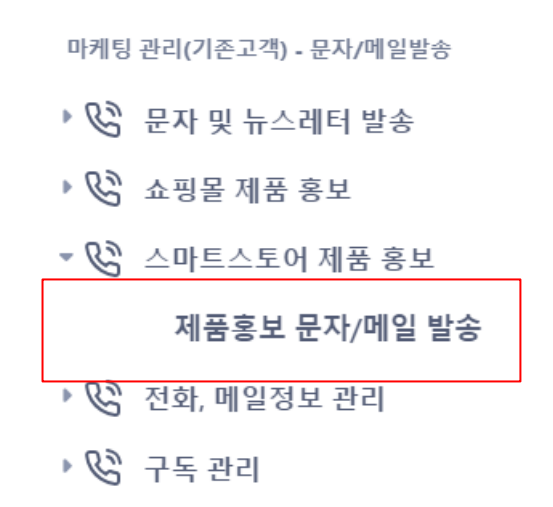

- ► C. 문자/메일발송 Calendar
- 🕨 🚱 메세지 충전

| LMS (제품 트렉킹) 17                                 | e  | 대량메일 (제품 트렉킹) 35             | ←           |
|-------------------------------------------------|----|------------------------------|-------------|
| +                                               | _  | +                            |             |
|                                                 |    | ecomplete #<br>테스트 메일        |             |
| <b>2</b> 224-06-21 18:21:36                     | •  | <b>2</b> 2024-07-15 14:55:20 | å <u>+1</u> |
|                                                 | _  |                              |             |
| 2024-03-28 10:44 메일 데드<br>월 2024-03-28 10:44:54 | +1 | 14:08                        | ۰ 🔒         |
| COMPLETE #                                      |    | COMPLETE #                   |             |
| test<br>2024-03-26 09:41:15                     | •  | 22<br>首 2024-05-26 12:17:08  | • •1        |
|                                                 |    |                              |             |
| 예약 테스트(11:10)                                   |    | 11                           |             |

## [상품홍보 문자/메일 발송 화면]

LandingURL 접속할 수 있는 문자 자동 생성]

|         | 신규 홍보/마케팅 문자 발송                 |                         |                | 15:11 -                                                                                                    |                                                                                                    |
|---------|---------------------------------|-------------------------|----------------|----------------------------------------------------------------------------------------------------|----------------------------------------------------------------------------------------------------|
|         |                                 | _                       |                |                                                                                                    | 걸아 >                                                                                                    |
|         | 방은 메세지 중전금 : 6,585 원 메세지 중전으로 이 | 5                       |                |                                                                                                    | 문자 메시지<br>(오늘) 15:07                                                                                                    |
|         | 변상 전 21                         | Yyyyimmydd hour : maada | - ABB<br>V 234 | 테스트<br>[Web발신]<br>[생고)<br>1. 가구/인테리어<br>= http://me<br>3. 생활/건강<br>4. 나다말://me<br>5. 나다말://me<br>5. 나다말://me<br>6. 출산/주아<br>= http://me<br>8. 패선합화<br>= http://me<br>8. 패선합화<br>= http://me<br>8. 패선합화<br>= http://me<br>9. http://me<br>9. http://me | do/5KbrnKUc<br>do/xrSF90H2<br>do/FV70LMHU<br>do/5EUNboOW<br>do/SEUNboOW<br>do/FMcVBl4g<br>do/FMcVBl4g<br>do/S6RojSVy<br>do/S6RojSVy<br>do/S6RojSVy |
|         | 제품 것석                           |                         |                |                                                                                                    |                                                                                                    |
| [Landir | ngURL에 포함된                      | 상품 카탈로그(메-              |                | [발송                                                                                                    | 된 문자 화면]                                                                                                    |

| SMARTS           | TORE Landin          | g URL List     |          |          |          |          |                         |                         |
|------------------|----------------------|----------------|----------|----------|----------|----------|-------------------------|-------------------------|
| 생성날짜 이           | LABEL 0              | ACTION 이 제공수 이 | Image1 0 | Image2 0 | Image3 0 | Image4 0 | shortURL 0              | LangURL 0               |
| 2024-05-26 11:14 | 1:49 silver          | - 2            |          |          |          |          | https://me2.do/154OtAaD | https://bicorn.co.kr/sm |
| 2024-05-26 10:05 | 5:20 1               | - 1            |          |          |          |          | https://me2.do/5UrphhGj | https://bicorn.co.kr/sm |
| 2024-05-26 09:30 | 0:24 □ 0 ≅ 0         | - 3            |          |          |          |          | https://me2.do/GjZoF5zy | https://bicorn.co.kr/sm |
| 2024-04-26 13:58 | 3:02 퀜딩페이지_20240426  | - 3            | ۲        |          |          |          | https://me2.do/GMWB7YCV | https://bicorn.co.kr/sm |
| 2024-02-29 16:54 | 4:21 shorturl        | - 8            |          |          |          |          | https://me2.do/xhKGDGJi | https://bicorn.co.kr/sm |
| 2024-02-07 11:03 | 3:04 카우스포츠 LandingUF | ti 584         | ۲        |          |          |          |                         | https://bicorn.co.kr/sm |
| 2024-01-16 22:12 | 2:54 보물상점_20240116   | - 3762         |          |          |          |          |                         | https://bicorn.co.kr/sm |
| 2024-01-16 22:00 | 0:54 카우스포츠_20240116  | - 623          |          |          |          |          |                         | https://bicorn.co.kr/sm |
|                  |                      |                |          |          |          |          |                         |                         |

## [전에 생성된 LandingURL 선택 화면]

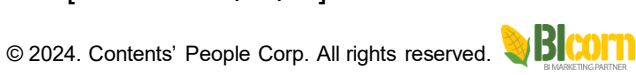

100

## 전에 생성된 스마트스토어 LandingURL 정보를 통해 고객에게 문자 및 뉴스레터(E-Mail)를 보냅니다.

◆ 상품홍보 문자/메일 발송: LandingURL에서 생성된 정보를 가지고 문자 발송 및 뉴스레터(캔바 사이트를 활용하여 다양한 뉴스레터 Template 만들 수 있음)를 고객에게 보낼 수 있음

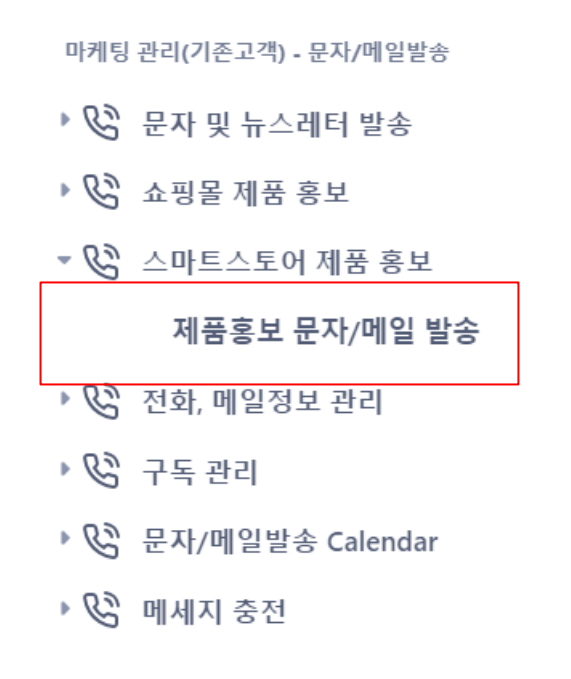

| 트렉킹) 35 | ←   |
|---------|-----|
|         |     |
|         |     |
| 5:20    | +1  |
|         |     |
|         |     |
| 3:48    | +1  |
|         |     |
|         |     |
| 7:08    | +1  |
|         |     |
|         |     |
| E15 🌡   | +1  |
|         | க 🌲 |

| 은 해세지 충전금 : 6,585 원 - 해세지 충전을         | 로 미동                                    |  |
|---------------------------------------|-----------------------------------------|--|
| 발송설정: <b>0</b> <sup>6시설용</sup> 이 에너희용 | $_{\rm HYD} {\rm imm} {\rm pich} = 0.5$ |  |
| NO.                                   |                                         |  |
| aljet                                 |                                         |  |
| 12.48                                 |                                         |  |
| 2 B 🛛 8 Segoe Ul 🛔                    | **= = = ** = ** • • = * * • ?           |  |
|                                       |                                         |  |
|                                       |                                         |  |

| 생성님께 0              | LABEL 0          | ACTION 0 | 相景全丰 | Image1 0 | Image2 0 | Image3 I | Image4 0 | shortURL 0              | LangURL 0                                                   |
|---------------------|------------------|----------|------|----------|----------|----------|----------|-------------------------|-------------------------------------------------------------|
| 2024-05-26 11:14:49 | silver           |          | 2    |          |          |          |          | https://me2.do/1540tAaD | https://bicorn.co.kr/smartstore_landingt1.php?uuid=66529b18 |
| 2024-05-26 10:05:20 | 1                | -        | 1    | 0        |          |          |          | https://me2.do/5UrphhGj | https://bicorn.co.kr/smartstore_landingt1.php?uuid=66528ad0 |
| 2024-05-26 09:30:24 |                  | -        | 3    |          |          |          |          | https://me2.do/GjZoFSzy | https://bicorn.co.kr/smartstore_landingt1.php?uuid=665282a0 |
| 2024-04-26 13:58:02 | 렌딩페이지_20240426   | -        | 3    | 0        |          |          |          | https://me2.do/GMWB7YCV | https://bicorn.co.kr/smartstore_landingt1.php?uvid=662b345a |
| 2024-02-29 16:54:21 | shorturi         | -        | 8    |          |          |          |          | https://me2.do/xhKGDGJi | https://bicorn.co.kr/smartstore_landingt1.php?uuid=65e0382d |
| 2024-02-07 11:03:04 | 카우스포츠 LandingURL | -        | 584  | -        |          |          |          |                         | https://bicorn.co.kr/smartstore_landingt1.php?uuid=65c2e4d8 |
| 2024-01-16 22:12:54 | 보물상점_20240116    |          | 3762 |          |          |          |          |                         | https://bicorn.co.kr/smartstore_landingt1.php?uvid=65a680d6 |
| 2024-01-16 22:00:54 | 카우스포츠_20240116   | -        | 623  |          |          |          |          |                         | https://bicorn.co.kr/smartstore_landingt1.php?uuid=65a67e06 |
| 2024-01-07 12:15:06 | 인테리어             | -        | 2    |          |          |          |          |                         | https://bicorn.co.kr/smartstore_landingt1.php?uuid=659a173a |

20 Bill and a Contract South Provide and A State Souther 1, 555 (205)

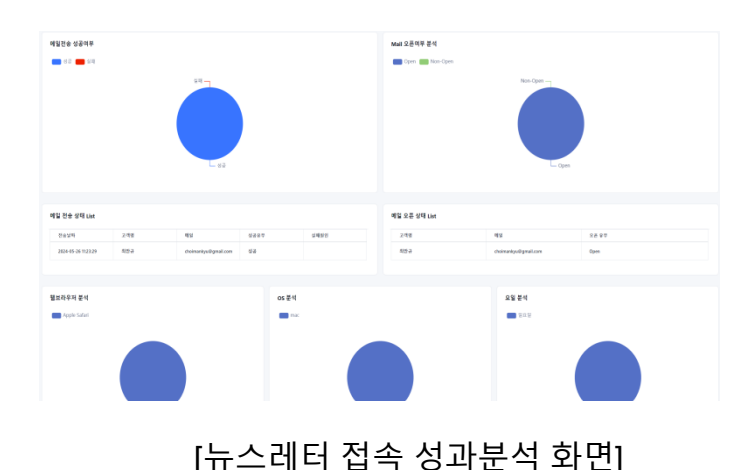

© 2024. Contents' People Corp. All rights reserved.

## 고객의 전화번호 및 E-MAIL 정보를 사전에 등록합니다. ◆ 전화번호 List : 엑셀로 다량 등록 및 한 건씩 전화번호를 등록할 수 있습니다. ◆ 메일 List : 엑셀로 다량 등록 및 한 건씩 메일 주소를 등록할 수 있습니다.

| 마케팅 퓬리(기존고객) · 운가<br>전화 List<br>1간벽 입력 | 1/예열별송 > 배체지 별송 > 전화<br>ixcel로 대양등록 화면 Refr | List<br>esh |            |           |        |    |
|----------------------------------------|---------------------------------------------|-------------|------------|-----------|--------|----|
| 신택한 형 삭제                               |                                             |             |            | Q, Search |        |    |
| UUID \$                                | 생성일 \$                                      | NAME ©      | TEL \$     |           | TYPE ‡ | 거부 |
| 6694b60cb02cf                          | 2024-07-15 14:39:24                         | 천**         | 0102****** |           | cafe24 |    |
| 669207987319c                          | 2024-07-13 13:50:32                         | 양**         | 0108*****  |           | cafe24 |    |
| 669207970c79c                          | 2024-07-13 13:50:31                         | <u>조</u> ** | 0103*****  |           | cafe24 |    |
| 669207971f37b                          | 2024-07-13 13:50:31                         | <u>조</u> ** | 0103****** |           | cafe24 |    |
| 66920797db68f                          | 2024-07-13 13:50:31                         | 김**         | 0108*****  |           | cafe24 |    |
| 669207965efb8                          | 2024-07-13 13:50:30                         | 한**         | 0106*****  |           | cafe24 |    |
|                                        |                                             |             |            |           |        |    |

[전화번호 List 화면]

| 마케킹 경리(기준고객) - 문<br>메일 List<br>1건백 압력 | 지/해일받송 > 에세지 받송 > 예일<br>Excel로 대답응 두 ) 회정 Refr | esh    | ٩             | Search |
|---------------------------------------|------------------------------------------------|--------|---------------|--------|
| UUID *                                | 생성일 =                                          | NAME 0 | MAIL 0        | TYPE © |
| 66710d8b2c399                         | 2024-06-18 13:31:07                            | ā**    | bioong@n***** | cafe24 |
| 666ceb18acba8                         | 2024-06-15 10:15:04                            | 남**    | sarangwk***** | cafe24 |
| G632f3d94dca7                         | 2024-05-02 11:00:57                            | 0 **   | zzigiran***** | user   |
| 66020738c7bd5                         | 2024-03-26 08:22:32                            | 임**    | muffin_e***** | cafe24 |
| <b>65e4240c36708</b>                  | 2024-03-03 16:17:32                            | 김**    |               | cafe24 |
| 65e4240c6b3e8                         | 2024-03-03 16:17:32                            | 은**    |               | cafe24 |
| <b>65e4240c4cc34</b>                  | 2024-03-03 16:17:32                            | 김**    | ilsanmsk***** | cafe24 |
| G5e4240c1ec10                         | 2024-03-03 16:17:32                            | 김**    | *****         | cafe24 |
|                                       |                                                |        |               |        |

[메일 List 화면]

마케팅 관리(기존고객) - 문자/메일발송

- 문자 및 뉴스레터 발송
- 🕨 🚱 쇼핑몰 제품 홍보
- 🕨 🚱 스마트스토어 제품 홍보
- 🔹 🚱 전화, 메일정보 관리

전화번호 List

메일 List

- 🕨 🕑 구독 관리
- ▶ 🚱 문자/메일발송 Calendar
- 🕨 🚱 메세지 충전

회원을 확보하기 위한 구독 Form 생성 및 구독 Form으로 등록된 회원 정보를 수집할 수 있습니다. ◆ 구독 Form: 정형화된 구독 Form를 생성할 수 있습니다. 구독 Form으로 회원을 확보할 수 있습니다. ◆ 구독 회원정보 : 수집된 회원정보를 확인합니다.

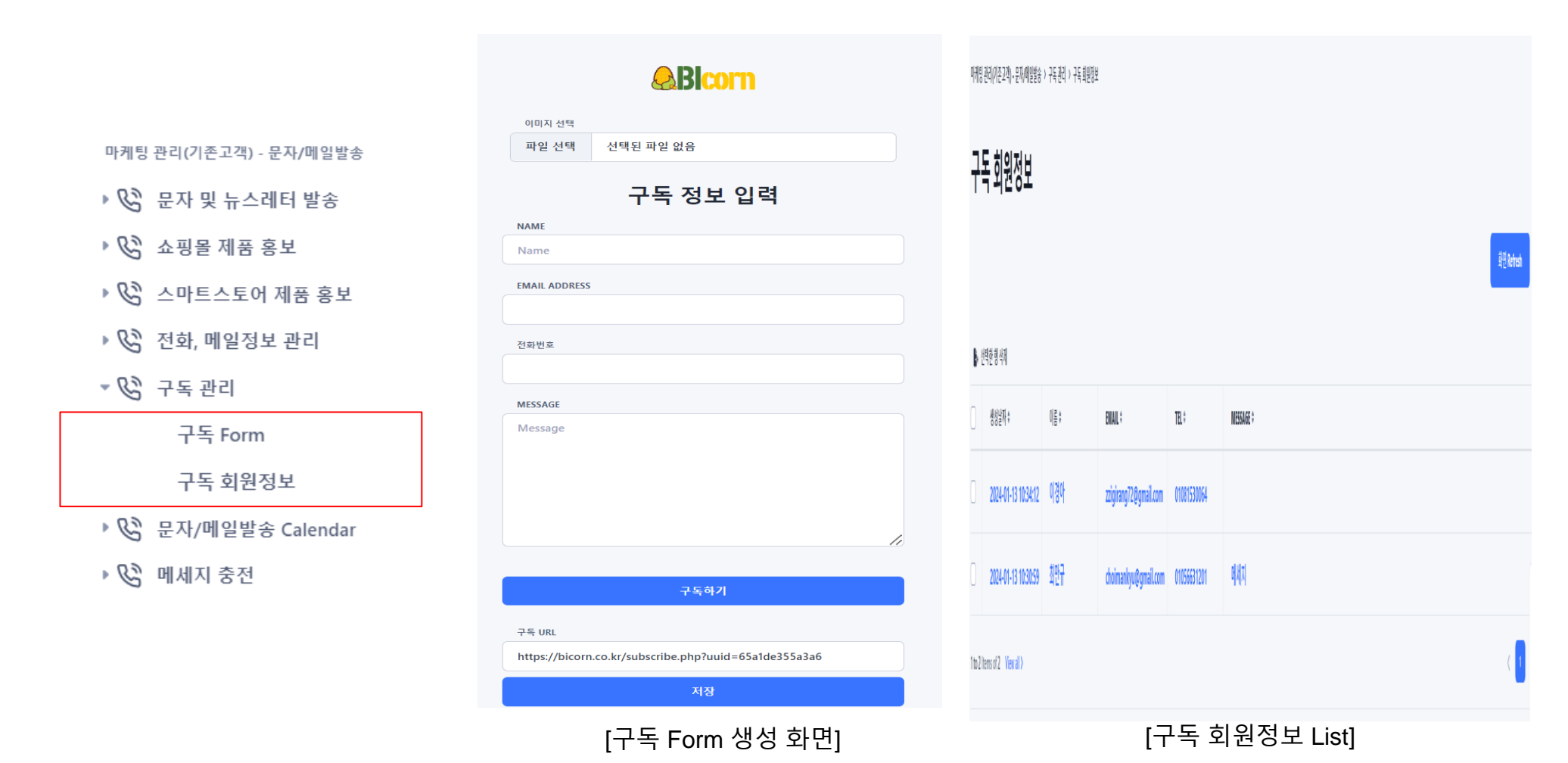

© 2024. Contents' People Corp. All rights reserved.

## 문자 및 뉴스레터 활동을 카렌더 형태로 보여줍니다.

- ◆ 문자발송 Calendar: 문자 발송 활동에 대해 Calendar 형태로 보여줍니다.
- ◆ 메일발송 Calendar: 뉴스레터(E-Mail) 발송 활동에 대해 Calendar 형태로 보여줍니다.

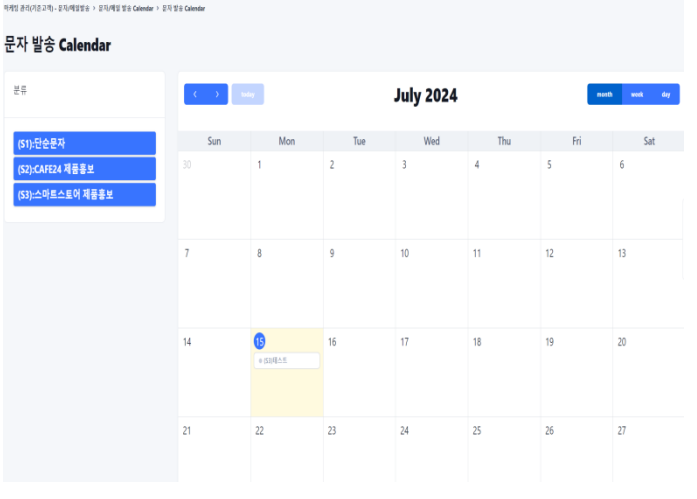

[문자발송 Calendar 화면]

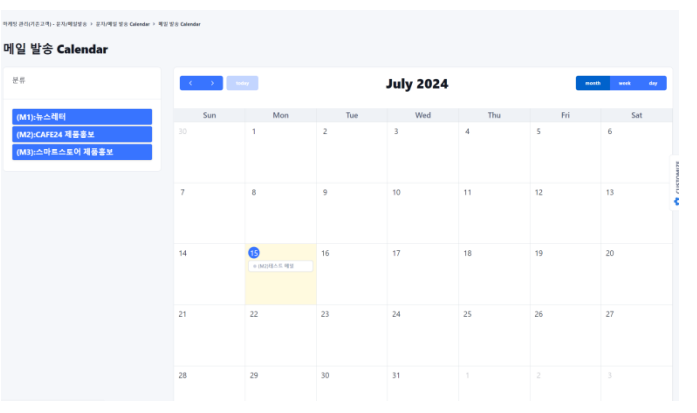

[뉴스레터발송 Calendar 화면]

| 발송내용: 〇                                                                                                    | ) 설전용 <b>O</b> 광고용                                                                                                    | 광고용 전화번호                                                                                                    |                                                                                                    |  |
|----------------------------------------------------------------------------------------------------|----------------------------------------------------------------------------------------------------|----------------------------------------------------------------------------------------------------|----------------------------------------------------------------------------------------------------|--|
| 발송설정: 🤇                                                                                                    | ન્યપ્રક 🔿 લવપ્રક                                                                                                    | yyyy/mm/dd hour : minute                                                                                                    |                                                                                                    |  |
| 발송번호 :                                                                                                    | 발신변호                                                                                                    |                                                                                                    |                                                                                                    |  |
| Δ.E.                                                                                                    |                                                                                                    |                                                                                                    |                                                                                                    |  |
| 가구/인테리이<br>https://bicorn.co.ko<br>citi#i/2571                                                                                                    | r/smartstore_landing3.php?user_i                                                                                                    | 1+happirang&menu1=카구/양테리어&uuid=65a680                                                                                                    | dd6e6#3&process_suid=6694bc65789a&&tel=&mail=                                                                                                    |  |
| 가구/안테리이<br>http://bioenc.co.lo<br>디디보//78<br>https://bioenc.co.lo<br>성왕/건경<br>https://bioenc.co.lo<br>신도조/태지<br>https://bioenc.co.lo<br>해외//bioenc.co.lo<br>해외//bioenc.co.lo<br>해외/bioenc.co.lo<br>해외/bioenc.co.lo<br>해외/bioenc.co.lo<br>해외/bioenc.co.lo | <pre>/smartstee_lending1.php?user_i<br/>/smartstee_lending1.php?user_i<br/>/smartstee_lending1.php?user_i<br/>/smartstee_lending1.php?user_i<br/>/smartstee_lending1.php?user_i<br/>/smartstee_lending1.php?user_i</pre> | եհեցրնուցեւուու ԴՉ (ՉԱԲI հետև։ հեմեն<br>Հ-եւջրնուցեւուու է ՀԱՅՆ/Չեւան։ հեմենն<br>Հ-եւջրնուցեւուու է ՀԱՀՅ ենտև։ հեմենն<br>Հ-եւջրնուցեւուու է ՀԱՀՅ ենտև։ հեմենն<br>Հ-եւջրնուցեւուու է ՉԱՀՅ հետև։ հեմեննեւ<br>Հ-եւջրնուցեւու է ՉԱՀՅ հետև։ | Melfflagenen, uni-Hilleri (170 Malleri Anul-<br>ettiflagenen, uni-Hilleri (170 Malleri Anul-<br>Hillagenen, uni-Hilleri (170 Malleri Anul-<br>puen, uni-Hilleri (170 Malleri Anul-<br>Puen, uni-Hilleri (170 Malleri Anul-<br>Hillagenen, uni-Hilleri (170 Malleri Anul-<br>Hillagenen, uni-Hilleri (170 Malleri Anul- |  |

## [문자발송 Calendar에서 Event 클릭 시 문자 발송 상세페이지로 이동]

| <b>ER</b><br>3-456-7890 |
|-------------------------|
| <b>ER</b><br>3-456-7890 |
| <b>ER</b><br>3-456-7890 |
| 3-456-7890              |
|                         |
|                         |
|                         |
| RH7                     |
| Event 클릭 시              |
|                         |

## 마케팅 관리(기존고객) - 문자/메일발송

- 🕨 🕑 문자 및 뉴스레터 발송
- 🕨 🚱 쇼핑몰 제품 홍보
- 🕨 🚱 스마트스토어 제품 홍보
- 🕨 🚱 전화, 메일정보 관리
- 🕨 🕑 구독 관리
- ▼ 🚱 문자/메일발송 Calendar

문자발송 Calendar

메일발송 Calendar

🕨 🚱 메세지 충전

① "유용한 도구" 메뉴 설명

- 쇼핑몰 운영 효율화를 위한 만들어진 다양한 툴을 제공합니다.
- ◆ 누끼따기(배경삭제): 업로드 된 상품 이미지 및 각 종 이미지에 배경색을 투명으로 변경하여 새로운 이미지 파일을 생성합니다.

[Banner 이미지/글 생성 화면]

- ◆ 이미지 사이즈 조절<sup>´</sup>: 큰 이미지를 100x100, 300x300, 500x500 사이즈 조절하여 새로운 이미지 파일을 생성합니다.
- ◆ Banner 이미지/글 생성 : 이미지에 글을 작성하여 새로운 이미지 파일을 생성합니다.
- ◆ 이미지파일 -> PDF로 저장 : 여러 이미지 파일들을 1개의 PDF 파일로 생성합니다.

| 유용한 도구             | 누끼따기(배경 삭제)                                                                                                    |
|--------------------|----------------------------------------------------------------------------------------------------|
| 🕶 🔑 쇼핑몰 도구         | 40 cm<br>12 cm cm24 cm2 cs<br>5 cm2 cc4 c c                                                                                                    |
| 누끼따기(배경삭제)         | Process List                                                                                                    |
| 이미지 사이즈 조절         |                                                                                                    |
| Banner 이미지/글 생성    | 2 2224 65 23 1152.51 1 1102.515 体系 (1100 1152.51 体系) (1102.515 体系) (1102.515 (1102.515 (1102.515 (1102.5 |
| 이미지 파일 -> PDF로 저장  | · 2023-12-11 1922.5                                                                                                    |
| 여러 PDF -> PDF로 저장  | [누끼따기 화면]                                                                                                    |
| 이미지,PDF -> PDF로 저장 | 2005 \$ - 192 \$ - Manner 41976/2 8 4                                                                                                    |
| ShortURL           | Banner 이미지/글 생성                                                                                                    |
| ▶ 🎾 AI 활용          |                                                                                                    |
| 🕨 🥬 이미지에 배경색 입히기   | Japa ees ees                                                                                                    |
|                    | 0.00         265         0.01         0.01         0.01         0.01         0.01         0.01         0.01         0.01         0.01         0.01         0.01         0.01         0.01         0.01         0.01         0.01         0.01         0.01         0.01         0.01         0.01         0.01         0.01         0.01         0.01         0.01         0.01         0.01         0.01         0.01         0.01         0.01         0.01         0.01         0.01         0.01         0.01         0.01         0.01         0.01         0.01         0.01         0.01         0.01         0.01         0.01         0.01         0.01         0.01         0.01         0.01         0.01         0.01         0.01         0.01         0.01         0.01         0.01         0.01         0.01         0.01         0.01         0.01         0.01         0.01         0.01         0.01         0.01         0.01         0.01         0.01         0.01         0.01         0.01         0.01         0.01         0.01         0.01         0.01         0.01         0.01         0.01         0.01         0.01         0.01         0.01         0.01         0.01         0.01         0.01                                                                                                    |
|                    | nan 1995 v nan nan v                                                                                                    |

명성 트귀역

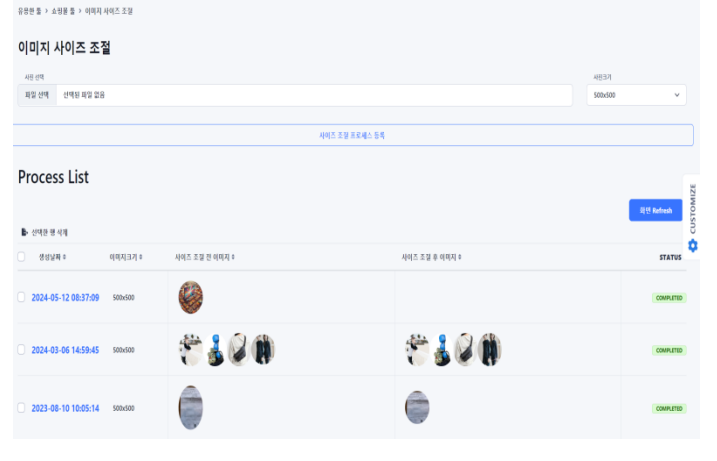

## [이미지 사이즈 조절 화면]

| (음한 둘 )                   | 쇼핑을 둘 > 이미지 파일 -> PDF로 저장 |                           |                   |
|---------------------------|---------------------------|---------------------------|-------------------|
| 여러 이                      | 미지 파일을 한개의 PDF 파일로 저장     |                           |                   |
| 파일 선택                     | 선택된 파일 없음                 |                           | 문서지장              |
|                           |                           |                           |                   |
|                           |                           |                           |                   |
|                           |                           |                           |                   |
| Proce                     | acc Lict                  |                           |                   |
| noce                      |                           |                           |                   |
| > PDF ima                 | ige을 胺약하시면 나운도느됩니다.       |                           | _                 |
| <ul> <li>산태한 !</li> </ul> | 행사계                       |                           | 科世 Refresh        |
|                           | 생정날짜 * Images *           | POF 0                     | STATUS © Action © |
|                           | 2023-11-18 21:46:39       |                           | COMPLITED -       |
|                           |                           | <b>W</b>                  |                   |
|                           | 2022 11 10 21 42 50       |                           | (1997)            |
|                           | 2023-11-10 213535         | <b>W</b>                  | CONFLICT T        |
|                           |                           |                           | . <u></u>         |
|                           | [이미시 파                    | 일 -> PDF도 셔谷              | 5 와먼]             |
|                           |                           |                           |                   |
|                           | © 2024. Contents          | ' People Corp. All rights | reserved. 🔏 DIV   |

① "유용한 도구" 메뉴 설명

쇼핑몰 운영 효율화를 위한 만들어진 다양한 툴을 제공합니다. ◆ 여러 PDF -> PDF로 저장 : 여러 PDF 파일들을 1개의 PDF파일을 생성합니다. ◆ 이미지,PDF -> PDF로 저장 : 여러 PDF 파일 와 여러 이미지 파일들을 1개의 PDF 파일을 생성합니다.

◆ ShortURL : 긴 URL를 짧은 URL로 변환합니다.

| 유용한 도구             | 순운란 높 > 쇼핑몰 높 > 데비지 확업 → POFR 저장                                                                                                    | 응용분들 > 쇼핑문들 > 이미지 워킹 ~ MRF도 자정 |
|--------------------|----------------------------------------------------------------------------------------------------|--------------------------------|
| 💌 🖉 스피모 드그         | 여러 PDF 파일을 한게의 PDF 파일로 저장<br>제3 전에 전성 M3 256                                                                                                    | 여러 이미지 파일을 한개의 PDF 파일로 저장      |
| · № π95 T.1        |                                                                                                    | RR ## #65(RR%2                 |
| 누끼따기(배경산제)         |                                                                                                    | 4201 0104250                   |
|                    |                                                                                                    | 经件经                            |
| 이미지 사이즈 조절         | Process List<br>> POF image를 클릭하시면 다운로드립니다.                                                                                                    | Process List                   |
| ₽                  | <b>ह</b> र कर्मक                                                                                                    | > YUr majes 프레이사는 사건도구입니다.     |
| banner VIII/2 88   | · 성상값적 + 여러 100 위 적정 + 100 위 적정 + 200 위 적정 + 200 N 적정 + 200 N 적정 + 200 N 적정 + 200 N 적정 + 200 N 적 + 200 N 적 + 200 N 적 + 200 N 적 + 200 N 적 + 200 N 적 + 200 N 적 + 200 N + 200 N + 200 | म् 🗄 beteel                    |
| 이미지 파일 -> PDF로 저장  | 2223.11-19 1469.11                                                                                                    | ▶ ଏମ୍ଟେ ଶ୍ୟ<br>                |
|                    | 0 2023-11-19 14:05:09 • 3 · · · · · · · · · · · · · · · · · ·                                                                                                    |                                |
| 여러 PDF -> PDF로 저장  | 2023-11-19 1400.17 <b>2 3 3 3 3 3 3 3 3 3 3</b>                                                                                                    | Yend) ( )                      |
| 이미지,PDF -> PDF로 저장 | [여러 PDF -> PDF로 저장 화면]                                                                                                    | [이미지, PDF -> PDF로 저장 화면]       |
| ShortURL           | 유유전 등 > 스웨용 등 > ShortURL                                                                                                    |                                |
|                    | 긴 URL를 짧은 URL로 변환                                                                                                    |                                |
| ▶ 🔑 AI 활용          | URL                                                                                                    |                                |
| -                  | Short(R), 프로젝스 등록                                                                                                    |                                |
| 🕨 🖉 이미지에 배경색 입히기   | Process List                                                                                                    |                                |
|                    |                                                                                                    | iliti Referenti                |
|                    | ▶ 선적은 문 사회<br>                                                                                                    |                                |
|                    | 2024-07-10 10:16:28     https://bicam.co.kr/andingtt.php?wid-66866400xE1688.wi1-https://bics.shoppinglive.navec.com/fives/13835341dtm_medium=share8dtm_shoppinglive8dtm=shappinglive8dtm=sha     | estandare [ShortURL 화면]        |
|                    | 2024-07-08 16:14:33     Mtps://bicom.cs.lkr/anding4.php?uer;id=happineng8.product_no=+1228.product_code+.P00006666.4product_nume+%EC%95%B4%EC%90%B4%B4%B4%B4%B4%B4%B4%B4%B4%B4%B4%B4%B4%                                                                                                    |                                |
|                    | 2024-07-08 16:13:59     Mtps://bom/uktor.co.kr/poduct=lb1s81s81s61s81s81s81s81s81s81s81s81s81s81s81s81s81                                                                                                    | udbiteCn97000120hEBN945815EC   |
|                    | 2024-07-08 16:01:42 https://bicorn.co.kr/landingtt.php/wid=66886400E1288.wirl="https://bicox.hoppinglive.never.com/lives/1835347dtm,med.um=share6.dtm_source=liveviewer&fin=shoppinglive&htem=sha                                                                                                    | urefon-shure'                  |
|                    | 2024-07-08 1559-26 https://doi.org/wielewide/ddb420hDb4Eurlahter/Jakes doonlordie-naveron/live/UNIVLIMm-mediam-duarAtter scare-slaw/warMm-doonlordie-Atten-duarAtter scare-slaw/warMm-doonlordie-Atten-duarAtter scare-slaw/warMm-                                                                                                    | and Kana daan                  |

① "유용한 도구" 메뉴 설명

- 쇼핑몰 운영 효율화를 위한 만들어진 다양한 툴을 제공합니다.
- ◆ 이미지 기반 광고 이미지 생성: 상품 이미지 및 기타 이미지를 업로드 하면 ChatGPT 가 자동 생성된 이미지를 생성합니다.
- ◆ 검색기반 광고이미지 생성: 생성하고자 하는 이미지를 텍스트 형태로 ChatGPT에게 요청하면 자동으로 이미지를 생성합니다.
- ◆ 이미지에서 Text 추출 : 이미지를 업로드 하면 ChatGPT가 이미지 특성을 텍스트로 추출합니다.
- ◆ 단어로 이미지 찾기 : 이미지에서 추출된 텍스트를 조회면 해당 이미지가 List 됩니다.

| 유용한          | · 도구           |
|--------------|----------------|
| • <i>[</i> 9 | 쇼핑몰 도구         |
| - 89         | AI 활용          |
|              | 이미지기반 광고이미지 생성 |
|              | 검색기반 광고이미지 생성  |
|              | 이미지에서 Text 추출  |

단어로 이미지 찾기

🕨 🖉 이미지에 배경색 입히기

|                             |                  | 82304     |        |                     | 822       |      | 828       |               |
|-----------------------------|------------------|-----------|--------|---------------------|-----------|------|-----------|---------------|
| 파일 선택                       | 선택된 파일 없음        | N         |        | ×                   | 반국어       | *    | 1034x1024 |               |
|                             |                  |           |        | স্ত ত্র ব্যব্দায় জ | ( FRMA 55 |      |           |               |
| roces                       | ss List          |           |        |                     |           |      |           |               |
|                             |                  |           |        |                     |           |      |           | Still Refresh |
| <ul> <li>≥ 242.8</li> </ul> | वम               |           |        |                     |           |      |           |               |
| 869                         | NT 방고금에부 0       | 사이즈 0     | 광고언데 0 | 원본 이미지 *            | 생고 이미     | (지 = |           | STATU         |
| 2024-0                      | 16-15 10:52:10 N | 1024x1024 | 한국어    |                     | 6         |      |           | COMPLET       |
| 2024-0                      | 12-05 22:24:54 Y | 1024x1024 | 한국어    |                     |           |      |           | COMPLET       |
| 2024-0                      | 12-05 22:23:43 Y | 1024x1024 | 한국어    |                     |           |      |           | COMPLET       |
| 2024-0                      | 11-26 20:04:18 Y | 1024x1024 | 한국어    |                     |           |      |           | COMPLET       |
| 2024-0                      | 11-26 19:39:23 Y | 1024x1024 | 한국어    |                     | Ģ         |      |           | COMPLET       |

| 사진 산역                                      |                    |                                         |                              |                                           |                                      |                          |                                  |                                           |                                   |            |
|--------------------------------------------|--------------------|-----------------------------------------|------------------------------|-------------------------------------------|--------------------------------------|--------------------------|----------------------------------|-------------------------------------------|-----------------------------------|------------|
| 파일 선택 선택된 파일 없                             | 8                  |                                         |                              |                                           |                                      |                          |                                  |                                           |                                   |            |
|                                            |                    |                                         |                              | 중고미미지                                     | 8년 프로세스 등록                           |                          |                                  |                                           |                                   |            |
|                                            |                    |                                         |                              |                                           |                                      |                          |                                  |                                           |                                   |            |
| Process List                               |                    |                                         |                              |                                           |                                      |                          |                                  |                                           |                                   |            |
|                                            |                    |                                         |                              |                                           |                                      |                          |                                  |                                           |                                   | 1년 Refresh |
| <ol> <li>A122-5 (0) A238</li> </ol>        |                    |                                         |                              |                                           |                                      |                          |                                  |                                           | _                                 |            |
|                                            |                    |                                         |                              |                                           |                                      |                          |                                  |                                           |                                   |            |
| 865% ·                                     | 원본 이미지 =           | ±≅(EN) =                                | មដ( <b>EN)</b> ៖             | (E3(EN) *                                 | 분위기(EN) 0                            | 초점( <b>669</b> ) 0       | 타일(1633) 이                       | HE (2(168) 0                              | 분 약(기 <b>(KR)</b> 0               | STATUS     |
| 882R •                                     | গ্রন্থ গের্বা :    | ±≅(EN) =                                | មុជ <b>(ពេទ្</b>             | 비원 (EN) 이                                 | 분위기 <b>(EN)</b> 0                    | #18000 0                 | 유입 <b>(63)</b> 0                 | 165(000) ×                                | 분위기 <b>(KR)</b> 0                 | STATUS     |
| 명입니지 :<br>2024-04-23 08:59:09              | ≋⊻ लवग ।           | ±≣(EN) =<br>Prinate                     | 요입(EN) 이<br>animal           | HE (FORM) 0<br>smilling                   | 반위기(EN) 이<br>Primate                 | 120 <b>00)</b> :<br>1988 | 타입 <b>(63)</b> *                 | (1년 21 (ARR) 9<br>미소                      | 분위기( <b>KR)</b> *<br>기방문          | STATUS     |
| 영영날째 =<br>2024-04-23 08:59:09              | ৪৫ গণন ।           | 土豆(EN) I<br>Primate                     | 유입(00) 미<br>atinal           | Hį 2 (EN) +<br>smiling                    | 분 ((7)(8N) 0<br>Primate              | 139 <b>00)</b> :<br>986  | 동문의<br>타입 <b>(68)</b> *          | 462(000) 0<br>0(1                         | 문위기( <b>88</b> ) 이<br>기방문         | STATUS     |
| 2024-04-23 08:59:09                        | 82 वयम् ।<br>हिंही | © EN( Primate<br>Raccoon                | 타입(00) 이<br>atinal<br>atinal | HE (T(IN) )<br>smilling<br>payment        | titiq(7)(gm) 0<br>Primate<br>Raccoon | 120 <b>00) :</b><br>998  | 92( <b>68</b> ) +<br>581         | (100)))<br>이슈<br>보도                       | 문위가( <b>KR</b> ) *<br>기방문<br>호기십  | STATUS     |
| 2024-04-23 08:59:09<br>2024-04-23 08:59:09 | تونی<br>82 (((ر))) | 小田( <b>BN</b> ) 9<br>Primate<br>Raccoon | 타입(RN) 이<br>animal<br>animal | H (( <b>100</b> ) )<br>anding<br>povement | Milligne o<br>Primate<br>Raccon      | 1098)<br>998             | 610 <b>089</b> 0<br>8811<br>8811 | ە (1990) ۋا<br>مەرىخى<br>مەرىخى<br>مەرىخى | 분위기( <b>669</b> ) *<br>기발문<br>오기십 | COMPLETED  |

[이미지에서 Text 추출 화면]

| 유용한 둘 > ChatGPT 활용 > 경색                                                                       | 지만 경고이미지 정성                                                                                                    |                                              |                                  |                     |                                             |
|-----------------------------------------------------------------------------------------------|----------------------------------------------------------------------------------------------------|----------------------------------------------|----------------------------------|---------------------|---------------------------------------------|
| 검색기반 광고이미                                                                                     | 지 생성                                                                                                    |                                              |                                  |                     |                                             |
| PROMPT                                                                                        |                                                                                                    | DALL-E MODEL                                 |                                  | 将授集中                |                                             |
|                                                                                               |                                                                                                    | dall-e-3                                     | ~                                | 1                   | v                                           |
|                                                                                               | 중고리에지 상성 프로세스 등록                                                                                                    |                                              |                                  |                     |                                             |
| D                                                                                             |                                                                                                    |                                              |                                  |                     |                                             |
| Process List                                                                                  |                                                                                                    |                                              |                                  |                     |                                             |
|                                                                                               |                                                                                                    |                                              |                                  |                     |                                             |
| - 사진 생성이 되지 않을                                                                                | ፪경우 Prompt 내용이 Dall-E 정책에 위반되는 단어가 포함되어 있어서 발생한 이슈이니, 다시 P                                                                                                    | rompt를 작성                                    | 해주세요.                            |                     |                                             |
| - 사진 생성이 되지 않을<br>- Dall-E-3 모델에서는 /                                                          | * 경우 Prompt 내용이 Dail-E 정책에 위반되는 단어가 포함되어 있어서 발생한 이슈이니, 다시 P<br>사진 1개만 생성됩니다                                                                                                    | rompt를 작성                                    | 해주세요.                            |                     |                                             |
| - 사진 생성이 되지 않을<br>- Dall-E-3 모델에서는 /                                                          | ' 경우 Prompt 비용이 Dall-E 정책에 위반되는 단어가 포함되어 있어서 발생한 이슈이니, 다시 P<br>사진 1개만 생성됩니다                                                                                                    | rompt를 작성                                    | 해주세요.                            | I                   | 화면 Refresh                                  |
| - 사진 생성이 되지 않을<br>- Dall-E-3 모델에서는 /<br>▶ 선택완행석제                                              | ? 경우 Prompri 내용이 Dall-E 정책에 위반되는 단어가 포함되어 있어서 발생한 이유이니, 다시 P<br>사진 '개만 생성됩니다                                                                                                    | rompt를 작성                                    | 해주세요.                            | I                   | 최연 Refresh                                  |
| - 사진 생성이 되지 않을<br>- Dall-E-3 모델에서는 /<br>▶ 선택판행 4제<br>- 정방날짜 *                                 | * 경우 Prompri 내용이 Dall-E 정책에 위반되는 단어가 포함되어 있어서 발생한 이유이니, 다시 P<br>사진 1개만 생성됩니다<br>Prempt :                                                                                                    | rompt를 작성<br>Dall-e Model ÷                  | 해주세요.<br>이미지 갯수 후                | 광고 이미지 후            | 외인 Refresh<br>STATU                         |
| - 사진 생성이 되지 않을<br>- Dall-E-3 모델에서는 /<br>▶ 선택반 행석해<br>- 생성날짜 +                                 | / 경우 Prompt 내용이 Dall-E 정책에 위반되는 단어가 포함되어 있어서 발생한 이유이니, 다시 P<br>사진 /개한 생생됩니다<br>Prempt <sup>2</sup>                                                                                                    | rompt를 작성<br>Dall-e Model 우                  | 해주세요.<br>이미지 갯수 *                | स्रेट वयग्र +       | 최연 Refresh<br>STATU                         |
| - 사진 생성이 되지 않을<br>- Dall-E-3 모델에서는 /                                                          | ἐ ở Բ Prompt 내용이 Dall-E 정책에 위반되는 단어가 포함되어 있어서 발생한 이유이니, 다시 P<br>NT / 10년 생생됩니다<br>Pempt ፡<br>과전박고요는 바람 유진                                                                                                    | rompt를 작성<br>Dall-e Model 우<br>dall-e-3      | 해주세요.<br>이미지 갯수 *<br>1           | संद वव्य ÷          | 최연 Refresh<br>STATU                         |
| - 사진 생성이 되지 않을<br>Dall-E-3 모델에서는 /<br>▶ 선역반행삭제<br>- 생성날짜 =<br>- 2024-05-27 12:53:53           | ኛ 줄은 Prompt 내용이 Dall-E 정책에 위반되는 단어가 포함되어 있어서 발생한 이유이니, 다시 P<br>사진 /개간 생성됩니다<br>Prempt <sup>2</sup><br>                                                                                                    | rompt를 작성<br>Dall-e Model 9<br>dall-e-3      | 해주세요.<br>이미지 갯수 *<br>1           | 32 ववग्र ÷          | STATU                                       |
| - 사진 생성이 되지 않을<br>Dall-E-3 모델에서는 /<br>● 선택은 반석제<br>2024-05-27 12:53:53<br>2024-05-27 16:51:22 | F 경우 Prompt 내용이 Dall-E 정책에 위반되는 단어가 포함되어 있어서 발생한 이유이니, 다시 P<br>사진 1개만 생성됩니다<br>Prespt :<br>                                                                                                    | pall + Model *<br>dall + 3                   | 해주세요.<br>이미지 갯수 +<br>1           | 82 वव्य २<br>२<br>२ | 역전 Referañ<br>STATU<br>COMPLETE<br>COMPLETE |
| - 사진 생성이 되지 않을 가 이 이 이 이 이 이 이 이 이 이 이 이 이 이 이 이 이 이                                          | F 중우 Prompt 내용이 Dall-E 정책에 위반되는 단어가 포함되어 있어서 발생한 이유이니, 다시 P<br>사진 기관 생성됩니다<br>Prempt :<br>가면 약고 있는 부정문 위전<br>a colling-edge detric vacuum chaner ad in ad design and color flat appeals to some e. emphasizing guid spendion with powerful vacion       | Dall-e Model :<br>dall-e-3<br>dall-e-3       | 해주세요.<br>이미지 갯수 +<br>1           | #2 वषग्र÷<br>ॐ      | 4년 Refresh<br>STATU<br>COMPLETE             |
| - 사진 생성이 되지 않을 가 이 하지 않을 가 이 하지 않을 것 않아 하는 가 이 이 이 이 이 이 이 이 이 이 이 이 이 이 이 이 이 이              | # 응우 Prompt 내용이 Dallet 정책에 위한되는 단어가 포함되어 있어서 발정한 이유이니, 다시 P<br>전전 1개한 성정됩니다<br>Prempt 2<br>과 전력 고 있는 데킹로 사진<br>과 고객 역년 내년 내 아파 데 이 네 데 이 에 너희 에 clar full appeals to worker, emphasizing quirt genetics with powerful surface<br>[건 샌 기 바 고관 ㄱ 이 미 ㅈㅣ 샛 | rompt를 작성<br>Dall+ Model :<br>dal+3<br>dal+3 | 해주세요.<br>(미지 것수 +<br>)<br>)<br>) | #2 (447 ÷           | 태편 Indexs)<br>STATU<br>COMPLETE<br>COMPLETE |

| 음용한 둘 > ChatGPT 활용 | > 광고이미지 생성 |          |                  |          |           |          |           |          |            |                   |
|--------------------|------------|----------|------------------|----------|-----------|----------|-----------|----------|------------|-------------------|
| 단어로 이미지            | 찾기         |          |                  |          |           |          |           |          |            |                   |
| 장애단아               |            |          |                  |          |           |          |           |          |            |                   |
|                    |            |          |                  |          |           |          |           |          |            |                   |
|                    |            |          |                  |          | 경색        |          |           |          |            |                   |
| Image List         |            |          |                  |          |           |          |           |          |            |                   |
| 신덕한 왕 삭제           |            |          |                  |          |           |          |           |          | <b>R</b> 1 | ð Refresh         |
| 생성날짜 ‡             | 원본 이미지 🕸   | 초점(EN) ‡ | 타입 <b>(EN)</b> ‡ | 배경(EN) ‡ | 분위기(EN) ‡ | 초점(KR) # | 타입(KCR) ‡ | 배경(KR) ‡ | 분위기(KR) ‡  | STATUS            |
| View all >         |            |          |                  |          |           |          |           |          |            | $\langle \rangle$ |

[단어로 이미지 찾기 화면]

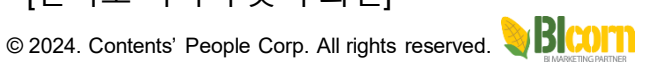

51

① "유용한 도구" 메뉴 설명

- 쇼핑몰 운영 효율화를 위한 만들어진 다양한 툴을 제공합니다.
- ◆배경 이미지 저장 : 배경 이미지 파일을 업로드 합니다.
- ◆ 배경색/이미지 합치기 : 중심 되는 이미지(사진)의 배경 색/이미지를 다른 이미지로 합성하여 새로운 이미지 파일을 만듭니다.

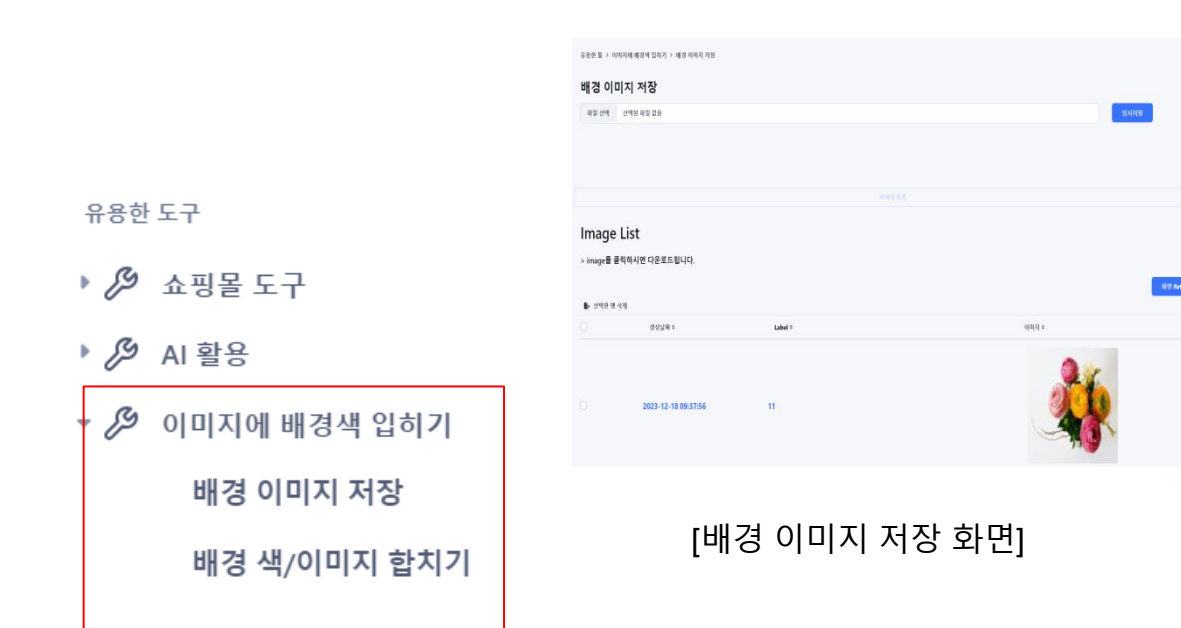

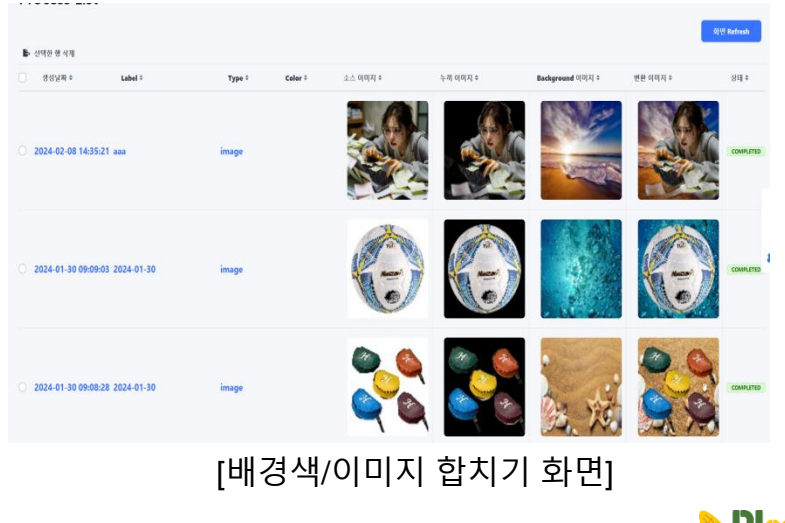

# 12 "공공데이터" 메뉴 설명

공공데이터 포털에서 제공하는 Open API와 엑셀 파일 이용하여 공공데이터베이스를 구축하고, 그 데이터를 통해 유용한 정보를 제공합니다. ◆ 소상공인 경쟁력 분석: 소상공인 데이터 활용하여 위치 기반으로 소상공인 정보를 찾고, 경쟁 업체의 정보를 수집합니다. ◆ 소상공인 데이터 분석 : 소상공인 데이터 활용하여 소상공인 신규 등록 및 폐업 등 각종 정보들을 그래프 형태로 제공합니다.

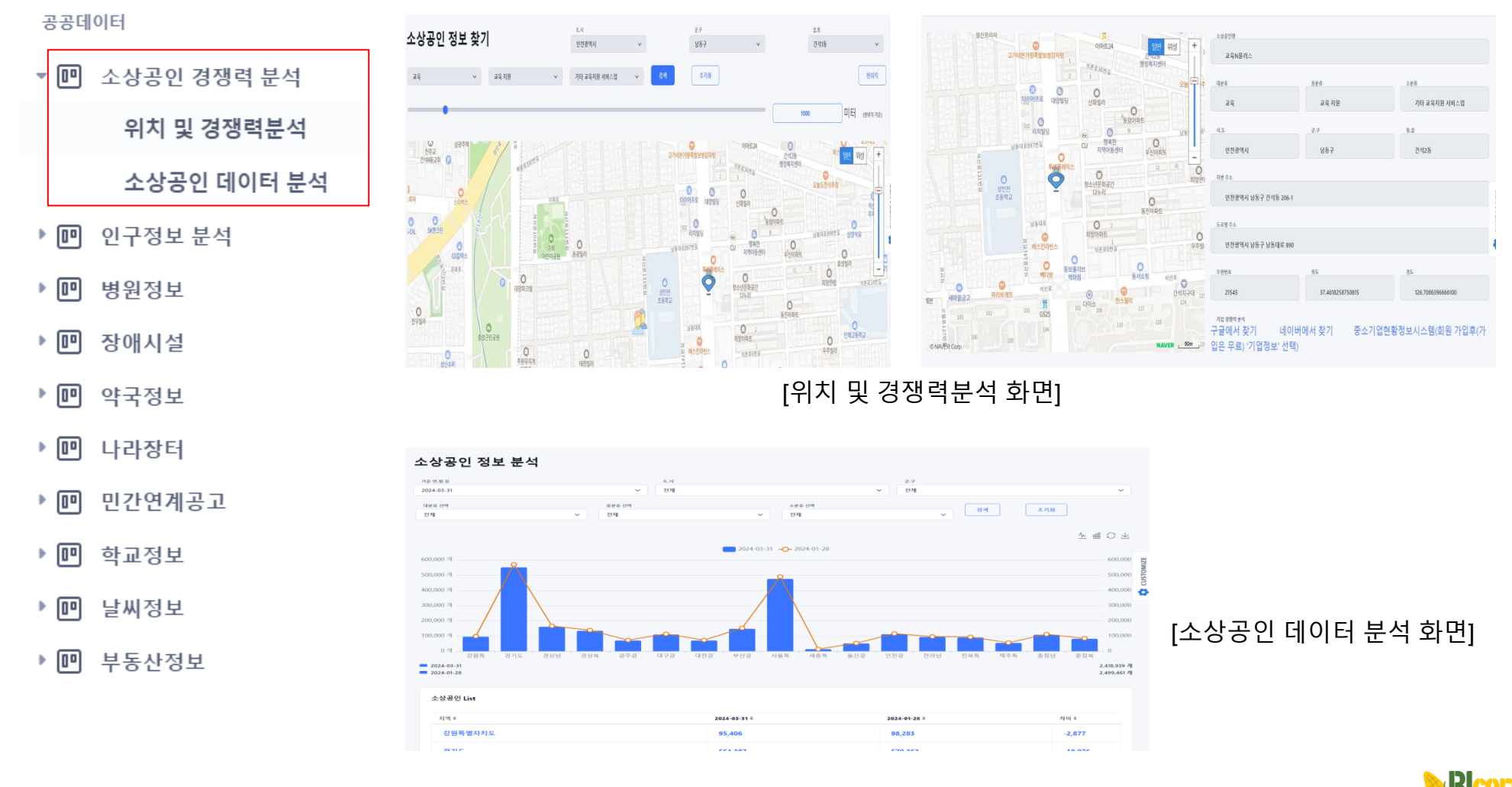

12 "공공데이터" 메뉴 설명

공공데이터 포털에서 제공하는 Open API 와 엑셀 파일 이용하여 공공데이터베이스를 구축하고, 그 데이터를 통해 유용한 정보를 제공합니다. ◆ 인구정보 분석: 월별로 제공하는 인구 정보를 통해 전국 인구 증가 추이, 지역별 인구 증가/감소 추이를 확인할 수 있습니다. ◆ 병원/장애 시설/약국 정보 : 병원/장애시설/약국 정보를 위치 기간을 조회할 수 있습니다.

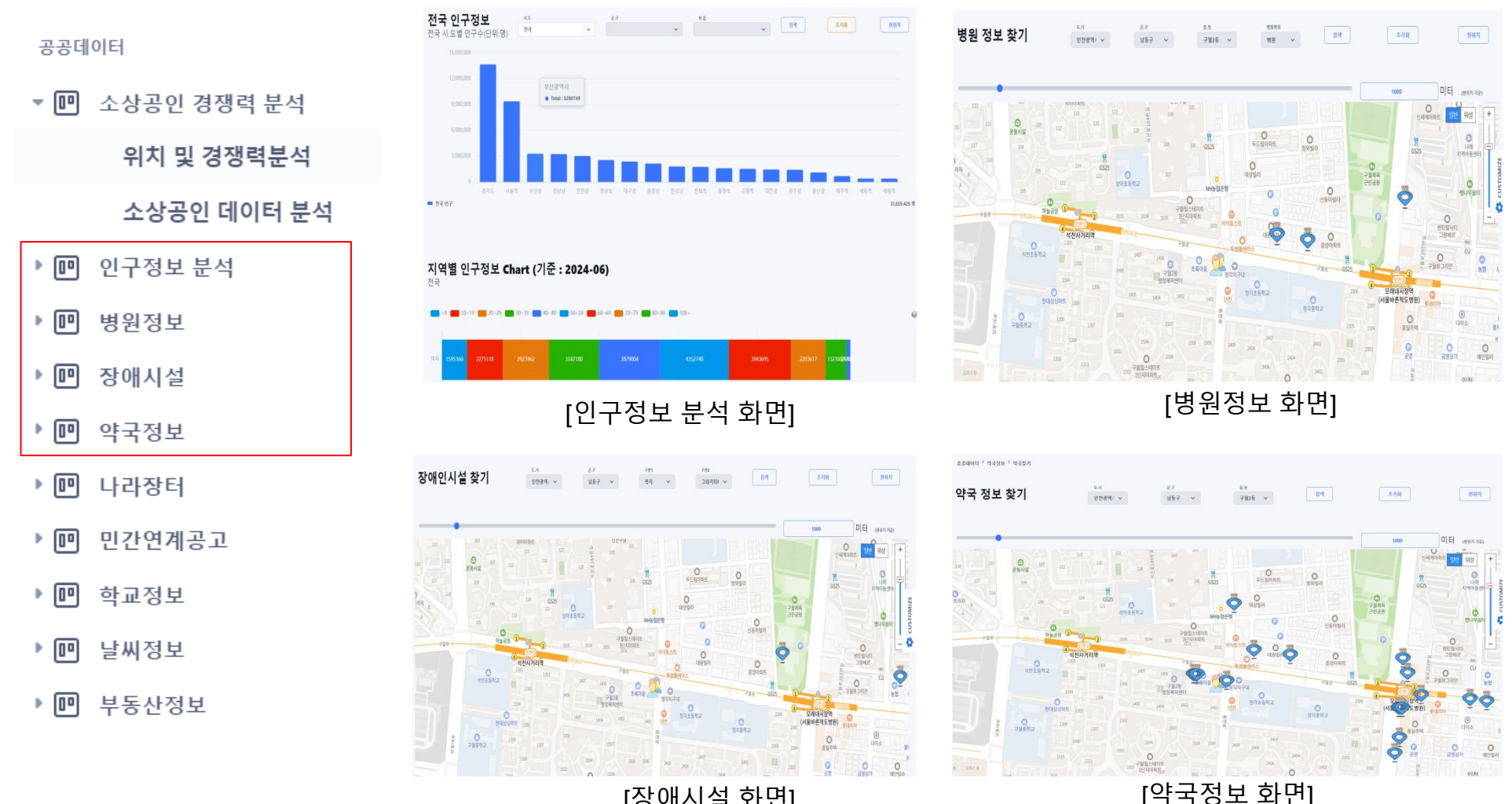

[장애시설 화면]

12 "공공데이터" 메뉴 설명

공공데이터 포털에서 제공하는 Open API 와 엑셀 파일 이용하여 공공데이터베이스를 구축하고, 그 데이터를 통해 유용한 정보를 제공합니다. ◆ 나라장터 : 나라장터 올라오는 정부 구매 정보들을 확인할 수 있습니다.

◆ 민간연계공고 : 정부에서 발표되는 민간 연계 프로젝트 공고문을 지속적으로 받을 수 있습니다.

| 공공데이터                                                                                        | <sup>고리에에 1</sup> 사이에 592고 34                                                                                                    | ╱입찰공고                                                                                                    |  |
|----------------------------------------------------------------------------------------------|----------------------------------------------------------------------------------------------------|----------------------------------------------------------------------------------------------------|--|
| 💵 소상공인 경쟁력 분석                                                                                | <b>검역조건</b>                                                                                                    | 1. 전체 업무를 선택하더라도, 특징 업무만 해당하는 컴젝트간 선택시 해당 업무 입방공고만 로키워니다.<br>2. 재입감가인 지 책업감으로, 초기 개입감자 취재준기으로 검색해 많을 수 있으므로 관람실거를 조정해 검색하시기 바랍니다.<br>3. 민간입할 공고준 아파트단지명으로 검색을 원활 권우, 기관명에 아파트단지명을 압력하여 검색하십시오.                                                                                                    |  |
| 위치 및 경쟁력분석                                                                                   | ार्थ्य<br>1997 - अब<br>1997 - अब                                                                                                    | 현업무구분         ④ 전체         을정         공사         용액         의 지         이 비속         이 비속         이 비속         이 민간         이 인기           기관경         ④ 공고기관         수 요기관         ④         급 등 전 기관만 감색         ⑧         응 관         이 민가         이 민가                                                                                                    |  |
| 소상공인 데이터 분석                                                                                  | 영양규고 Liet                                                                                                    | 검색기간은 최대 3개월까지 가능(단, 검색간수 표시 해제시)       입왕/공고/개월입       결과·공고       (1) 전실마감간 제외                                                                                                    |  |
| ■ 인구정보 분석                                                                                    | - 2285 +427,725. + +927,705 528.5 528.5 528.5 224 128.4 2214 2214.5 2214.5 2                                                                                                    | 비행         이 가 여기 (100 ~)           조업요청번호         ····································                                                                                                    |  |
| ■ 병원정보                                                                                       | 2020/0713306 734098 만전명역시동부교입법는근목적 1512775 교육 학교가 지입하는 명소 2024-07.09223<br>2020/0713306 734098 만전명역시동부교입법는근목적 1512775 교학 학교가 지입하는 명소 2024-07.092923                                                                                                    | 다수공급경정자 여부 다수공급경정자 4 24/구석구분 관객 ~<br>출력목록수 10 ~ 급색간수 표시 <i>(EXCEL인동물트를 하려면 검색간수 표시를 제크해이 합니다)</i><br>관객 (2)원                                                                                                    |  |
|                                                                                              | 20240/15306 734000 만선명백사용무교육성 논림용학교 53102765 교육 학교가 사용하는 영소 2024-07-11092923                                                                                                    |                                                                                                    |  |
| 🖭 장애시설                                                                                       | 2022/07/10593 855564 만만방구귀 2012/57 412 12 15 12 12 15 12 15 12 15 12 15 12 15 12 15 12 15 12 15 12 15 12 15 12 15 12 15 12 15 12 15 12 15 12 15 12 15 12 15 12 15 15 15 15 15 15 15 15 15 15 15 15 15                                                                                                    | <b>검색구분</b> 입황금고번호 ♥ 20240713306 비료금액                                                                                                    |  |
| <ul> <li>장애시설</li> <li>약국정보</li> </ul>                                                       | 지않는데 1958 1988년 만한 역사 1978년 211005 211 1970년 22 2014년 1970년 22 2014년 1970년 1970년 22 2014년 1970년 22 2014년 1970년 1970년 22 2014년 1970년 22 2014년 1970년 22 2014년 1970년 22 2014년 1970년 22 2014년 1970년 20 2014년 1970년 1970년 20 2014년 1970년 1970 | 1447분 (민원리민도 이 20240713906) (비용권)<br>[나라장터 올라온 구매항목을 클릭하면 입길<br>사이트로 이동]                                                                                                    |  |
| <ul> <li>안 장애시설</li> <li>안 약국정보</li> <li>안 나라장터</li> </ul>                                   | 2024년 민간연계공고                                                                                                    | 1847분 (외원교외국) 20240713306 (세용권원)<br>[나라장터 올라온 구매항목을 클릭하면 입결<br>사이트로 이동]<br>민간연계공고 Calendar                                                                                                    |  |
| <ul> <li>안 장애시설</li> <li>안 약국정보</li> <li>안 나라장터</li> <li>만 민간연계공고</li> </ul>                 | 값 (2017) 150 / 1600 / 1600 / 1600 / 1600 / 1600 / 1600 / 1600 / 1600 / 1600 / 1600 / 1600 / 1600 / 1600 / 1600 / 1600 / 1600 / 1000 / 1000                        | 1월447월 1월2월 21월 21월 21월 21월 21월 21월 21월 21월 2                                                                                                    |  |
| <ul> <li>값 장애시설</li> <li>값 약국정보</li> <li>값 나라장터</li> <li>값 민간연계공고</li> <li>값 학교정보</li> </ul> | ACCUTIONS     JARDIN     Understand and predicts     JARDIN     All Controls and and predicts     JARDIN     All Controls and and predicts     JARDIN     All Controls and and predicts     JARDIN     All Controls and and predicts     JARDIN     JARDIN                                                                                                    | 20240713306         MMR204         [나라장터 올라온 구매항목을 클릭하면 입봉<br>사이트로 이동]         민간연계공고 Calendar         민간연계공고 Calendar         July 2024         Fri       Safe         Safe       Mon       Twe       Wed       Tow       Fri       Safe         Safe       Mon       Twe       Wed       Tow       Fri       Safe         Safe       Mon       Twe       Wed       Tow       Fri< Safe         Safe       Mon       Twe       Wed       Tow       Fri< Safe         Safe       Mon       Twe       Wed       Tow       Fri< Safe         Safe       Mon       Twe       Wed       Tow       Tow         Safe       Mon       Twe       Wed       Tow       Tow         Tow <th colspa<="" td=""></th>                                                                                                    |  |
| • 장애시설           • 영국정보         • 나라장터         • 민간연계공고         • 학교정보         • 날씨정보        | ACCUTIONS         JARDIN         Distribution of a distribution         Jac         Standing         Standing         Standis         Standis         Stand                                                                                                    | 전체구분       변환권교법표 및 20240713306         [나라장터 올라온 구매항목을 클릭하면 입경<br>사이트로 이동]         민간연계공고 Calendar         민간연계공고 Calendar         Sun Mon Twe Wed Thw Fri Sat         Sun Mon Twe Wed Thw Fri Sat         · · · · · · · · · · · · · · · · · · ·                                                                                                    |  |
| ・・・・・・・・・・・・・・・・・・・・・・・・・・・・・・・・・・・・                                                         | ACCUMPTING     JARRAW     DEDEMINISATION (ALL PARTING)     ALL     ALL     ALL PARTING     ALL PARTING       2020470550     MISSAK     UUUUUUUUUUUUUUUUUUUUUUUUUUUUUUUUUUUU                                                                                                    | 전체구분       변환권 코먼트 및 20240713306       Mittable         L나라장 터 올라온 규마항목을 클릭하면 입경<br>사이트로 이동]         민간연계공고 Calendar         Sum       July 2024       Image of the second second se |  |

[민간연계 공고 화면]

[민간연계 공고를 Calendar 형태로 보여줌] © 2024. Contents' People Corp. All rights reserved.

12 "공공데이터" 메뉴 설명

소상공인 경쟁력 분석

위치 및 경쟁력분석

소상공인 데이터 분석

공공데이터 포털에서 제공하는 Open API 와 엑셀 파일 이용하여 공공데이터베이스를 구축하고, 그 데이터를 통해 유용한 정보를 제공합니다. ◆ 학교정보: 주변 학교 정보(학생 수 , 교사 수 등) 확인할 수 있습니다.

◆ 날씨정보 : 지역별 단기 날씨 정보를 확인할 수 있습니다.

◆ 부동산정보 : 지역 부동산 실거래가 (월세, 전세, 매매 등)을 확인할 수 있습니다.

체학생

학교 정보 Lie

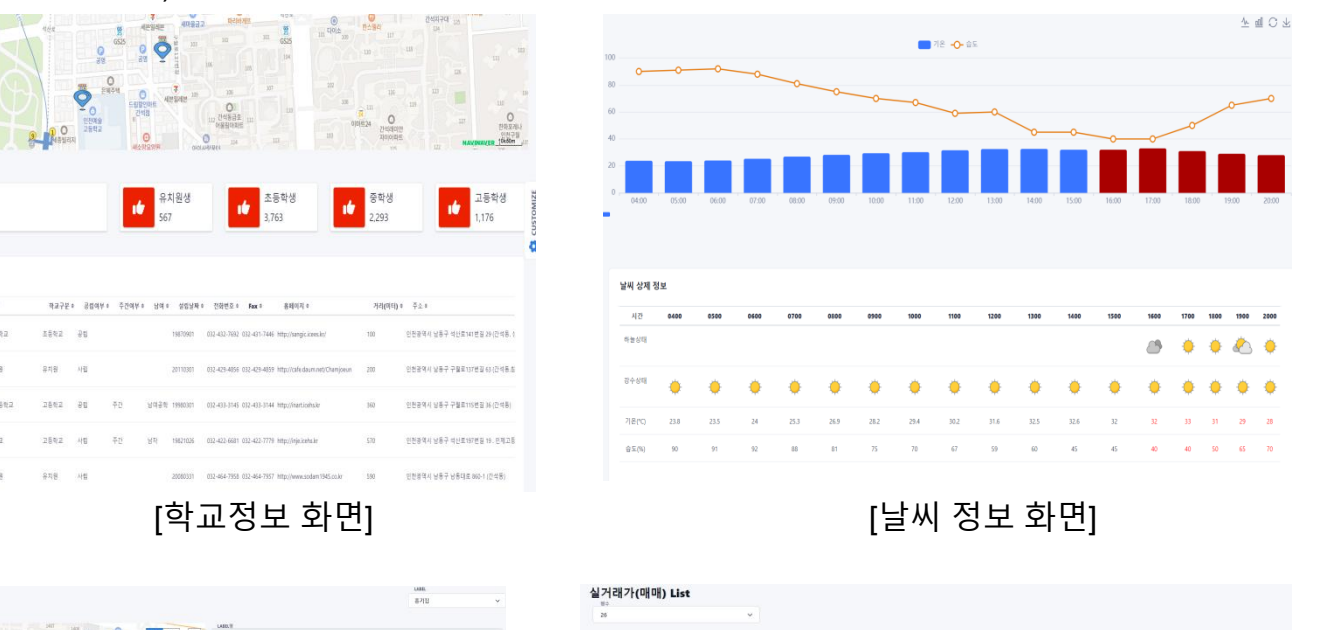

▶ 💵 병원정보

인구정보 분석

🕨 💷 장애시설

공공데이터

- M

P

₽

- ▶ 💷 약국정보
- 🕨 💵 나라장터
- 민간연계공고

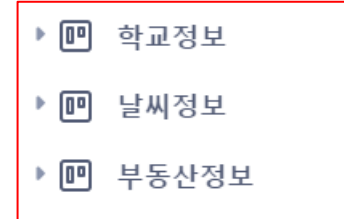

 #86/0 XdL
 #100

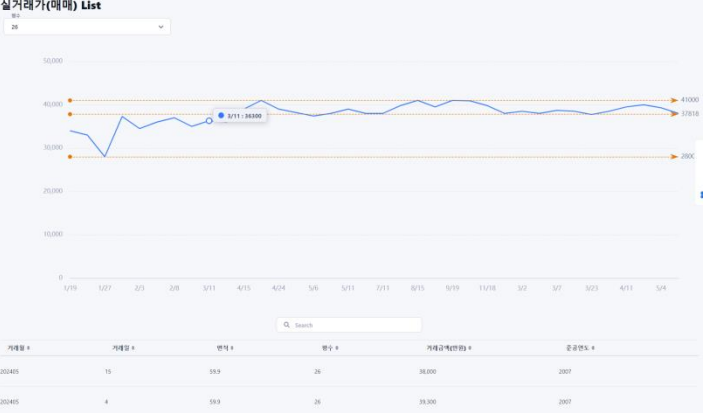

[부동산 정보 화면]

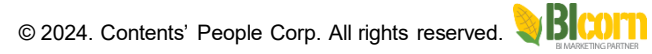

③ "빅데이터분석" 메뉴 설명

여러 쇼핑몰(스마트스토어, 쿠팡 등)에 올라간 상품 정보, 블로그, 카페, 뉴스 정보들을 빅데이터 분석을 통해 각종 정보를 제공합니다. ◆ 검색 및 수집: 여러 쇼핑몰(스마트스토어, 쿠팡 등)에 올라간 상품 정보를 조회 및 각종 보고서를 제공합니다. ◆ 블로그 분석 : 네이버 블로그에 올라간 글들을 분석하고 의미있는 단어들을 WordCloud 그래프를 보여줌

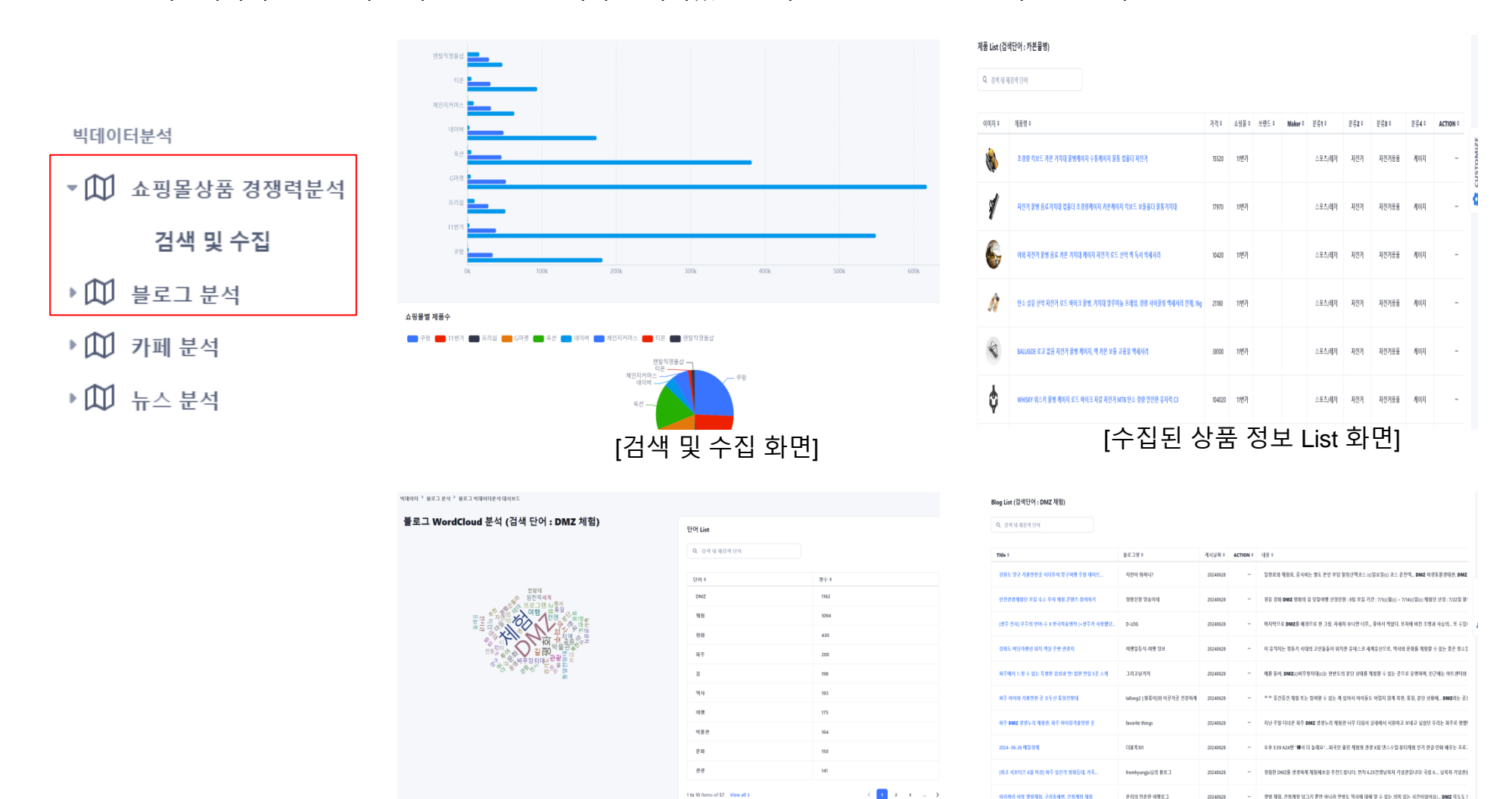

1 to 30 items of 57 View all

[블로그 분석 화면] © 2024. Contents' People Corp. All rights reserved.  $\Im B$ 

[원, 간장계장 당그기 뿐만 아니라 면영도 역사에 대해 알 수 있는 의미 있는 시간이었어s

아리자리 이상 곗보세요. 구리동해면, 간장개상 제

③ "빅데이터분석" 메뉴 설명

여러 쇼핑몰(스마트스토어, 쿠팡 등)에 올라간 상품 정보 , 블로그, 카페, 뉴스 정보들을 빅데이터 분석을 통해 각종 정보를 제공합니다. ◆ 카페 분석: 네이버 카페에 올라간 글들을 분석하고 의미있는 단어들을 WordCloud 그래프를 보여줌 ◆ 뉴스 분석 : 네이버 뉴스에 올라간 글들을 분석하고 의미있는 단어들을 WordCloud 그래프를 보여줌

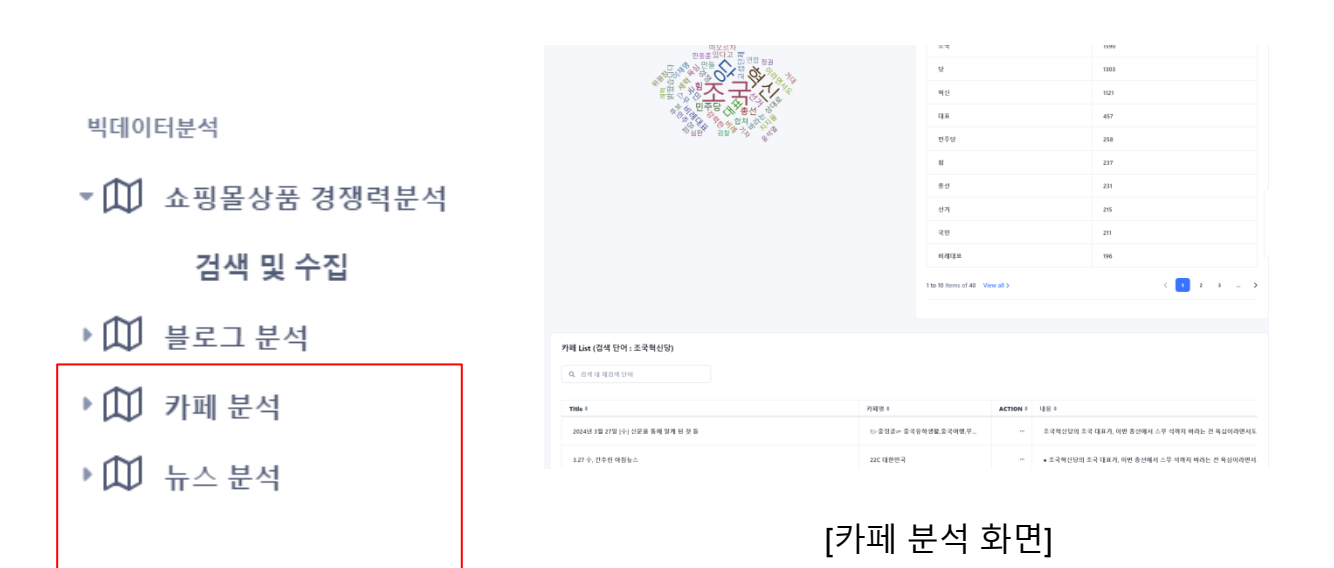

| Title 0                                  | 계시님께 9                                | ACTION 0 UIS 0                 |     |              |
|------------------------------------------|---------------------------------------|--------------------------------|-----|--------------|
| Q. Search by name                        |                                       |                                |     |              |
| ≙ List                                   |                                       |                                |     |              |
|                                          |                                       |                                |     |              |
|                                          |                                       |                                |     |              |
|                                          |                                       | 1 to 10 items of 79 View all 3 | <   | <b>1</b> 2 3 |
|                                          |                                       | 기술                             | 207 |              |
|                                          |                                       | 19 J                           | 273 |              |
|                                          |                                       | 75                             | 277 |              |
|                                          |                                       | 29                             | 279 |              |
| • in                                     | 59                                    | 2                              | 327 |              |
| 내의 · · · · · · · · · · · · · · · · · · · | the Sala                              | 68                             | 339 |              |
| and the the                              |                                       | 88                             | 399 |              |
|                                          |                                       | 8                              | 406 |              |
|                                          | · · · · · · · · · · · · · · · · · · · | AI                             | 742 |              |

© 2024. Contents' People Corp. All rights reserved.

⑭ "농산물 실거래가" 메뉴 설명

- aT센터에서 제공하는 농산물 실거래가 정보를 주기적으로 수집하여 농산물 도매가에 대해 각종 그래프를 제공합니다. ◆ 날짜별 실거래가 조회: 날짜별로 농산물에 대한 도매가를 정보를 제공합니다.
- ◆ 도매시장별 실거래가 조회 : 도매시장별로 농산물에 실거래가 정보를 제공합니다.

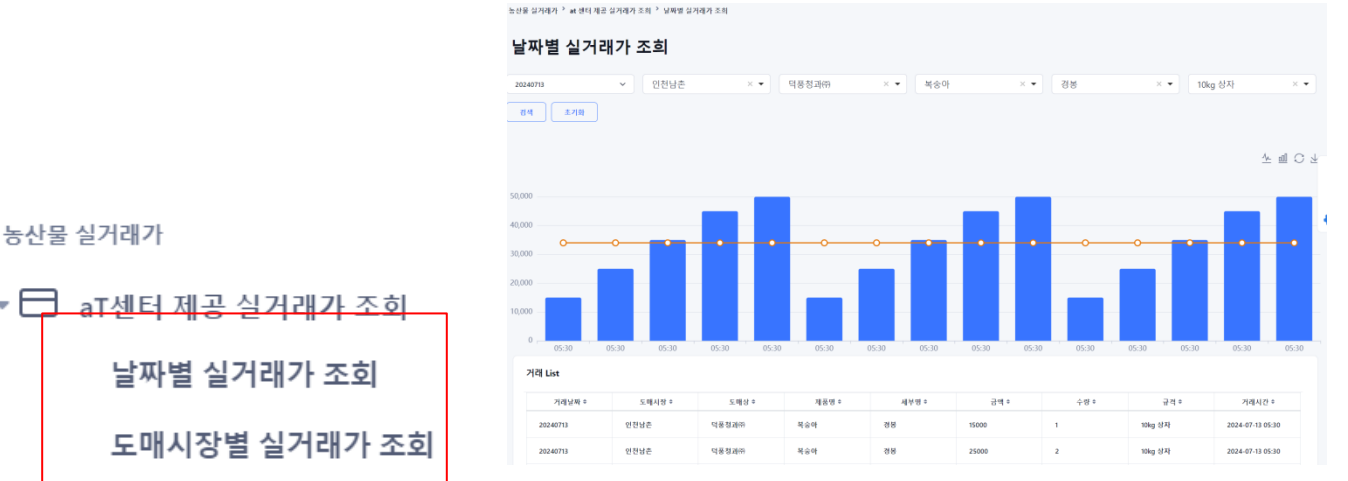

## [날짜별 실거래가 조회 화면]

· 세터 제공 신거리가 조하 · 도미시작면 신거리가 조하

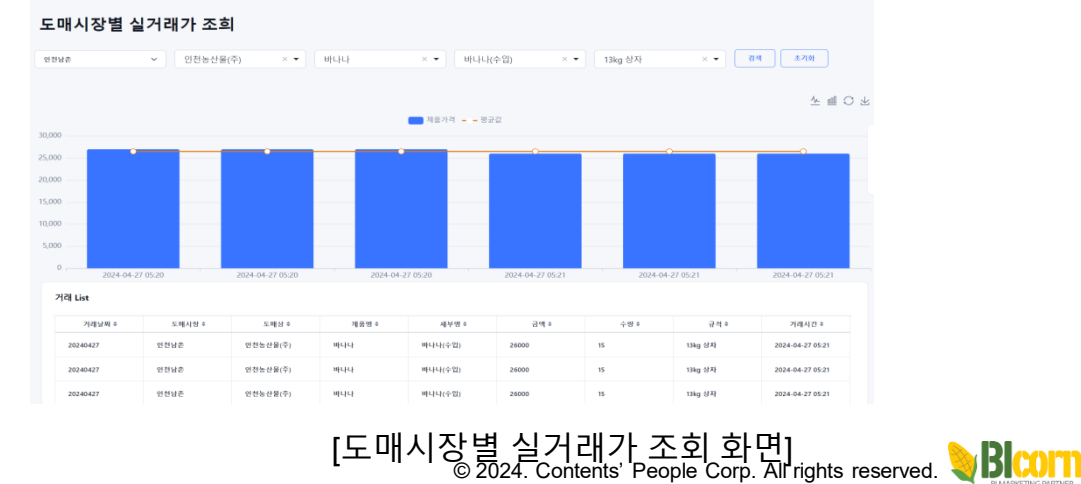

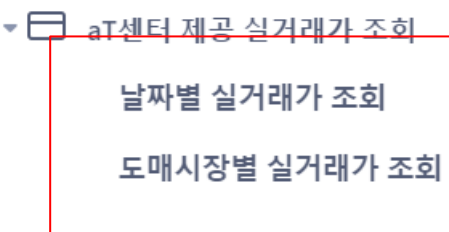

⑮ "상세 분석" 메뉴 설명

## 빅데이터 분석을 위한 다양한 대시보드를 제공합니다.

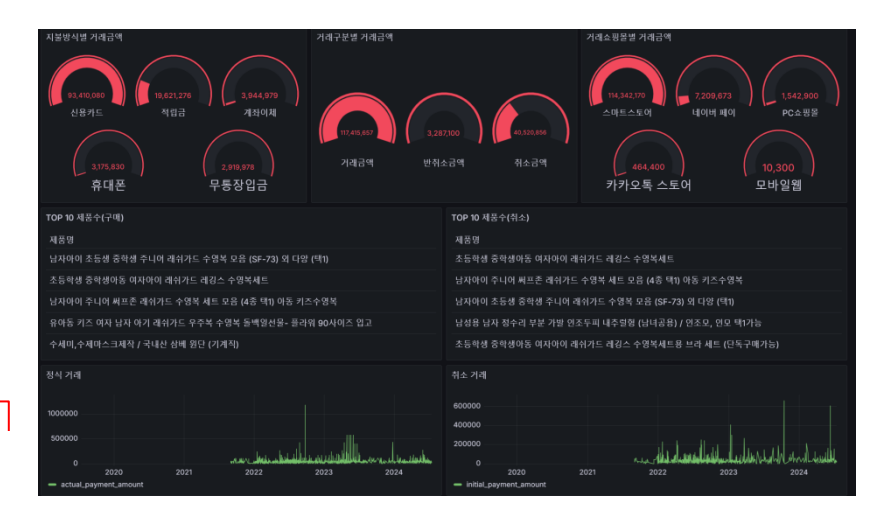

## 상세분석

▶ 
►-Commerce 상세분석

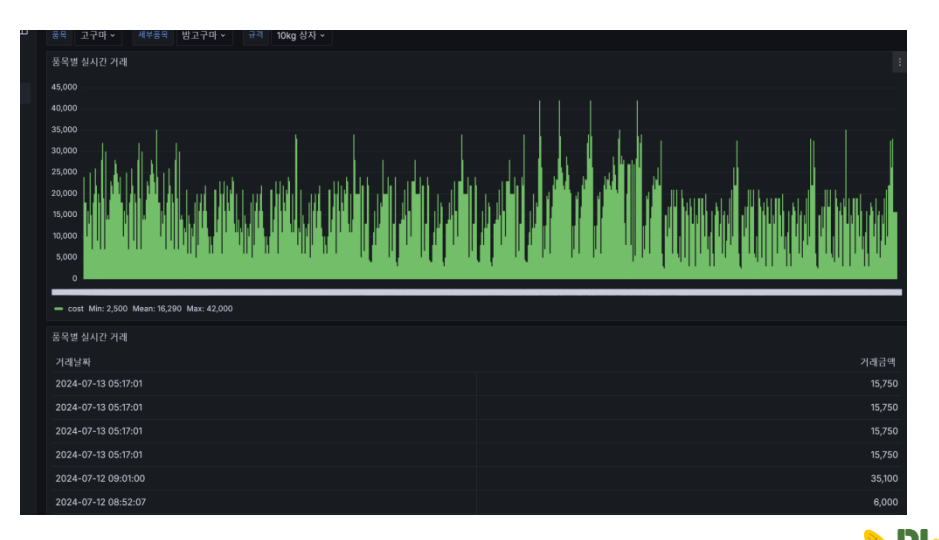